## cisco.

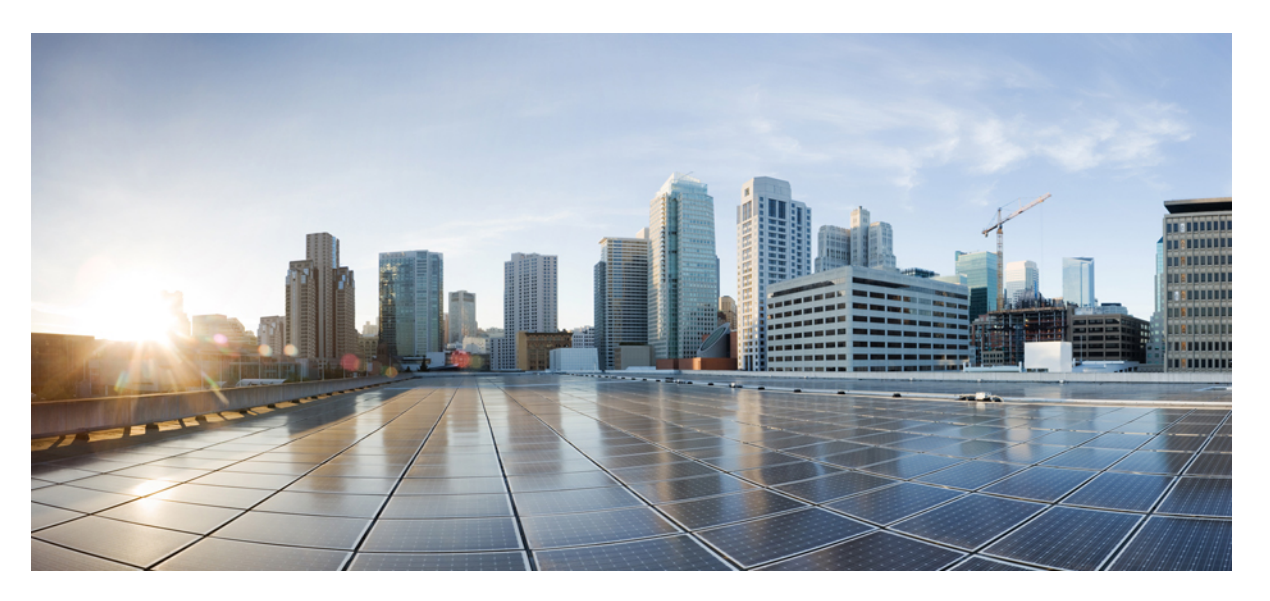

### Cisco Catalyst IW9167E Heavy Duty Access Point Cisco Ultra-Reliable Wireless Backhaul Software Configuration Guide, 17.11.1

First Published: 2023-03-30

Last Modified: 2023-03-30

#### **Americas Headquarters**

Cisco Systems, Inc. 170 West Tasman Drive San Jose, CA 95134-1706 USA http://www.cisco.com Tel: 408 526-4000 800 553-NETS (6387) Fax: 408 527-0883

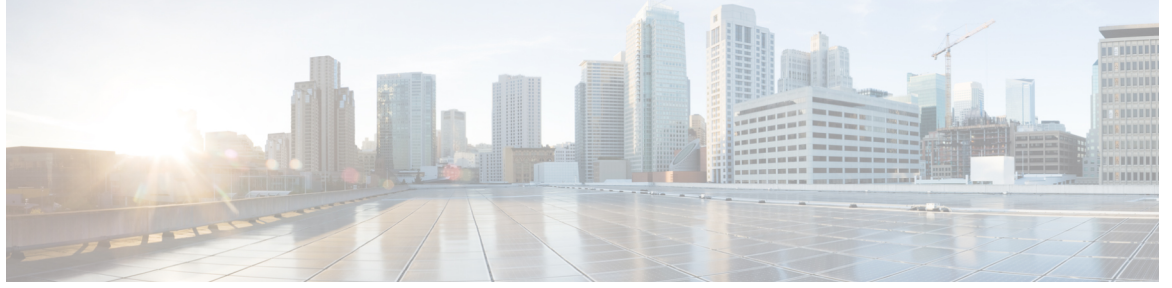

### CONTENTS

| CHAPTER 1 | Overview of Cisco URWB Catalyst IW9167E Heavy Duty Access Point 1  |
|-----------|--------------------------------------------------------------------|
|           | Configuring the Access Point for the First Time 1                  |
|           | Using the Command-Line Interface 1                                 |
|           | Connecting to the Access Point Console Port 1                      |
| CHAPTER 2 | Configuring Cisco URWB Operation Mode 3                            |
|           | Configuring Cisco URWB Operation Mode 3                            |
|           | Determining from CLI 3                                             |
|           | Cisco URWB LED Pattern 4                                           |
|           | Reset Button Settings 5                                            |
|           | Configuring Image Conversion 5                                     |
|           | Instructions to Access the GUI 6                                   |
|           | Cisco URWB IW9167E Configuration from GUI <b>6</b>                 |
|           | Committing CLI Configuration 7                                     |
|           | Configuring and Verifying Regulatory Domain from CLI 8             |
|           | Configuring Regulatory Domain from GUI 8                           |
|           | Configuring IOT-OD and Offline Mode from CLI 12                    |
|           | Configuring Strong Password (after first login) from CLI <b>12</b> |
|           | Configuring IOT-OD IW from GUI 14                                  |
| CHAPTER 3 | Configuring Cisco URWB Radio Mode 15                               |
|           | Configuring Cisco URWB Radio Mode 15                               |
|           | Configuring Radio-off Mode from CLI <b>16</b>                      |
|           | Configuring Fluidity Role from CLI <b>17</b>                       |
|           | Configuring Radio Mode for Cisco URWB from CLI <b>17</b>           |

Cisco Catalyst IW9167E Heavy Duty Access Point Cisco Ultra-Reliable Wireless Backhaul Software Configuration Guide, 17.11.1

|           | Configuring AMPDU from CLI <b>18</b>                                         |
|-----------|------------------------------------------------------------------------------|
|           | Configuring Frequency from CLI 18                                            |
|           | Configuring Maximum MCS Index from CLI 19                                    |
|           | Configuring Maximum NSS (Number of Spatial Streams) Index from CLI 19        |
|           | Configuring Rx-SOP Threshold from CLI <b>19</b>                              |
|           | Configuring RTS Mode from CLI 19                                             |
|           | Configuring WMM Mode from CLI 20                                             |
|           | Configuring NTP Enhancement from CLI <b>20</b>                               |
|           | Configuring NTP Enhancement from GUI <b>21</b>                               |
|           | Validating Radio Mode for Cisco URWB 22                                      |
|           | Configuring Radio-off Mode from GUI <b>22</b>                                |
|           | Configuring Radio Mode from GUI 23                                           |
| CHAPTER 4 | Configuring Radio Antenna Settings 27                                        |
|           | Configuring Radio Antenna Settings 27                                        |
|           | Configuring Antenna Gain 27                                                  |
|           | Configuring Transmit and Receive Antennas 27                                 |
|           | Configuring Transmission Power <b>28</b>                                     |
| CHAPTER 5 | — Configuring and Validating Radio Channel and Bandwidth 29                  |
|           | Configuring Operating Channel from CLI 29                                    |
|           | Configuring Channel Bandwidth from CLI <b>29</b>                             |
|           | Validating Operating Channel and Bandwidth from CLI <b>30</b>                |
|           | Configuring Radio Channel and Bandwidth from GUI <b>30</b>                   |
|           | Configuring Fluidity from GUI <b>31</b>                                      |
| CHAPTER 6 | Configuring and Validating of Point-to-Point Relay Topology 37               |
|           | Configuring and Validating of Point-to-Point Relay Topology <b>37</b>        |
|           | Configuring Point to Point Relay Topology from CLI <b>37</b>                 |
|           | Validating Point to Point Relay Topology from CLI <b>38</b>                  |
| CHAPTER 7 | Configuring and Validating Fluidmax Topology 41                              |
|           | Configuring and Validating Fluidmax (point to multipoint) Topology <b>41</b> |
|           | Configuring Point to Multipoint Topology from CLI <b>41</b>                  |
|           |                                                                              |

|            | Validating Point to Multipoint Topology from CLI <b>43</b>                                 |
|------------|--------------------------------------------------------------------------------------------|
| CHAPTER 8  | — Configuring and Validating Mixed Mode (Fixed infrastructure + Fluidity) Topology 45      |
|            | Configuring and Validating Mixed Mode (Fixed Infrastructure + Fluidity) Topology <b>45</b> |
|            | Configuring Mixed Mode Topology from CLI <b>45</b>                                         |
|            | Validating Mixed Mode Topology from CLI 46                                                 |
| CHAPTER 9  | Configuring and Validating Fluidmax Fast Failover 49                                       |
|            | Configuring and Validating Fluidmax Fast Failover 49                                       |
|            | Configuring Fluidmax Fast Failover from CLI <b>49</b>                                      |
|            | Validating Fluidmax Fast Failover from CLI <b>50</b>                                       |
| CHAPTER 10 | Configuring and Validating High Efficiency (802.11 ax) 51                                  |
|            | Configuring and Validating High Efficiency 51                                              |
|            | Configuring Global Gateway from GUI <b>52</b>                                              |
| CHAPTER 11 | Configuring Guard Interval for HE (High Efficiency ) 55                                    |
|            | Configuring Guard Interval for HE 55                                                       |
| CHAPTER 12 | Configuring Indoor Deployment for -E Domain 57                                             |
|            | Configuring Indoor Deployment for -E Domain 57                                             |
| CHAPTER 13 |                                                                                            |
|            | Configuring and Validating SNMP 59                                                         |
|            | Configuring SNMP from CLI <b>59</b>                                                        |
|            | Validating SNMP from CLI 61                                                                |
|            | Configuring SNMP from GUI 61                                                               |
| CHAPTER 14 | Configuring and Validating Key Controller (Wireless Security) 65                           |
|            | Configuring and Validating Key Controller (Wireless Security) 65                           |
|            | Configuring Key Controller from CLI 65                                                     |
|            | Validating Key Controller from CLI 66                                                      |

I

CHAPTER 15

Configuring and Validating Smart Licensing 67 Configuring and Validating Smart Licensing from CLI 67 Configuring Smart Licensing from GUI 70

#### Contents

I

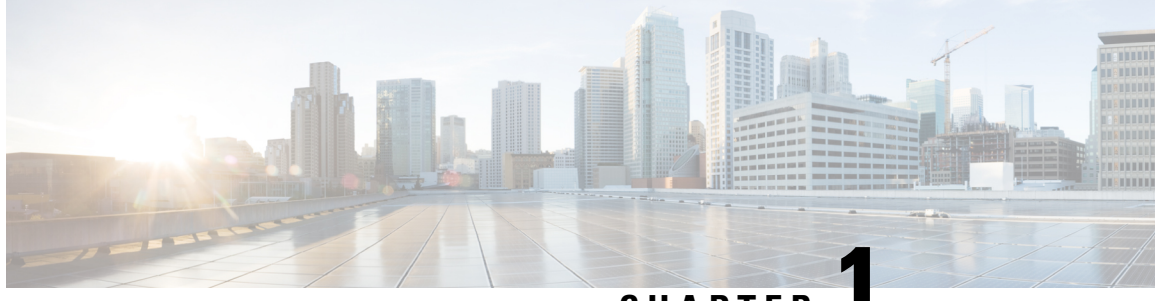

CHAPTER

### **Overview of Cisco URWB Catalyst IW9167E Heavy Duty Access Point**

The Cisco Catalyst IW9167E Heavy Duty Access Point provides reliable wireless connectivity for mission-critical applications in a state-of-the art platform to deliver a network that is more reliable and secure, with higher throughput, more capacity, and less device interference. The IW9167E is Cisco's first outdoor Wi-Fi 6E ready Access Point supporting tri-radio and tri-band (2.4/5/6 GHz bands). The IW9167E can operate in Cisco Catalyst Wi-Fi (CAPWAP) mode or Cisco Ultra-Reliable Wireless Backhaul (Cisco URWB) mode and Cisco URWB software on IW9167E designed to support the Cisco style parser. This document covers configuration of Cisco URWB mode specific to the IW9167EH Access Point.

- Configuring the Access Point for the First Time, on page 1
- Using the Command-Line Interface, on page 1
- Connecting to the Access Point Console Port, on page 1

### **Configuring the Access Point for the First Time**

This section describes how to configure basic settings on the wireless device for the first time. You can configure all the settings described in this section using the CLI, but it might be simplest to browse to the wireless device web-browser interface to complete the initial configuration and then use the CLI to enter additional settings for a more detailed configuration.

### Using the Command-Line Interface

Use Secure Shell (SSH) to access the CLI. SSH provides a secure, remote connection to networking devices. The SSH software package provides secure login sessions by encrypting the entire session. SSH features strong cryptographic authentication, strong encryption, and integrity protection.

### **Connecting to the Access Point Console Port**

To configure the access point locally (without connecting to a wired LAN), connect the computer to the access point's console port using a DB-9 to RJ-45 serial cable and to open the CLI by connecting to the access point's console port, follow these steps:

- 1. Connect a nine-pin, female DB-9 to RJ-45 serial cable to the RJ-45 serial port on the access point and to the COM port on a computer.
- 2. Set up a terminal emulator to communicate with the access point. In the terminal emulator, use the following settings:

| Parameter    | Value        |
|--------------|--------------|
| Baud rate    | 115200 bps   |
| Data         | Eight bits   |
| Parity       | No           |
| Stop         | One stop bit |
| Flow Control | No           |

**3.** There are two available command-prompt modes: standard command prompt (>) and privileged command prompt (#). When logged in for the first time, it directs you to standard command prompt (>) mode to execute unprivileged commands.

To access privileged command-prompt (#) mode, enter the enable command (abbreviated as en) and enter the enable password (the privilege mode login password is different from the standard login password).

Use these default credentials to log in:

- Username: Cisco
- · Password: Cisco

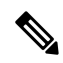

Note Once the initial configuration completes, ensure to remove the serial cable from the access point.

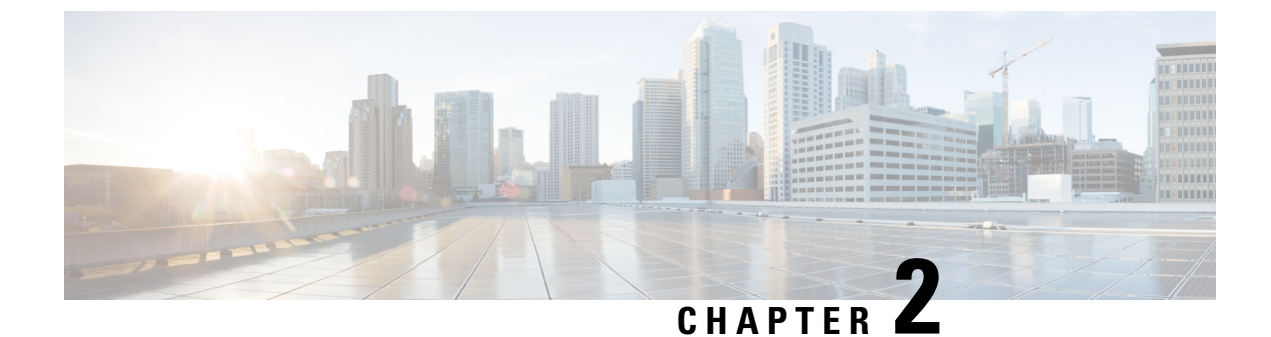

### **Configuring Cisco URWB Operation Mode**

- Configuring Cisco URWB Operation Mode, on page 3
- Determining from CLI, on page 3
- Cisco URWB LED Pattern, on page 4
- Reset Button Settings, on page 5
- Configuring Image Conversion, on page 5
- Instructions to Access the GUI, on page 6
- Cisco URWB IW9167E Configuration from GUI, on page 6
- Committing CLI Configuration, on page 7
- Configuring and Verifying Regulatory Domain from CLI, on page 8
- Configuring Regulatory Domain from GUI, on page 8
- Configuring IOT-OD and Offline Mode from CLI, on page 12
- Configuring Strong Password (after first login) from CLI, on page 12
- Configuring IOT-OD IW from GUI, on page 14

### **Configuring Cisco URWB Operation Mode**

Catalyst IW9167E Access Point supports three wireless technologies on a single hardware platform, such as Cisco Catalyst Wi-Fi, Cisco URWB, and Cisco Workgroup Bridge (WGB). These access point have the flexibility to change their operating mode from Wi-Fi mode to Cisco URWB mode and vice versa.

To identify the image mode (AP mode or Cisco URWB mode) on IW9167E, the following method is used:

• Determining from CLI

### **Determining from CLI**

IW9167E supports two different OS (Cisco URWB and CAPWAP Stack) for different feature sets and data plane logic. To determine Cisco URWB mode on IW9167E use the following show command.

```
Device# show version
Cisco AP Software, (ap1g6j), C9167, RELEASE SOFTWARE
Technical Support: http://www.cisco.com/techsupport
Copyright (c) 1986-2022 by Cisco Systems, Inc.
Compiled Thu Aug 18 01:01:29 PDT 2022
ROM: Bootstrap program is U-Boot boot loader
BOOTLDR: U-Boot boot loader Version 2022010100
```

```
APFC58. 9A16.E464 uptime is 1 days, 3 hours, 58 minutes
Last reload time : Wed Sep 7 11:17:00 UTC 2022
Last reload reason: reload command
```

If the show version displays Cisco AP Software (**ap1g6j**), it means that the image supports Cisco URWB mode.

### **Cisco URWB LED Pattern**

The IW9167E Cisco URWB mode follow the below LED pattern during booting process (Blinking Green during a normal booting process).

Table 1: Definition of Booting LED Pattern

| Events                                   | LED State      |
|------------------------------------------|----------------|
| Boot loader status sequence:             | Blinking GREEN |
| DRAM memory test in progress             |                |
| DRAM memory test OK                      |                |
| Board initialization in progress         |                |
| Initialization FLASH file system         |                |
| FLASH memory test OK                     |                |
| Initializing Ethernet                    |                |
| Ethernet OK                              |                |
| Starting AP OS                           |                |
| Initialization Successful                |                |
| To press Reset button less than 20 s     | Blinking RED   |
| To press Reset button more than 20 s     | Solid RED      |
| When Reset button is released            | Blinking GREEN |
| Or                                       |                |
| Reset button is pressed more than 60 sec |                |

After the access point boots up, the IW9167E Cisco URWB mode follows the below LED pattern.

#### Table 2: Definition of Cisco URWB OS LED Pattern

| AP State                                                                | LED State                             |
|-------------------------------------------------------------------------|---------------------------------------|
| General warning: Insufficient inline power                              | Cycling through RED, GREEN, and AMBER |
| Limbo (Provisioning) mode: Fallback                                     | Chirping AMBER                        |
| Limbo (Provisioning) mode: DHCP(Dynamic Host<br>Configuration Protocol) | AMBER                                 |

| AP State                                       | LED State      |
|------------------------------------------------|----------------|
| SNR(Signal to Noise Ratio) Excellent (>=25 dB) | Blinking GREEN |
| SNR Good (15<=X<25 dB)                         | Fade-in GREEN  |
| SNR Bad (10<=X<15 dB)                          | Fade-in AMBER  |
| SNR Unbearable (<10 dB)                        | Fade-in RED    |

### **Reset Button Settings**

The following reset actions are performed in the Cisco URWB when the LED turns to blinking RED (after the boot loader gets the reset signal):

- If reset button pressed for less than 20 seconds, configuration gets cleared.
- If reset button pressed for more than 20 seconds and less than 60 seconds, factory reset triggered.
- If reset button pressed for more than 60 seconds, nothing will be cleared.

### **Configuring Image Conversion**

To convert an IW9167E Access Point from Wi-Fi mode (CAPWAP AP) to Cisco URWB mode and vice versa follow below procedures:

1. To convert from CAPWAP to Cisco URWB enter the following CLI command. Access Point will reboot and boot with Cisco URWB mode.

configure boot mode urwb

2. To convert from Cisco URWB to CAPWAP enter the following CLI command. Access Point will reboot and boot with Cisco CAPWAP Access Point mode.

configure boot mode capwap

- **3.** To convert from CAPWAP to WGB/uWGB enter the following CLI command. configure boot mode wgb
- 4. To convert from URWB to WGB/uWGB enter the following CLI command.

configure boot mode wgb

- 5. To convert from WGB/uWGB to CAPWAP enter the following CLI command. configure boot mode capwap
- 6. To convert from WGB/uWGB to URWB enter the following CLI command.

configure boot mode urwb

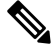

#### Note

Image conversion performs full factory reset (any configuration and data will be removed completely).

### **Instructions to Access the GUI**

To access the Web UI, use the following procedures:

- 1. To access a Web UI, open the web browser and enter the following URL: https://<IP address of unit>/
- 2. After successfully open the login page, you will see the Cisco URWB IW9167EH Configurator as below.

| ULTRA RELIABLE<br>WIRELESS BACKHAUL | Cisco URWB IW9167EH Configurator<br>5.21.201.112 - MESH END MODE |
|-------------------------------------|------------------------------------------------------------------|
|                                     | Login                                                            |
| Username:                           |                                                                  |
| Enable Password:                    |                                                                  |
| Show password:                      | ]                                                                |
|                                     | Login                                                            |
| © 2022 Cisco /                      | and/or its affiliates. All rights reserved.                      |

**3.** To access the configuration page, user need to use the credentials as follows: username and enable password.

### **Cisco URWB IW9167E Configuration from GUI**

The following image shows the GUI configuration of Cisco URWB IW9167E layout.

| ULTRA RELIABLE<br>WIRELESS BACKHAUL             | Cisco URWB IW9167EH Configurator<br>5.21.201.72 - MESH END MODE                                                                                                    |               |  |  |
|-------------------------------------------------|----------------------------------------------------------------------------------------------------|---------------|--|--|
| OTOD IW Offline                                 | GENERAL MODE                                                                                                    |               |  |  |
| FM-QUADRO                                       | Genera                                                                                                    | I Mode        |  |  |
| GENERAL SETTINGS<br>general mode                | Select MESH POINT mode if you are attaching an IP edge device (i.e. retwork camera, encoder, etc.) to this<br>Cisco Catalyst W9167E Heavy Duty Access Point or if you are using this unit as a relay point in the mesh<br>network. |               |  |  |
| - wireless radio                                |                                                                                                    | o mesh point  |  |  |
| <ul> <li>antenna alignment and stats</li> </ul> | Mode:                                                                                                    | O mesh end    |  |  |
| NETWORK CONTROL                                 |                                                                                                    | ⊖ gateway     |  |  |
|                                                 |                                                                                                    | _             |  |  |
| ADVANCED SETTINGS                               | Radio-off:                                                                                                    |               |  |  |
| - advanced radio settings                       |                                                                                                    |               |  |  |
|                                                 | LAN Para                                                                                                    | ameters       |  |  |
| - multicast                                     | Level ID:                                                                                                    | 10 115 11 117 |  |  |
| - municast                                      | Local IP:                                                                                                    | 10.115.11.117 |  |  |
| radiue                                          | Local Netmask:                                                                                                    | 255,255,255,0 |  |  |
| - nto                                           |                                                                                                    |               |  |  |
| 12tp configuration                              | Default Gateway:                                                                                                    | 10.115.11.1   |  |  |
| vian settings                                   |                                                                                                    |               |  |  |
| - Fluidity                                      | Local Dns 1:                                                                                                    | 8.8.8.8       |  |  |
| misc settings                                   | Local Day 2:                                                                                                    |               |  |  |
| - smart license                                 | Local Dila 2.                                                                                                    |               |  |  |
| MANAGEMENT SETTINGS                             |                                                                                                    |               |  |  |
| - remote access                                 | Reset                                                                                                    | Save          |  |  |
| - firmware upgrade                              |                                                                                                    | <b>Curr</b>   |  |  |
| - status                                        |                                                                                                    |               |  |  |
| - configuration settings                        |                                                                                                    |               |  |  |
| - reset factory default                         |                                                                                                    |               |  |  |
| - reboot                                        |                                                                                                    |               |  |  |
| - logout                                        |                                                                                                    |               |  |  |
|                                                 |                                                                                                    |               |  |  |

### **Committing CLI Configuration**

To save the current or running configuration settings to local storage or memory, user need to type 'write' CLI command. The modified value is in the cache configuration file so after the 'write' command is entered, user must re-boot the device for the current configuration to take effect. To make the configuration effective, use the following CLI comments to write the configuration and reload the device.

or Device# wr write or wr: commit the current configuration settings to memory. Device# reload reload: reload the device.

Device# write

#### **Example:**

Device# write

!!! Please reboot to take effect

Device# reload

Proceed with reload? [confirm]

(enter to confirm)

### **Configuring and Verifying Regulatory Domain from CLI**

To configure country code for ROW (Rest of the World) domain, use the following CLI command.

Device# configure countrycode [countrycode]

Example:

Configure countrycode GB

The above CLI will report error if configured country code is not included in ROW and wireless interface does not work properly if the user does not configure the country code.

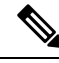

Note

Users need to reboot the device before configuring other wireless parameters (e.g., frequency, channel width), and after configuring country code. The country code is changeable or varying only for IW9167EH-ROW.

To verify status of regulatory domain, use the following show command.

Device# show version | in Product Product/Model Number: IW9167EH-ROW

To verify status of ROW (Rest of the World) country code, use the following show command.

Device# show dot11Radio <interface> config

Example:

Device# show dotllRadio 1 config ...... DFS region : GB DFS radar role : auto Radar Detected : 0 Indoor deployment: disable

### **Configuring Regulatory Domain from GUI**

Wireless interfaces do not work if user does not configure country code. Use the following procedure to configure a regulatory domain from GUI.

1. Select a Mesh Point mode if you are attaching an IP edge device to Cisco IW9167EH Access Point or if you are using this unit as a relay point in the mesh network.

| ULTRA RELIABLE<br>WIRELESS BACKHAUL                      | Cisco URWB IW9167EH Configurator<br>5.21.201.72 - MESH END MODE                                                                                                    |               |  |  |
|----------------------------------------------------------|----------------------------------------------------------------------------------------------------|---------------|--|--|
| IOTOD IW Offline                                         | GENERAL MODE                                                                                                    |               |  |  |
| FM-QUADRO                                                | General Mode                                                                                                    |               |  |  |
| GENERAL SETTINGS                                         | Select MESH POINT mode if you are attaching an IP edge device (i.e. network camera, encoder, etc.) to this<br>Cisco Catalyst IW9167E Heavy Duty Access Point or if you are using this unit as a relay point in the mesh<br>network. |               |  |  |
| - general mode                                           |                                                                                                    | mesh point    |  |  |
| - antenna alignment and stats                            | Mode:                                                                                                    | mesh end      |  |  |
| NETWORK CONTROL                                          |                                                                                                    |               |  |  |
| - advanced tools                                         |                                                                                                    | () galona,    |  |  |
| ADVANCED SETTINGS                                        | Padia off:                                                                                                    |               |  |  |
| - advanced radio settings                                | Kaulo-bil.                                                                                                    |               |  |  |
| - static routes                                          | LAN Par                                                                                                    | ameters       |  |  |
| - allowlist / blocklist                                  |                                                                                                    |               |  |  |
| - multicast                                              | Local IP:                                                                                                    | 10.115.11.117 |  |  |
| - snmp                                                   |                                                                                                    |               |  |  |
| - radius                                                 | Local Netmask:                                                                                                    | 255.255.255.0 |  |  |
| - ntp                                                    | Default Cateway                                                                                                    | 10 115 11 1   |  |  |
| - I2tp configuration                                     | Delaut Gateway.                                                                                                    | 10.113.11.1   |  |  |
| - vlan settings                                          | Local Dns 1:                                                                                                    | 8.8.8.8       |  |  |
| - Fluidity                                               |                                                                                                    |               |  |  |
| - misc settings                                          | Local Dns 2:                                                                                                    |               |  |  |
| - smart license                                          |                                                                                                    |               |  |  |
| MANAGEMENT SETTINGS                                      |                                                                                                    |               |  |  |
| - remote access                                          | Reset                                                                                                    | Save          |  |  |
| - firmware upgrade                                       |                                                                                                    |               |  |  |
| - status                                                 |                                                                                                    |               |  |  |
| - configuration settings                                 |                                                                                                    |               |  |  |
| - reset factory default                                  |                                                                                                    |               |  |  |
| - logout                                                 |                                                                                                    |               |  |  |
| - 108000                                                 |                                                                                                    |               |  |  |
| © 2022 Cisco and/or its affiliates. All rights reserved. |                                                                                                    |               |  |  |

2. For ROW domain, if the country code is not selected, the Web UI will display an alert toast as follows.

| ULTRA RELIABLE<br>WIRELESS BACKHAUL                                                                                                    | Cisco URWB IW9167EH Configurator<br>5.21.200.136 - MESH END MODE                                                                                       |                                                                        |                                                                                                    |
|----------------------------------------------------------------------------------------------------|----------------------------------------------------------------------------------------------------|------------------------------------------------------------------------|----------------------------------------------------------------------------------------------------|
| IOTOD IW Cloud-Manage                                                                                                    | Select operating country                                                                                                    |                                                                        |                                                                                                    |
| GENERAL SETTINGS<br>- general mode<br>- wireless radio<br>- antenna alignment and stats<br>NETWORK CONTROL<br>- advanced tools<br>Anywere new Thyse                                          | Please select ROW region operatin<br>immediately rebooted on confirmati<br>be applied.<br>✓ Korea<br>United Arab Emirates<br>United Kingdom<br>Vietnam | g country. The device will be<br>on and all saved changes w<br>Confirm | a Japex "(double apex)" (backtick)<br>dentifies your network. It MUST be<br>eet to be operating on the same |
| - advanced radio settings                                                                                                    |                                                                                                    | Radio 1 Settings                                                       |                                                                                                    |
| - static routes<br>- allowiist / blocklist<br>- multicast<br>- snmp<br>- radius                                                                                                    | Role:<br>Frequency (MHz):<br>Channel Width (MHz):                                                                                                    | Fluidmax Primary V                                                     |                                                                                                    |
| - ntp                                                                                                    |                                                                                                    | Radio 2 Settings                                                       |                                                                                                    |
| - 12tp configuration<br>- vian settings<br>- Fluidity<br>- misc settings<br>- smart license<br>MANAGEMENT SETTINGS<br>- remote access<br>- remote access<br>- status<br>- reboot<br>- logout | Role:<br>Frequency (MHz):<br>Channel Width (MHz):                                                                                                    | Disabled v                                                             |                                                                                                    |
|                                                                                                    | © 2023 Cisco and/or its affilia                                                                                                    | tes. All rights reserved.                                              |                                                                                                    |

**3.** To select a country code, click the alert toast displays in the below image then the user will be redirected to Web UI wireless section for selecting country code.

I

| ULTRA RELIABLE<br>WIRELESS BACKHAUL                             | Cisco                                                                                                    | Cameroon<br>Chile<br>China<br>Colombia<br>Costa Rica | ator                                                                   |
|-----------------------------------------------------------------|----------------------------------------------------------------------------------------------------|------------------------------------------------------|------------------------------------------------------------------------|
| IOTOD IW Offline                                                | WIRELESS RADIO                                                                                                | Ecuador<br>Egypt                                     |                                                                        |
| IW-MONITOR Disabled<br>FM-QUADRO                                | "Shared Passphrase" is an alphan<br>\$[dollar] =[equal] \[backslash] and<br>the same for all the Cisco URWB ( | Fiji<br>Ghana<br>Hong Kong                           | [apex] "[double apex] '[backtick]<br>intifies your network. It MUST be |
| GENERAL SETTINGS<br>- general mode<br>- wireless radio          | Shared Passphrase:                                                                                            | India<br>Iraq                                        |                                                                        |
| - antenna alignment and stats<br>NETWORK CONTROL                | Country:<br>In order to establish a wireless cor                                                              | ✓ Korea<br>Kuwait                                    | d to be operating on the same                                          |
| - advanced tools<br>ADVANCED SETTINGS                           | inequency.                                                                                                    | Libya<br>Macau                                       |                                                                        |
| - advanced radio settings<br>- static routes                    | Role:                                                                                                    | Malaysia<br>Mexico                                   |                                                                        |
| - anownet / blockiest<br>- multicast<br>- snmp                  | Channel Width (MHz):                                                                                          | Morocco<br>Pakistan                                  |                                                                        |
| - radius<br>- ntp                                               |                                                                                                    | Panama<br>Peru                                       |                                                                        |
| - ethernet filter<br>- l2tp configuration                       | Role:                                                                                                    | Philippines<br>Qatar                                 |                                                                        |
| - vlan settings<br>- Fluidity<br>- misc settings                |                                                                                                    | Saudi Arabia<br>Singapore                            |                                                                        |
| - smart license<br>MANAGEMENT SETTINGS                          |                                                                                                    | South Anica<br>Sri Lanka<br>Taiwan                   |                                                                        |
| - remote access<br>- firmware upgrade                           |                                                                                                    | Thailand<br>Trinidad                                 |                                                                        |
| - status<br>- configuration settings<br>- reset factory default |                                                                                                    | Tunisia<br>Turkey                                    |                                                                        |
| - reboot<br>- logout                                            |                                                                                                    | Ukraine<br>United Arab Emirates                      |                                                                        |
|                                                                 | © 2023 Cisco and/or its affili                                                                                | United Kingdom<br>Uruguay<br>Vietnam                 |                                                                        |

4. User must click on "status" link on the left side of menu page and check operating region and country code availability in wireless setting status page.

| ULTRA RELIABLE<br>WIRELESS BACKHAUL                                                     | Cisco URWB IW9167EH Configurator<br>5.246.1.104 - MESH POINT MODE                                                                                     |
|-----------------------------------------------------------------------------------------|----------------------------------------------------------------------------------------------------|
| IOTOD IW Offline<br>IW-MONITOR Disabled                                                 | STATUS Device: Cisco Catalyst IW9167E Heavy Duty Access Point Name: unset                                                                             |
| GENERAL SETTINGS<br>- general mode<br>- wireless radio<br>- antenna alignment and stats | ID: 5.246.1104<br>Serial: KWC2702000L<br>Operating Mode: Mesh Point<br>Uptime: 2 min<br>Firmware version: 8.8.1.10                                    |
| NETWORK CONTROL<br>- advanced tools<br>ADVANCED SETTINGS<br>- advanced radio settings   | DEVICE SETTINGS<br>IP: 10.115.11.142<br>Netmask: 255.255.255.0<br>MAC address: 40:365:84:150.1168<br>Configured MTU: 1530                             |
| - static routes<br>- allowlist / blocklist<br>- snmp<br>- radius                        | WIREDO Status: up<br>Speed: 100 Mb's<br>Duplex: full<br>MTU: 1530<br>WIED1                                                                            |
| - ntp<br>- ethernet filter<br>- l2tp configuration<br>- vlan settings                   | Status: down<br>WIRELESS SETTINGS<br>Passphrase: ClacoURWB-142<br>Operating region: ROW<br>Country: GB                                                |
| - Fluidity<br>- misc settings<br>MANAGEMENT SETTINGS<br>- remote access                 | Radio 1<br>Interface: enabled<br>Mode: fxed infrastructure<br>Frequency: 5500 MHz<br>Channei: 100                                                     |
| - firmware upgrade<br>- status<br>- configuration settings<br>- reset factory default   | Channel Width: 80 MHz<br>Current to power level: 1<br>Antenna gain: os selected<br>Antenna aumber: 2<br>Bedrán Motor semanía                          |
| - reboot<br>- logout                                                                    | Naciona Intel Contegit: 3 km<br>Naciona Interface: (disabled<br>Node: fixed infrastructure                                                            |
|                                                                                         | Frequency: 5500 MHz<br>Channel: 100<br>Channel Width: 80 MHz<br>Current fv nowen- 64: Rem<br>0 2023 Clace and/or Its affiliates. All rights reserved. |

5. To establish a wireless connection between Cisco URWB units, set a same operating frequency in radio units. "Shared Passphrase" must be the same for all the Cisco URWB units belonging to the same network.

| ULTRA RELIABLE<br>WIRELESS BACKHAUL | Cisco<br>5.                                                                                                    | URWB IW9167EH Configurator<br>21.201.88 - MESH POINT MODE                                                                                                    |
|-------------------------------------|----------------------------------------------------------------------------------------------------|----------------------------------------------------------------------------------------------------|
| IOTOD IW Offline                    | WIRELESS RADIO                                                                                                    |                                                                                                    |
| IW-MONITOR Disabled                 |                                                                                                    | Wireless Settings                                                                                                    |
| GENERAL SETTINGS<br>- general mode  | "Shared Passphrase" is an alphanu<br>\$[dollar] =[equal] \[backslash] and w<br>the same for all the Cisco URWB ur | meric string or special characters excluding "[apex] "[double apex] "[backlick]<br>hitespace (e.g. "mysecurecamnet") that indentifies your network. It MUST be<br>its belonging to the same network. |
| - wireless radio                    | Shared Passphrase:                                                                                                | CiscoURWB                                                                                                    |
| - antenna alignment and stats       | In order to establish a wireless conr                                                                             | ection between Cisco URWB units, they need to be operating on the same                                                                                                    |
| advanced tools                      | trequency.                                                                                                    | D. H. ( 0.11)                                                                                                    |
|                                     |                                                                                                    | Radio 1 Settings                                                                                                    |
| - advanced radio settings           | Role:                                                                                                    | Fixed                                                                                                    |
| - static routes                     |                                                                                                    |                                                                                                    |
| - allowlist / blocklist             | Frequency (MHz):                                                                                                  | 5260                                                                                                    |
| - snmp                              | Channel Width (MHz):                                                                                              | 20                                                                                                    |
| - radius                            | onannor maar (minz).                                                                                              |                                                                                                    |
| - ntp                               |                                                                                                    | Radio 2 Settings                                                                                                    |
| - ethernet filter                   | Role:                                                                                                    | Fixed                                                                                                    |
| - I2tp configuration                |                                                                                                    |                                                                                                    |
| - vlan settings                     | Frequency (MHz):                                                                                                  | 5180                                                                                                    |
| - Fluidity                          |                                                                                                    |                                                                                                    |
| - misc settings                     | Channel Width (MHz):                                                                                              | 80                                                                                                    |
| MANAGEMENT SETTINGS                 |                                                                                                    |                                                                                                    |
| - remote access                     |                                                                                                    | Poset Seve                                                                                                    |
| - firmware upgrade                  |                                                                                                    | Reset                                                                                                    |
| - status                            |                                                                                                    |                                                                                                    |
| - configuration settings            |                                                                                                    |                                                                                                    |
| - reset factory default             |                                                                                                    |                                                                                                    |
| logout                              |                                                                                                    |                                                                                                    |

6. The below image shows the configuration of regularity domain from GUI.

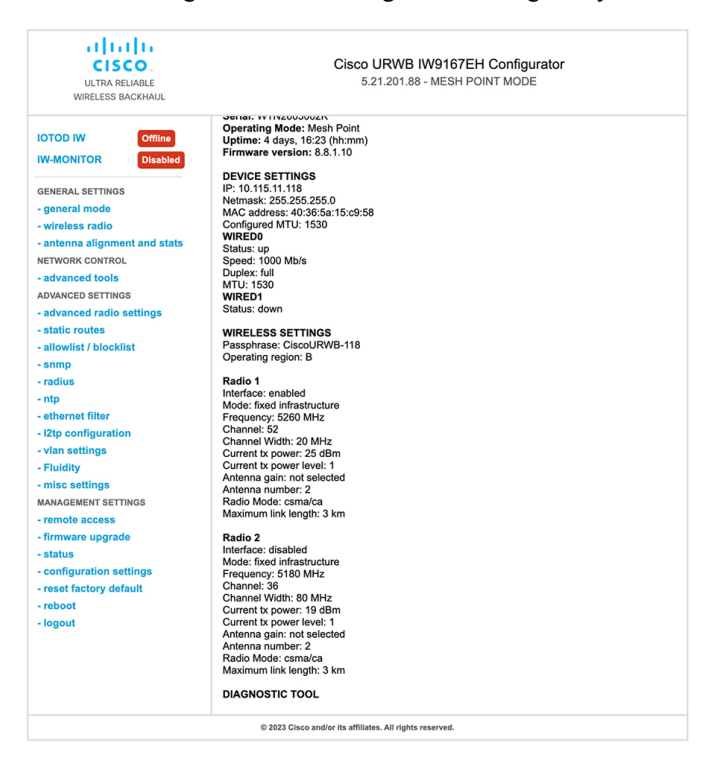

### **Configuring IOT-OD and Offline Mode from CLI**

IOT-OD (IoT Operations Dashboard) is the cloud management portal, and the device is connected to the online cloud through the internet. In offline mode the device is configured in local mode by CLI and web UI, and it is not connected to the cloud.

When the device is configured in offline mode, the user can choose following options.

- configure the device manually using CLI and web UI.
- configure the device on IOTOD cloud service and select the configuration file exported from IOD-OD industrial wireless and upload the configuration file by using upload configuration button at the end of IOT-IW management page.

To activate or deactivate IOTOD-IW (IOT Industrial Wireless) configuration capability, use the following CLI command.

Device# configure iotod-iw {offline | online}

online - set up IOTOD IW mode to online. The device can be managed from the IOTOD IW cloud server (if it is connected to the Internet).

offline - set up IOTOD IW mode to offline. (The device is disconnected from IOTOD-IW and must be manually configured using the CLI, or its offline Configurator interface.)

### Configuring Strong Password (after first login) from CLI

When the device is turned to offline mode, it is required to set a strong password for the device after the first login. To configure a strong password from the CLI, the username and password should follow the procedures listed below:

- The username length is between 1 and 32 characters.
- The password length should be from 8 to 120 characters.
- The password must contain at least one uppercase character, one lowercase character, one digit, and one punctuation mark.
- The password can contain alphanumeric characters and special characters (ASCII decimal code from 33 to 126), but the following special characters are not permitted:
  - " [double quote]
- '[single quote]
- ? [question mark]
- The password should not contain three sequential characters.
- The password cannot contain the same three characters consecutively.
- The password cannot be the same as or the reverse of the username.
- A new password cannot be the same as the current or existing password.

#### **Example:**

#### The default credential is,

username: Cisco password: Cisco enable password: Cisco

To reset the credential with strong password, use the following sample credentials.

```
username: demouser
password: DemoP@ssw0rd
enable password: DemoE^aP@ssw0rd
```

#### Example of configuring strong password from CLI.

```
Device# configure iotod-iw {offline}
```

Switching to IOTOD IW Offline mode...

Will switch from Provisioning Mode to IOTOD IW offline Mode, device need to reboot:Y/N? Y

User access verification.

[Device rebooting...]

User Access Verification: Username: Cisco Password: Cisco

#### After first login, Please reset credentials

Current Password:Cisco Current Enable Password:Cisco New User Name:demouser New Password:DemoP@ssw0rd Confirm New Password:DemoP@ssw0rd New Enable Password:DemoE^aP@ssw0rd Confirm New Enable Password:DemoE^aP@ssw0rd

#### After credentials changed, Please re-login

User access verification Username: demouser Password: DemoP@ssw0rd Device> enable Password:DemoE^aP@ssw0rd Device#

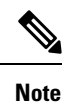

In the above example, all passwords are in plain text. This is for demo purposes (sample credential). In real case or configuration, they are hidden behind asterisks (\*).

### **Configuring IOT-OD IW from GUI**

The following image shows the GUI page of IOT-OD IW management.

| IOTOD IW Conf                                                                                                    | figuration Mode                                                                                                    |
|----------------------------------------------------------------------------------------------------|----------------------------------------------------------------------------------------------------|
| Provisioning: initial radio configuration phase. Th<br>Centralized Web Interface ( <u>IOTOD Industrial Wire</u><br>connection is successful or manually if <i>Offline</i> cor | he radio MUST be configured using the<br>eless <u>US</u> , IOTOD Industrial Wireless <u>EU</u> ) if<br>onfiguration is selected.                                     |
| Offline Configuration: it supports local paramete<br>upload of a single file downloaded from IOTOD IW<br>Industrial Wireless US, IOTOD Industrial Wireless I                  | ter changes through the radio Web UI / CLI or<br>V section in IOTOD Industrial Wireless ( <u>IOTOD</u><br><u>EU</u> ).                                               |
| Online Cloud-Managed Configuration: the radio<br>Interface (IOTOD IW section in <u>IOTOD Industrial W</u><br>connected to the Internet and can access IOTOD I<br>only.        | o can be configured from the Centralized Web<br><u>Wireless US</u> or I <u>OTOD Industrial Wireless EU</u> ) if it<br>IW Cloud Server. Radio Web UI and CLI are read |
| Online Cloud-Mana                                                                                                    | aged Offline                                                                                                    |
|                                                                                                    |                                                                                                    |
| UPLOAD IOTOD IW CONFIGURATION                                                                                                    | N FILE                                                                                                    |
| UPLOAD IOTOD IW CONFIGURATIO                                                                                                    | N FILE<br>figuration File                                                                                                    |
| UPLOAD IOTOD IW CONFIGURATION<br>Upload Conf<br>Select configuration file exported from<br>IOTOD Industrial Wireless:                                                         | N FILE<br>figuration File<br>Browse No file selected                                                                                                    |
| UPLOAD IOTOD IW CONFIGURATION<br>Upload Confi<br>Select configuration file exported from<br>IOTOD Industrial Wireless:<br>Last configuration ID                               | IN FILE<br>figuration File<br>Browse No file selected                                                                                                    |
| UPLOAD IOTOD IW CONFIGURATION<br>Upload Confi<br>Select configuration file exported from<br>IOTOD Industrial Wireless:<br>Last configuration ID                               | IN FILE<br>figuration File<br>Browse No file selected                                                                                                    |

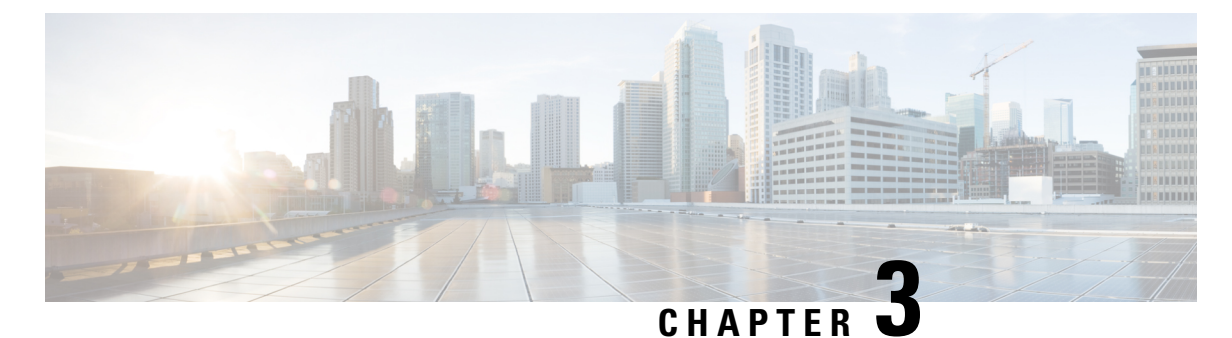

### **Configuring Cisco URWB Radio Mode**

- Configuring Cisco URWB Radio Mode, on page 15
- Configuring Radio-off Mode from CLI, on page 16
- Configuring Fluidity Role from CLI, on page 17
- Configuring Radio Mode for Cisco URWB from CLI, on page 17
- Configuring AMPDU from CLI, on page 18
- Configuring Frequency from CLI, on page 18
- Configuring Maximum MCS Index from CLI, on page 19
- Configuring Maximum NSS (Number of Spatial Streams) Index from CLI, on page 19
- Configuring Rx-SOP Threshold from CLI, on page 19
- Configuring RTS Mode from CLI, on page 19
- Configuring WMM Mode from CLI, on page 20
- Configuring NTP Enhancement from CLI, on page 20
- Configuring NTP Enhancement from GUI, on page 21
- Validating Radio Mode for Cisco URWB, on page 22
- Configuring Radio-off Mode from GUI, on page 22
- Configuring Radio Mode from GUI, on page 23

### **Configuring Cisco URWB Radio Mode**

Each wireless interface can be configured to operate in a specific mode or disabled. Mode on Radio can be configured on the device will operate as a Fluidity or fixed infrastructure unit as specified by the parameter.

The following table shows the configuration of Radio mode on the device.

#### Table 3: Radio Mode Configuration

| Radio Role           | Mode on Radio*                                  | Description                                                                                                    |
|----------------------|-------------------------------------------------|----------------------------------------------------------------------------------------------------|
| Fixed Infrastructure | fixed<br>Fluidmax primary<br>Fluidmax secondary | <ul><li>P2P mode (point to point)</li><li>P2MP (point to multipoint) mode (Fluidmax), P2MP, Master</li><li>P2MP mode (Fluidmax), P2MP</li></ul> |
| Mobility AP          | Fluidity                                        | Mobility Mode                                                                                                    |

| Radio Role      | Mode on Radio* | Description   |
|-----------------|----------------|---------------|
| Mobility Client | Fluidity       | Mobility Mode |

Following table shows the Fluidity status and it is derived from operating mode of enabled radio interfaces.

#### Table 4: Operating Mode of Radio Interface

| Radio 1 / Radio 2    | Fixed Infrastructure | Fluidity         |
|----------------------|----------------------|------------------|
| Fixed Infrastructure | Fluidity disabled    | Fluidity enabled |
| Fluidity             | Fluidity enabled     | Fluidity enabled |

Multiple and Dual radio interfaces can be used according to the following table.

| Table 5: Configuration | n of Multiple | Radio interfaces |
|------------------------|---------------|------------------|
|------------------------|---------------|------------------|

| Radio 1 / Radio 2              | Fixed Infrastructure /<br>Mesh            | Mobility AP                                              | Mobility client                                          |
|--------------------------------|-------------------------------------------|----------------------------------------------------------|----------------------------------------------------------|
| Fixed Infrastructure /<br>Mesh | ME/MP relay, P2MP<br>(mesh)               | Yes, trailer use case<br>(Mining trailer)                | Supported but no specific use case                       |
| Mobility AP                    | Yes, trailer use case<br>(Mining trailer) | Standard Fluidity<br>(multiple clients on each<br>radio) | Not supported, use V2V<br>or Fixed + AP                  |
| Mobility client                | Supported but no specific use case        | Not supported, use V2V<br>or Fixed + AP                  | Standard Fluidity<br>(multiple clients on each<br>radio) |

### **Configuring Radio-off Mode from CLI**

To configure Radio-off mode when both radios (Fluidity and fixed) are disabled use the following CLI commands and procedure. If radio-off is specified, all the wireless interfaces will be disabled.

1. Set the device's current operating mode. Mode could be mesh end, mesh point or global gateway (L3)

Device# configure modeconfig mode {meshpoint | meshend | gateway}

2. Set the device's selected MPLS (Multi-Protocol Label Switching) OSI layer. Possible value of layer is 2 (OSI Layer-2) or 3 (OSI Layer-3).

Device# configure modeconfig mode {meshpoint | meshend | gateway}[layer {2|3}]

3. Specify radio-off mode.

Device# configure modeconfig mode { meshpoint | meshend | gateway } [layer {2|3}] [
radio-off {fluidity | fixed}]

**4.** End of configuration.

```
Device# (configure modeconfig mode { meshpoint | meshend | gateway } [layer {2|3}] [
radio-off {fluidity | fixed}])# end
```

Device# wr

Example:

Configure modeconfig mode meshend radio-off fluidity Configure modeconfig mode meshend radio-off fixed

### **Configuring Fluidity Role from CLI**

To configure Fluidity role (infra or client) use the following Fluidity CLI commands and procedure.

**1.** Configure the Fluidity role (infrastructure or mobile)

Device# configure fluidity id

2. Configure Fluidity id mode

```
Device# configure fluidity id {mode}
Mode will be one of the following values
vehicle-auto - vehicle mode with automatic vehicle ID selection
vehicle ID - (alphanumeric) vehicle mode with manual ID.
infrastructure - infrastructure mode
wireless-relay - wireless infrastructure with no ethernet connection to the backhaul
```

**3.** End of configuration .

Device (configure fluidity id {mode}) # end

Device# wr

Example:

```
Device# configure fluidity id [vehicle-auto | infrastructure | vehicle-id |
wireless-relay]
```

### Configuring Radio Mode for Cisco URWB from CLI

To configure Radio mode for Cisco URWB, use the following CLI commands and procedure.

The below CLI commands used to select the operating function of the wireless interface also mixed Fluidity and fixed infrastructure combinations for different interfaces are allowed.

1. Configure the wireless with radio interface number <1 or 2>.

Device# configure dot11Radio <interface>

2. Configure an operating mode for the specified interface.

Device# configure dot11Radio <interface>mode {fixed|fluidity|fluidmax}

Fluidity - This interface will operate in Fluidity mode, either as a mobility infrastructure or a vehice unit.

Fixed - This interface will operated in fixed infrastructure mode (no Fluidity).

Fluidmax - This interface will operate in Fluidmax P2MP mode. Additional parameters can be specified to configure the Fluidmax operating features (e.g., Primary/Secondary role, cluster ID).

3. Set fluidmax role for Fluidmax interface mode.

Device# configure dot11Radio <interface>mode {fixed|fluidity|fluidmax} {primary |
secondary}

Primary - set Fluidmax role to primary

Secondary - set Fluidmax role to secondary

4. End of configuration.

```
Device (configure dot11Radio <interface>mode{fixed|fluidity|fluidmax}) # end
Device# wr
```

```
Note
```

When at least one interface is set to Fluidity mode, the unit will globally operate in Fluidity mode. If all interfaces are set to fixed, Fluidity will be disabled.

### **Configuring AMPDU from CLI**

To configure an ampdu (Aggregated MAC Protocol Data Unit) length and priority, use the following CLI commands.

Device# configure dot11radio <interface> ampdu length <length>

length: <0-255> integer number – microseconds.

Device# configure dotllradio <interface> ampdu priority {enable | disable}

enable: enable ampdu tx priority.

disable: disble ampdu tx priority.

Device# configure dot11radio <interface> ampdu priority [enable]

0: ampdu tx priority for index 0.

- 1: ampdu tx priority for index 1.
- 2: ampdu tx priority for index 2.
- 3: ampdu tx priority for index 3.
- 4: ampdu tx priority for index 4.
- 5: ampdu tx priority for index 5.
- 6: ampdu tx priority for index 6.
- 7: ampdu tx priority for index 7.

all all

### **Configuring Frequency from CLI**

To configure an operating frequency, use the following CLI commands.

Device# configure dotl1radio <interface> frequency <frequency>

frequency: <0-7125> Operating frequency in MHz.

### Configuring Maximum MCS Index from CLI

To configure maximum MCS (modulation coding scheme) index, use the following CLI commands:

Set maximum MCS index in integer or string "AUTO". For "AUTO", the background process will automatically configure the maxmcs.

Device# configure dot11radio <interface> mcs <maxmcs>

maxmcs values:

< 0-11 > Maximum mcs index 0 - 11.

WORD AUTO.

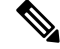

```
Note
```

The maximum MCS can be set between 0 to 9 if High Efficiency mode is disbled and maximum MCS can be set as 10 and 11 if High Efficiency mode is enabled.

### Configuring Maximum NSS (Number of Spatial Streams) Index from CLI

To configure maximum NSS (Number of Spatial Streams) index, use the following CLI commands:

Set maximum spatial stream number in integer or string "AUTO".

For "AUTO", the background process will automatically configure the maxnss.

Device# configure dotl1radio <interface> spatial-stream <maxnss>

maxnss values:

< 1-4 > Maximum nss number 1 to 4.

WORD AUTO.

### **Configuring Rx-SOP Threshold from CLI**

To configure Rx-SOP (Receiver Start of Packet) threshold, use the following CLI commands. Device# configure dotllradio <interface> rx-sop-threshold <0 - 91> Enter rx-sop- threshold (0: AUTO, VALUE: -VALUE dBi).

### **Configuring RTS Mode from CLI**

To configure RTS (Ready to Send) mode, use the following CLI commands. To disable RTS, use the following CLI command. Device# configure dotllradio <interface> rts <disable> disable: disable rts protection. To enable RTS with threshold value, use the following CLI commands. Device# configure dotllradio <interface> rts enable <threshold> threshold: threshold range <0 - 2346>.

### **Configuring WMM Mode from CLI**

To configure a WMM mode (wireless multimedia), use the following CLI commands. Device# configure dotllradio <interface> wmm [bk|be|vi|vo] [bk|be|vi|vo] represents the class-of-service (CoS) parameters. be: best-effort traffic queue (CS0 and CS3). bk: background traffic queue (CS1 and CS2). vi: video traffic queue (CS4 and CS5). vo: voice traffic queue (CS6 and CS7). To clear wireless stats counters, use the following CLI command. Device# configure dotllRadio <interface> wifistats <clear> clear: clear wireless stats counters.

### **Configuring NTP Enhancement from CLI**

To configure a NTP (Network Time Protocol) server address, use the following CLI command.

Device# configure ntp server <string>

String - IP address or domain name.

Example:

Device# configure ntp server 192.168.216.201

To configure a NTP authentication, use the following CLI command.

Device# configure ntp authentication none Device# configure ntp authentication md5 <password> <keyid> Device# configure ntp authentication shal <password> <keyid>

none - disable NTP authentication md5|sha1 - authentication method.

Example:

Device# #configure ntp authentication md5 test1234 65535

Note Optional, md5 password and keyid should match NTP server's md5 password and keyid.

password must be between 8 and 20 characters.

The following special characters are not allowed: ' [apex] " [double apex] ` [backtick] \$ [dollar] = [equal] \ [backslash] # [number sign] and whitespace

To enable or disable NTP service, use the following CLI command.

Device# configure ntp { enable|disable }

To configure NTP timezone, use the following CLI command.

Device# Configure ntp timezone <string>

Example:

Device# configure ntp timezone Asia/Shanghai

To validate NTP configuration and status, use the following show commands.

```
Device# show ntp config
NTP status: enabled
NTP server: 192.168.216.201
authentication: MD5
password: test123
keyid: 5
timezone: Asia/Shanghai
```

```
Device# #show ntp (Using this command to check if device can sync up time with NTP server)
Stratum Version Last Received Delay Offset Jitter NTP server
1 4 9sec ago 1.840ms -0.845ms 0.124ms 192.168.216.201
```

### **Configuring NTP Enhancement from GUI**

The following image shows the Web UI of NTP enhancement.

| ULTRA RELIABLE                                    | Cisco URWB IW9167EH Configurato<br>5.212.77.232 - MESH END MODE | )r  |
|---------------------------------------------------|-----------------------------------------------------------------|-----|
| WIRELESS BACKHAUL                                 | NTP time is not synchronized                                    |     |
| IOTOD IW Offline                                  | NTP - Network Time Protocol                                     |     |
| FM-QUADRO                                         | NTP                                                             |     |
| GENERAL SETTINGS                                  | Enable NTP: 🗹                                                   |     |
| - general mode                                    | NTP server hostname: 192.168.216.201                            |     |
| - wireless radio<br>- antenna alignment and stats | NTP authentication: MD5 V                                       | ٦   |
| NETWORK CONTROL                                   | NTP password:                                                   | now |
| ADVANCED SETTINGS                                 | Select Timezone: Asia/Shanghai                                  | ~   |
| - advanced radio settings<br>- static routes      | WARNING: NTP time is not synchroniz                             | zed |
| - multicast                                       |                                                                 |     |
|                                                   | Reset Save                                                      |     |
| - snmp                                            | Heber                                                           |     |

### Validating Radio Mode for Cisco URWB

To validate radio mode, use the following show commands.

Device# show dot11Radio <interface> config

Example:

```
Device# show dotl1Radio 1 config
Interface : enabled
Mode : fluidity
Frequency : 5785 MHz
Channel : 157
Channel width : 40 MHz
```

Device# show dot11Radio 2 config Interface : enabled Mode : fluidmax secondary Frequency : 5180 MHz Channel : 36 Channel width : 40 MHz

If need to change radio mode of vehicle AP (mobility client) to fixed or fluidmax, need to configure fluidity role as infrastructure by CLI "configure fluidity id infrastructure".

### **Configuring Radio-off Mode from GUI**

To configure a Radio-off mode, choose a fixed or fluidity mode as shown in the below image. Select a mesh end mode if you are installing the Cisco IOT IW9167E Heavy Duty Access Point at the head end and connecting this unit to a wired network such as LAN.

| ULTRA RELIABLE<br>WIRELESS BACKHAUL | Cisco URWB IW91<br>5.21.201.72 - ME                                                                                  | 67EH Configurator<br>ISH END MODE                       |
|-------------------------------------|----------------------------------------------------------------------------------------------------|---------------------------------------------------------|
| IOTOD IW Offline                    | GENERAL MODE                                                                                                    |                                                         |
| FM-QUADRO                           | Genera                                                                                                    | I Mode                                                  |
| GENERAL SETTINGS                    | Select MESH END mode if you are installing this Cisco C<br>end and connecting this unit to a wired network (i.e. LAN | Catalyst IW9167E Heavy Duty Access Point at the head ). |
| - general mode                      |                                                                                                    | <ul> <li>mesh point</li> </ul>                          |
| - antenna alignment and state       | Mode:                                                                                                    | mesh end                                                |
| NETWORK CONTROL                     |                                                                                                    | ⊖ gateway                                               |
| - advanced tools                    |                                                                                                    |                                                         |
| ADVANCED SETTINGS                   | Radio-off:                                                                                                    | ✓ Fixed ∨                                               |
| - advanced radio settings           |                                                                                                    |                                                         |
| - static routes                     | LAN Par                                                                                                    | ameters                                                 |
| - allowlist / blocklist             |                                                                                                    |                                                         |
| - multicast                         | Local IP:                                                                                                    | 10.115.11.117                                           |
| - snmp                              | Local Networks                                                                                                    | 255 255 255 0                                           |
| - radius                            | Local Netmask:                                                                                                    | 255.255.255.0                                           |
| - ntp                               | Default Gateway:                                                                                                    | 10.115.11.1                                             |
| - I2tp configuration                |                                                                                                    |                                                         |
| - vlan settings                     | Local Dns 1:                                                                                                    | 8.8.8.8                                                 |
| - Fluidity                          | Level Dec 2                                                                                                    |                                                         |
| - misc settings                     | Local Dris 2.                                                                                                    |                                                         |
| MANAGEMENT SETTINGS                 |                                                                                                    |                                                         |
| - remote access                     | Reset                                                                                                    | Save                                                    |
| - firmware upgrade                  |                                                                                                    |                                                         |
| - status                            |                                                                                                    |                                                         |
| - configuration settings            |                                                                                                    |                                                         |
| - reset factory default             |                                                                                                    |                                                         |
| - reboot                            |                                                                                                    |                                                         |
| - logout                            |                                                                                                    |                                                         |
|                                     |                                                                                                    |                                                         |
|                                     | © 2022 Cisco and/or its affiliates. All rights reserved                                                              | 1.                                                      |

### **Configuring Radio Mode from GUI**

To configure a radio mode from GUI, use the following procedures.

1. To establish a wireless connection the operating frequency should be same between Cisco URWB units. To configure a Radio mode from GUI, set the operating mode for specified radio (Radio1 and Radio2) interface as below diagram.

| ULTRA RELIABLE<br>WIRELESS BACKHAUL | Cisco URWB IW9167EH Configurator<br>5.21.201.72 - MESH END MODE                                                                                                    |
|-------------------------------------|----------------------------------------------------------------------------------------------------|
| OTOD IW Offline                     | WIRELESS RADIO                                                                                                    |
| FM-QUADRO                           | Wireless Settings                                                                                                    |
| GENERAL SETTINGS                    | "Shared Pessphysical" is an abhorumenic string or special characters excluding Tayout [focube aper] [backtick]<br>§Solidi - departal (backtick) in and whitespace (e.g., "myscorecament") that indentifies your network. It MUST be<br>the same for all the Cisco URWB units belonging to the same network. |
| - wireless radio                    | Shared Passphrase: PASSWORD                                                                                                    |
| • antenna alignment and stats       | In order to establish a wireless connection between Cisco URWB units, they need to be operating on the same frequency.                                                                                                    |
|                                     | Radio 1 Settings                                                                                                    |
| advanced radio settings             | Role: Fixed V                                                                                                    |
| static routes                       |                                                                                                    |
| allowlist / blocklist               | Frequency (MHz): 5180 V                                                                                                    |
| multicast                           |                                                                                                    |
| snmp                                |                                                                                                    |
| radius                              | Radio 2 Settings                                                                                                    |
| ntp                                 | Peler Displied                                                                                                    |
| 12tp configuration                  | Noie. Disabled                                                                                                    |
| vlan settings                       |                                                                                                    |
| Fluidity                            | Reset                                                                                                    |
| misc settings                       |                                                                                                    |
| smart license                       |                                                                                                    |
| IANAGEMENT SETTINGS                 |                                                                                                    |
| remote access                       |                                                                                                    |
| tirmware upgrade                    |                                                                                                    |
| status                              |                                                                                                    |
| reset factory default               |                                                                                                    |
| reboot                              |                                                                                                    |
| langut                              |                                                                                                    |

2. Set Radio 1 operating mode(role) as a Fluidmax Primary with FluidMAX Cluster ID. In this case the frequency selection on the Primary will be enabled and Secondary will be disabled. Select the maximum power level (power level 1 sets the highest transmit power) and Cisco URWB transmission power control (TPC) will automatically select the optimum transmission power.

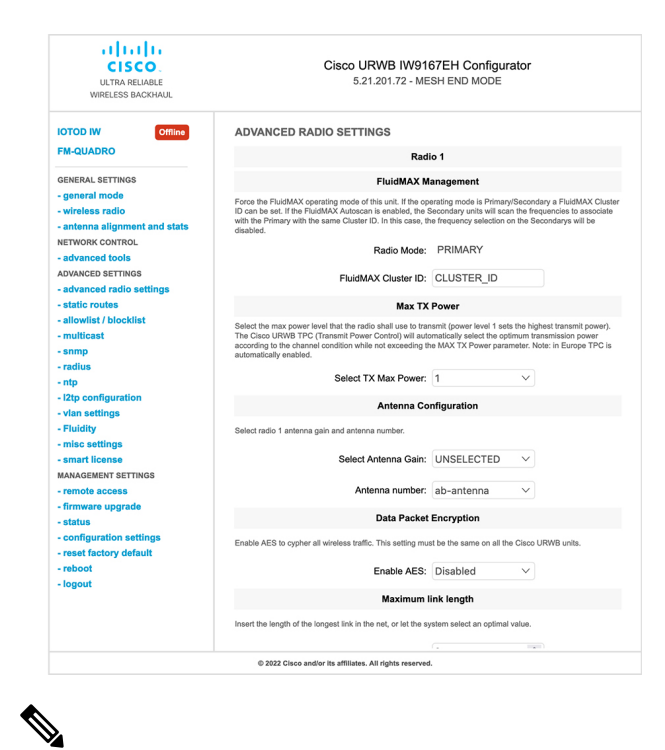

**Note** In Europe TPC is automatically enabled.

**3.** Set Radio 1 operating mode(role) as a Fluidmax Secondary with FluidMAX Cluster ID. If the FluidMAX Autoscan is enabled, the secondary units will scan the frequencies to associate with the Primary with the same Cluster ID. In this case the frequency selection on the Secondary will be disabled. Select the maximum power level (power level 1 sets the highest transmit power) and Cisco URWB transmission power control (TPC) will automatically select the optimum transmission power.

| ULTRA RELIABLE<br>WIRELESS BACKHAUL                                 | Cisco URWB IW9167EH Configurator<br>5.21.201.72 - MESH END MODE                                                                                                    |  |
|---------------------------------------------------------------------|----------------------------------------------------------------------------------------------------|--|
| IOTOD IW Offline                                                    | ADVANCED RADIO SETTINGS                                                                                                    |  |
| FM-QUADRO                                                           | Radio 1                                                                                                    |  |
| GENERAL SETTINGS                                                    | FluidMAX Management                                                                                                    |  |
| - general mode<br>- wireless radio<br>- antenna alignment and stats | Force the FluidMAX operating mode of this unit. If the operating mode is Primary/Secondary a FluidMAX Cluster<br>ID can be set. If the FluidMAX Autoscan is enabled, the Secondary units will scan the frequencies to associate<br>with the Primary with the same Cluster ID. In this case, the frequency selection on the Secondarys will be<br>disabled.      |  |
| NETWORK CONTROL - advanced tools                                    | Radio Mode: SECONDARY                                                                                                    |  |
| ADVANCED SETTINGS                                                   | FluidMAX Cluster ID: CiscoURWB                                                                                                    |  |
| - static routes                                                     | FluidMAX Autoscan: 🗹                                                                                                    |  |
| - multicast                                                         | Max TX Power                                                                                                    |  |
| - snmp<br>- radius<br>- ntp                                         | Select the max power level that the radio shall use to transmit (power level 1 sets the highest transmit power).<br>The Claco URVR TPC (Transmit Power Control) will automatically select the optimum transmission power<br>according to the channel condition while not exceeding the MAX TX Power parameter. Note: In Europe TPC is<br>automatically enabled. |  |
| - I2tp configuration                                                | Select TX Max Power: $1$ $\vee$                                                                                                    |  |
| - Fluidity                                                          | Antenna Configuration                                                                                                    |  |
| - misc settings<br>- smart license                                  | Select radio 1 antenna gain and antenna number.                                                                                                    |  |
| MANAGEMENT SETTINGS - remote access                                 | Select Antenna Gain: UNSELECTED                                                                                                    |  |
| - firmware upgrade<br>- status                                      | Antenna number: ab-antenna                                                                                                    |  |
| - configuration settings                                            | Data Packet Encryption                                                                                                    |  |
| - reboot                                                            | Enable AES to cypher all wireless traffic. This setting must be the same on all the Cisco URWB units.                                                                                                    |  |
| - logout                                                            | Enable AES: Disabled $\checkmark$                                                                                                    |  |
|                                                                     | Maximum link length                                                                                                    |  |
|                                                                     | © 2022 Cisco and/or its affiliates. All rights reserved.                                                                                                    |  |

Note In Europe TPC is automatically enabled.

**4.** Choose unit role as Infrastructure when it acts as the entry point of the infrastructure for the mobile vehicles or choose unit role as Infrastructure (wireless relay) only when it used as a wireless relay agent to other infrastructure unit or choose unit role as a Vehicle when it is mobile. Choose network type set according to the general network architecture and choose flat mode if the network belongs single layer-2 broadcast domain or choose multiple subnets if the network belongs single layer-3 broadcast domain.

| UITRA RELIABLE<br>WIRELESS BACKHAUL                          | Cisco URWB IW9167EH Configurator<br>5.21.201.72 - MESH END MODE                                                                                                    |
|--------------------------------------------------------------|----------------------------------------------------------------------------------------------------|
|                                                              | WIRELESS RADIO                                                                                                    |
| FM-QUADRO                                                    | Wireless Settings                                                                                                    |
| GENERAL SETTINGS                                             | "Shared Passphrase" is an alphanumeric string or special characters excluding "(pex) "(double apeq) "(backtick)<br>§(cloiar) =[equal) (backtish) and writespace (e.g. "myscourceannet") that identifies your network. It MUST be<br>the same for all the Cisco UNPR units biologing) to be same network.                                                                                                    |
| - wireless radio                                             | Shared Passphrase: PASSWORD                                                                                                    |
| - antenna alignment and stats NETWORK CONTROL                | In order to establish a wireless connection between Cisco URWB units, they need to be operating on the same                                                                                                    |
| - advanced tools                                             | Radio 1 Settings                                                                                                    |
| ADVANCED SETTINGS<br>- advanced radio settings               | Role: Fluidity V                                                                                                    |
| - static routes                                              | Frequency (MHz): 5180                                                                                                    |
| <ul> <li>allowlist / blocklist</li> <li>multicast</li> </ul> |                                                                                                    |
| - snmp                                                       | Channel Width (MHz): 80 V                                                                                                    |
| - radius                                                     | Radio 2 Settings                                                                                                    |
| - I2tp configuration                                         | Role: Disabled V                                                                                                    |
| - vlan settings<br>- Fluidity                                |                                                                                                    |
| - misc settings                                              | Reset                                                                                                    |
| - smart license<br>MANAGEMENT SETTINGS                       |                                                                                                    |
| - remote access                                              |                                                                                                    |
| - firmware upgrade                                           |                                                                                                    |
| - configuration settings                                     |                                                                                                    |
| - reset factory default                                      |                                                                                                    |
| - logout                                                     |                                                                                                    |
|                                                              | © 2022 Cisco and/or its affiliates. All rights reserved.                                                                                                    |
| ULTRA RELIABLE<br>WIRELESS BACKHAUL                          | Cisco URWB IW9167EH Configurator<br>5.21.201.72 - MESH END MODE                                                                                                    |
| IOTOD IW Offline                                             | FLUIDITY                                                                                                    |
| FM-QUADRO                                                    | Fluidity Settings                                                                                                    |
| GENERAL SETTINGS                                             | The unit can operate in 3 modes: Infrastructure, Infrastructure (wireless relay), Vehicle.<br>The unit must be set as Infrastructure when it acts as the entry point of the infrastructure for the mobile vehicles<br>and the set of the formation of the set of the set of th |
| - general mode                                               | and it is connected to a wired network (backbone) which possibly includes other infrastructure nodes. In a unit<br>must be set as infrastructure (wireless relay) ONLY when it is used as a wireless relay agent to other<br>infrastructure units. In this operating mode, the unit MUST NOT be connected to the wired network backbone as                                                                                                    |
| - antenna alignment and stats                                | it will use the wireless connection to relay the data coming form the mobile units.<br>The unit must be set as Vehicle when it is mobile. Vehicle ID must be set ONLY when the unit is configured as                                                                                                    |
| NETWORK CONTROL                                              | Venicle. Specifically, Venicle ID must be a unique among all the mobile units installed on the same vehicle. Unit<br>installed on different vehicles must use different Vehicle IDs.<br>The Network Twoe filed must be set according to the general network architecture. Choose Flat If the mesh and                                                                                                    |
| ADVANCED SETTINGS                                            | the infrastructure networks belong to a single layer-2 broadcast domain. Use Multiple Subnets if they are<br>organized as different layer-3 routing domains.                                                                                                    |
| - advanced radio settings                                    | Unit Role: Infrastructure                                                                                                    |
| - allowlist / blocklist                                      | Network Type: Multiple subnets >>                                                                                                    |
| - multicast                                                  | The following advanced settings allow to fine-tune the performance of the system depending on the specific<br>environment. Please do not alter this settings unless you have read the manual first and you know what you are                                                                                                    |
| - radius                                                     | doing.<br>The Handoff Logic controls the algorithm used by a mobile radio to select the best infrastructure point to connect                                                                                                    |
| - ntp<br>- I2tp configuration                                | to. In Normal mode, the point providing the strongest signal is selected. In Load Balancing mode, the mobile<br>radio prefers the point which provides the best balance between signal strength and amount of traffic carried.                                                                                                    |
| - vian settings                                              | Handoff Logic: Standard 🗸                                                                                                    |
| - Fluidity                                                   |                                                                                                    |
| - smart license                                              | Reset Save                                                                                                    |
| MANAGEMENT SETTINGS                                          |                                                                                                    |
| - firmware upgrade                                           |                                                                                                    |
| - status                                                     |                                                                                                    |
| - reset factory default                                      |                                                                                                    |
| - reboot                                                     |                                                                                                    |
| - logout                                                     |                                                                                                    |
| - logout                                                     |                                                                                                    |

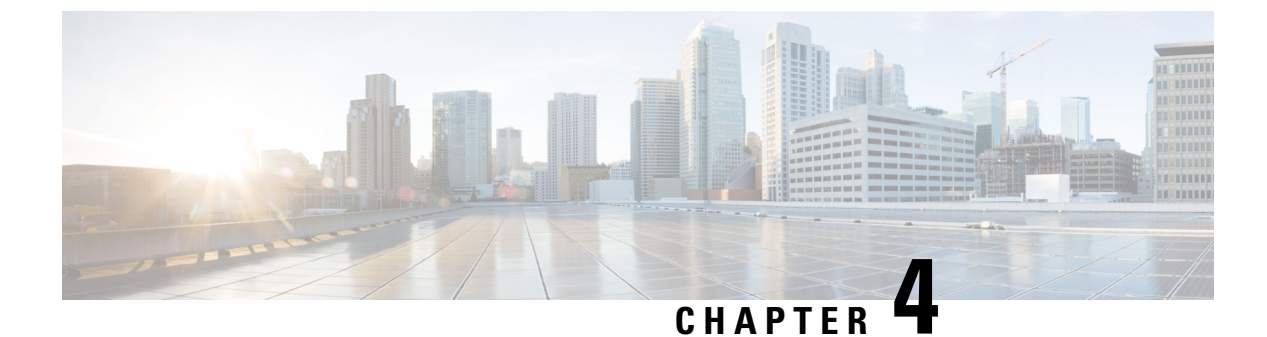

### **Configuring Radio Antenna Settings**

• Configuring Radio Antenna Settings, on page 27

### **Configuring Radio Antenna Settings**

The IW9167EH supports eight external antennas with eight type-N female connectors to support multiple antenna options. Three ports numbered 1, 4, and 5 can read the information stored within self-identifying antennas (SIA). Radio 1 connects to ports 1 to 4, and Radio 2 connects to ports 5 to 8. For more information on antennas, refer to the Hardware Installation Guidehttps://www.cisco.com/c/en/us/td/docs/wireless/outdoor\_industrial/iw9167/hardware/installation/b-iw9167eh-hig/m-about-iw9167e.html#Cisco\_Concept.dita\_ccda37ff-d976-420f-a87d-9d9683017ab3

The following CLI commands used to manage antenna port and gain on each antenna for different radio mode.

### **Configuring Antenna Gain**

To configure an antenna gain, use the following CLI command.

Set the maximum antenna gain value in integer or string "UNSELECTED".

For "UNSELECTED", the background process will automatically configure the minimum supported antenna gain.

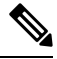

#### Note

When a self-identifying antenna (SIA) is connected, gain is set automatically without any user input...

```
Device# configure dotl1radio <interface> antenna gain <gain>
gain:
<1-19> antenna gain in dBi
WORD UNSELECTED
Device# write
```

### **Configuring Transmit and Receive Antennas**

To configure a Transmission chain, use the following CLI command.

```
Device# configure dotllradio <interface> antenna < A > configure antenna chains (A) in use as follows a-antenna - configure dotll antenna a
```

```
ab-antenna - configure dot11 antenna ab
abcd-antenna - configure dot11 antenna abcd
Device# write
```

### **Configuring Transmission Power**

To configure a transmission power, use the following CLI command.

Set the maximum transmission power level. For "AUTO", the background process will automatically configure to power level 1.

```
Device# configure dotl1radio <interface> txpower-level <level>
txpower level:
<1-8> tx power level value
WORD AUTO
Device# write
```

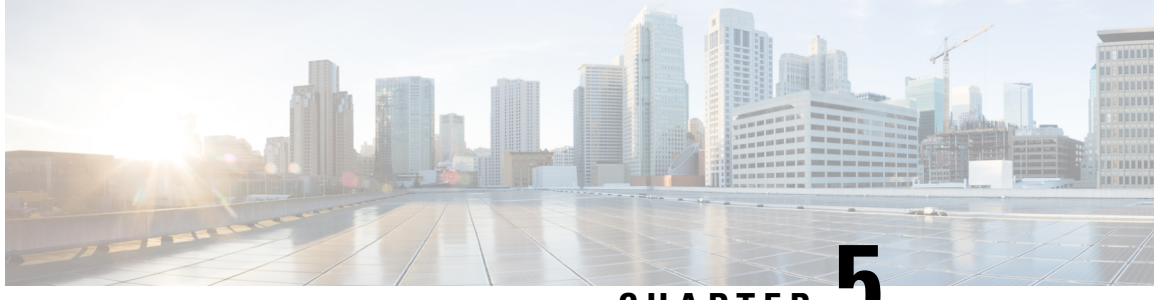

CHAPTER 🗸

# Configuring and Validating Radio Channel and Bandwidth

- Configuring Operating Channel from CLI, on page 29
- Configuring Channel Bandwidth from CLI, on page 29
- Validating Operating Channel and Bandwidth from CLI, on page 30
- Configuring Radio Channel and Bandwidth from GUI, on page 30
- Configuring Fluidity from GUI, on page 31

### **Configuring Operating Channel from CLI**

To configure operating channel, use the following CLI command.

- Configure the wireless device with radio interface number < 1 or 2 > Device# configure dot11Radio <interface>
- 2. Set the operating channel id between 1 to 256.

Device# configure dot11Radio <interface> channel <channel id>

3. End of configuration mode.

Device (configure dot11Radio <interface> channel <channel id>) # end

Example:

```
Device# configure dot11Radio [1|2] channel <1 to 256>
```

### **Configuring Channel Bandwidth from CLI**

To configure channel bandwidth, use the following CLI commands and procedure.

1. Configure the wireless device with radio interface number <1 or 2>.

Device# configure dot11Radio <interface>

 Set channel bandwidth in MHz and currently supported bandwidth values are 20, 40, 80, 160 MHz. Radio 1 supports 20, 40 and 80 MHz bandwidths (example: configure dot11Radio 1 band-width). Radio 2 supports 20, 40, 80, and 160 MHz bandwidths (example: configure dot11Radio 2 band-width). Device# configure dot11Radio <interface> band-width [20|40|80|160]

**3.** End of configuration mode.

Device (configure dot11Radio <interface> band-width [20|40|80|160])# end Example: Device# configure dot11Radio [1|2] band-width [ 20|40|80|160]

### Validating Operating Channel and Bandwidth from CLI

To validate radio channel and bandwidth, use the following show commands.

Device# show dot11Radio <interface> config

Example:

```
Device# show dotl1Radio 1 config
Interface : enabled
Mode : fluidmax secondary
Frequency : 5180 MHz
Channel : 36
Channel width : 40 MHz
```

Device# show dotl1Radio 2 config Interface : enabled Mode : fluidity Frequency : 5785 MHz Channel : 157 Channel width : 40 MHz

### **Configuring Radio Channel and Bandwidth from GUI**

To Configure radio channel and bandwidth from GUI, set operating channel ID, radio mode as Fluidity or fixed infrastructure and set radio frequency range and bandwidth (supported bandwidth values are 20, 40, 80, 160 MHz) in MHz.

The below images show the configuration of radio channel and bandwidth.
| ULTRA RELIABLE<br>WIRELESS BACKHAUL             | Cisco URWB IW9167EH Configurator<br>5.21.201.88 - MESH POINT MODE                                                 |                                                                                                    |
|-------------------------------------------------|----------------------------------------------------------------------------------------------------|----------------------------------------------------------------------------------------------------|
| IOTOD IW Offline                                | WIRELESS RADIO                                                                                                    |                                                                                                    |
| W-MONITOR Disabled                              |                                                                                                    | Wireless Settings                                                                                                    |
| GENERAL SETTINGS<br>- general mode              | "Shared Passphrase" is an alphanu<br>\$[dollar] =[equal] \[backslash] and w<br>the same for all the Cisco URWB un | meric string or special characters excluding "(apex) "(double apex) '(backti<br>hitiespace (e.g. "mysecurecammet") that indentifies your network. It MUS1<br>its belonging to the same network. |
| - wireless radio                                | Shared Passohrase:                                                                                                | CiscoURWB                                                                                                    |
| <ul> <li>antenna alignment and stats</li> </ul> | In order to establish a wireless conn                                                                             | ection between Cisco LIRWB units, they need to be operating on the sam                                                                                                    |
| NETWORK CONTROL                                 | frequency.                                                                                                    | ector between class or the units, they need to be operating on the same                                                                                                    |
| - advanced tools                                |                                                                                                    | Radio 1 Settings                                                                                                    |
| ADVANCED SETTINGS                               | Balai                                                                                                    | Fixed                                                                                                    |
| - advanced radio settings                       | 1006.                                                                                                    | 1 IAGU                                                                                                    |
| - static routes                                 | Frequency (MHz):                                                                                                  | 5260                                                                                                    |
| - allowlist / blocklist                         |                                                                                                    |                                                                                                    |
| - snmp                                          | Channel Width (MHz):                                                                                              | 20                                                                                                    |
| - radius                                        |                                                                                                    | Radio 2 Settings                                                                                                    |
| - ntp                                           |                                                                                                    |                                                                                                    |
| - enemet inter                                  | Role:                                                                                                    | Fixed                                                                                                    |
| vian settings                                   | Frequency (MHz):                                                                                                  | 5180                                                                                                    |
| Fluidity                                        | r requericy (writz).                                                                                              | 3100                                                                                                    |
| - misc settings                                 | Channel Width (MHz):                                                                                              | 80                                                                                                    |
| MANAGEMENT SETTINGS                             |                                                                                                    |                                                                                                    |
| - remote access                                 | _                                                                                                    |                                                                                                    |
| - firmware upgrade                              |                                                                                                    | Reset Save                                                                                                    |
| status                                          |                                                                                                    |                                                                                                    |
| configuration settings                          |                                                                                                    |                                                                                                    |
| reset factory default                           |                                                                                                    |                                                                                                    |
| reboot                                          |                                                                                                    |                                                                                                    |
| logout                                          |                                                                                                    |                                                                                                    |

The below image shows the status of radio channel and bandwidth configuration and specific information of each wireless interface.

| ULTRA RELIABLE<br>WIRELESS BACKHAUL             | 5.21.201.88 - MESH POINT MODE                            |
|-------------------------------------------------|----------------------------------------------------------|
| ULTRA RELIABLE<br>WIRELESS BACKHAUL             | 5.21.201.88 - MESH POINT MODE                            |
| WIRELESS BACKHAUL                               | Serial WT142003002K                                      |
|                                                 | JEHAL TT HYLUUJUULIN                                     |
|                                                 |                                                          |
|                                                 | Operating Mode: Mesh Point                               |
| Office In Comme                                 | Uptime: 4 days, 16:23 (hh:mm)                            |
| W-MONITOR Disabled                              | Filliware version. 6.6.1.10                              |
|                                                 | DEVICE SETTINGS                                          |
| SENERAL SETTINGS                                | IP: 10.115.11.118                                        |
| general mode                                    | Netmask: 255.255.255.0<br>MAC address: 40:36-59:15:c9:58 |
| wireless radio                                  | Configured MTU: 1530                                     |
|                                                 | WIRED0                                                   |
| <ul> <li>antenna alignment and stats</li> </ul> | Status: up                                               |
| NETWORK CONTROL                                 | Speed: 1000 Mb/s                                         |
| - advanced tools                                | Duplex: full                                             |
| ADVANCED SETTINGS                               | WIDED1                                                   |
| - advanced radio settings                       | Status: down                                             |
| etatic routes                                   |                                                          |
| allowlist / blocklist                           | Passphrase: Ciscol IBWB-118                              |
| - allowist / blockist                           | Operating region: B                                      |
| - sninp                                         | De lle d                                                 |
| · radius                                        | Radio 1                                                  |
| - ntp                                           | Mode: fixed infrastructure                               |
| - ethernet filter                               | Frequency: 5260 MHz                                      |
| - I2to configuration                            | Channel: 52                                              |
| - vian eattinge                                 | Channel Width: 20 MHz                                    |
| The late                                        | Current tx power: 25 dBm                                 |
| - Fluidity                                      | Antenna gain: not selected                               |
| - misc settings                                 | Antenna number: 2                                        |
| MANAGEMENT SETTINGS                             | Radio Mode: csma/ca                                      |
| - remote access                                 | Maximum link length: 3 km                                |
| - firmware upgrade                              | Radio 2                                                  |
| status                                          | Interface: disabled                                      |
| configuration softings                          | Mode: fixed infrastructure                               |
| sonngaration solutings                          | Channel: 36                                              |
| - reset ractory default                         | Channel Width: 80 MHz                                    |
| - reboot                                        | Current tx power: 19 dBm                                 |
| - logout                                        | Current tx power level: 1                                |
|                                                 | Antenna gain: not selected                               |
|                                                 | Antenna number: 2<br>Radio Mode: esma/ca                 |
|                                                 | Maximum link length: 3 km                                |
|                                                 |                                                          |
|                                                 | DIAGNOSTIC TOOL                                          |
|                                                 |                                                          |
|                                                 | © 2023 Gisco and/or its amiliates. All rights reserved.  |

## **Configuring Fluidity from GUI**

To configure a Fluidity mode from GUI, follow the below scenarios. Set the radio role to Fluidity, as shown in the diagram below.

| ULTRA RELIABLE<br>WIRELESS BACKHAUL              | Cisco<br>5                                                                                                    | URWB IW9167<br>.21.201.72 - MESH                                                  | EH Configurator                                                                                |                                  |
|--------------------------------------------------|----------------------------------------------------------------------------------------------------|-----------------------------------------------------------------------------------|------------------------------------------------------------------------------------------------|----------------------------------|
| OTOD IW Offline                                  | WIRELESS RADIO                                                                                                    |                                                                                   |                                                                                                |                                  |
| FM-QUADRO                                        |                                                                                                    | Wireless Se                                                                       | ttings                                                                                         |                                  |
| GENERAL SETTINGS                                 | "Shared Passphrase" is an alphanu<br>\$[dollar] =[equal] \[backslash] and w<br>the same for all the Cisco URWB un | meric string or special ch<br>hitespace (e.g. "mysecu<br>its belonging to the sam | aracters excluding '(apex) *(double ap<br>recamnet*) that indentifies your netwo<br>e network. | ex] '(backtick<br>irk. It MUST b |
| wireless radio                                   | Shared Passphrase:                                                                                                | PASSWORD                                                                          |                                                                                                |                                  |
| - antenna alignment and stats<br>NETWORK CONTROL | In order to establish a wireless conn<br>frequency.                                                               | ection between Cisco UI                                                           | RWB units, they need to be operating                                                           | on the same                      |
| advanced tools                                   |                                                                                                    | Radio 1 Set                                                                       | tings                                                                                          |                                  |
| - advanced radio settings                        | Role:                                                                                                    | Fluidity                                                                          | $\checkmark$                                                                                   |                                  |
| - static routes<br>- allowlist / blocklist       | Frequency (MHz):                                                                                                  | 5180 ~                                                                            |                                                                                                |                                  |
| - multicast<br>- snmp                            | Channel Width (MHz):                                                                                              | 80 ~                                                                              |                                                                                                |                                  |
| radius                                           |                                                                                                    | Radio 2 Set                                                                       | tings                                                                                          |                                  |
| - ntp<br>- I2tp configuration                    | Role:                                                                                                    | Disabled                                                                          | ~                                                                                              |                                  |
| vlan settings<br>Fluidity<br>misc settings       |                                                                                                    | Reset                                                                             | Save                                                                                           |                                  |
| - Smart license<br>MANAGEMENT SETTINGS           |                                                                                                    |                                                                                   |                                                                                                |                                  |
| - remote access<br>- firmware upgrade            |                                                                                                    |                                                                                   |                                                                                                |                                  |
| status                                           |                                                                                                    |                                                                                   |                                                                                                |                                  |
| - configuration settings                         |                                                                                                    |                                                                                   |                                                                                                |                                  |
| reset factory default                            |                                                                                                    |                                                                                   |                                                                                                |                                  |
| - reboot<br>- logout                             |                                                                                                    |                                                                                   |                                                                                                |                                  |

After setting radio role as Fluidity, make unit role as one of following mode that is infrastructure, infrastructure (wireless relay) and Vehicle. Vehicle ID must be a unique among all the mobile units installed on the same Vehicle and if unit installed on different vehicles must use different Vehicles ID's. Vehicle ID set automatically for mobile units if automatic vehicle ID enabled.

| ULTRA RELIABLE<br>WIRELESS BACKHAUL                                                                                                    | Cisco URWB IW9167EH Configurator<br>5.21.201.72 - MESH END MODE                                                                                                    |                                                         |  |
|----------------------------------------------------------------------------------------------------|----------------------------------------------------------------------------------------------------|---------------------------------------------------------|--|
| OTOD IW Offline                                                                                                    | FLUIDITY                                                                                                    |                                                         |  |
| -M-QUADRO                                                                                                    | Fluidity Settings                                                                                                    |                                                         |  |
|                                                                                                    | The unit can operate in 3 modes: Infrastructure, Infrastructure, (wireless relay), Vehicle                                                                                                    |                                                         |  |
| SENERAL SETTINGS                                                                                                    | The unit can operate in 5 modes: intrastructure, intrastructure (wreless relay), vencie.<br>The unit must be set as Infrastructure when it acts as the entry point of the infrastructure for the mobile vehicles                                                                                                    |                                                         |  |
| general mode                                                                                                    | and it is connected to a wired network (backbone) which possibly includes other Infrastructure nodes. The unit<br>must be set as Infrastructure (wireless relay) ONLY when it is used as a wireless relav agent to other                                                                                                    |                                                         |  |
| wireless radio                                                                                                    | Infrastructure units. In this operating mode, the unit MUST NOT be connected to the wired network backbone<br>it will use the wireless connection to relax the data coming form the mobile units.                                                                                                    | 35                                                      |  |
| antenna alignment and stats                                                                                                    | The unit must be set as Vehicle when it is mobile. Vehicle ID must be set ONLY when the unit is configured as                                                                                                    |                                                         |  |
| ETWORK CONTROL                                                                                                    | venicle. specifically, Vehicle ID must be a unique among all the mobile units installed on the same vehicle. Un<br>installed on different vehicles must use different Vehicle IDs.                                                                                                    | e.                                                      |  |
| advanced tools                                                                                                    | The Network Type filed must be set according to the general network architecture. Choose Flat if the mesh an<br>the infrastructure networks belong to a single layer-2 broadcast domain. Use Multiple Subpate if they are                                                                                                    | ł                                                       |  |
| ADVANCED SETTINGS                                                                                                    | organized as different layer-3 routing domains.                                                                                                    |                                                         |  |
| advanced radio settings                                                                                                    | Unit Role: Vehicle V                                                                                                    |                                                         |  |
| static routes                                                                                                    | Automatic Vehicle ID:                                                                                                    |                                                         |  |
| - anownst / blocklist                                                                                                    |                                                                                                    |                                                         |  |
| snmp                                                                                                    | Vehicle ID: 1234                                                                                                    |                                                         |  |
| radius                                                                                                    | Network Type: Flat                                                                                                    |                                                         |  |
| ntp                                                                                                    | The following advanced settings allow to fine-tune the performance of the system depending on the specific                                                                                                    |                                                         |  |
| - I2tp configuration                                                                                                    | environment. Hease do not alter this settings unless you have read the manual first and you know what you al<br>doing.                                                                                                    | 0                                                       |  |
| - vlan settings                                                                                                    | The Handoff Logic controls the algorithm used by a mobile radio to select the best infrastructure point to conne<br>to. In Normal mode, the point providing the strongest signal is selected. In Load Relancing mode, the mobile                                                                                                    | ct                                                      |  |
| Fluidity                                                                                                    | radio prefers the point which provides the best balance between signal strength and amount of traffic carried.                                                                                                    |                                                         |  |
| - misc settings                                                                                                    | Handoff Logic: Standard                                                                                                    |                                                         |  |
| - smart license                                                                                                    |                                                                                                    |                                                         |  |
| MANAGEMENT SETTINGS                                                                                                    |                                                                                                    |                                                         |  |
| · remote access                                                                                                    | Reset Save                                                                                                    |                                                         |  |
| - mmware upgrade                                                                                                    |                                                                                                    |                                                         |  |
| - configuration settings                                                                                                    |                                                                                                    |                                                         |  |
| - reset factory default                                                                                                    |                                                                                                    |                                                         |  |
| - reboot                                                                                                    |                                                                                                    |                                                         |  |
| logout                                                                                                    |                                                                                                    |                                                         |  |
|                                                                                                    |                                                                                                    |                                                         |  |
| alialia<br>cisco                                                                                                    | © 2022 Cisco andior its attiliates. All rights reserved.                                                                                                    |                                                         |  |
| ULTRA RELABLE<br>WIRELESS BACKHAUL                                                                                                    | © 2022 Clisco and/or its atfiliates. All rights reserved.<br>Cisco URWB IW9167EH Configurator<br>5.21.201.72 - MESH END MODE                                                                                                    |                                                         |  |
| UITRA RELABLE<br>WIRELESS BACKHAUL<br>IDTOD IW                                                                                                    | © 2022 Clisco and/or its atfillates. All rights reserved.<br>Cisco URWB IW9167EH Configurator<br>5.21.201.72 - MESH END MODE<br>FLUIDITY                                                                                                    |                                                         |  |
| UITTA RELIAILE<br>WIRELESS BACKHAUL                                                                                                    | © 2022 Clisco and/or its attiliates. All rights reserved. Cisco URWB IW9167EH Configurator 5.21.201.72 - MESH END MODE FLUIDITY Fluidity Settings                                                                                                    |                                                         |  |
| LITER A RELARLE<br>WRELESS BACKHALL<br>IOTOD IW<br>FM-QUADRO                                                                                                    | © 2022 Clace and/or its attiliates. All rights reserved.  Cisco URWB IW9167EH Configurator 5.21.201.72 - MESH END MODE  FLUIDITY  Fluidity Settings The unit can operate in 3 modes: Infrastructure, (wereless relay). Vehicle.                                                                                                    |                                                         |  |
| UITA RELABLE<br>WRELESS BACKHUL<br>IOTOD IW<br>FM-QUADRO<br>GENERAL SETTINGS                                                                                                    | © 2022 Clasce and/or its atfillates. All rights reserved.  Cisco URWB IW9167EH Configurator 5.21.201.72 - MESH END MODE  FLUIDITY  Fluidity Settings  The unit and personals in 3 modes: Infrastructures years acid, as the only going of the infrastructures on the mode web and it is connected on a wird enterskic (backdow) within personaly includes definitioned. The unit must be set as infrastructures when a cids, as the only going of the infrastructures on the modes. The                                                                                                    | cles                                                    |  |
| LITA RELABLE<br>WIRELESS BACKHAUL<br>OTOD IW<br>FM-QUADRO<br>GENERAL SETTINGS<br>-ganeral mode<br>- wirelene ratio                                                                                                    | © 2022 Clisco andior its attillistes. All rights reserved.  Clisco URWB IW9167EH Configurator 5.21.201.72 - MESH END MODE  FLUIDTY  Fluidity Settings To unit can operate in 3 modes: infrastructure, infrastructure (wireless relay), Vehicie. To unit can operate in 3 modes: infrastructure, infrastructure (wireless relay), Vehicie. To unit can use als a infrastructure wirele and a set you for the mobile webil and its connected to a wired network, Backboord, wireless theory both the infrastructure rode. The infrastructure in the integration mode, in unit MNNT NOT be connected to be weed network hackboor infrastructure. Not Not Not Not Not Not Not Not Not Not                                                                                                    | cles<br>hit<br>e as                                     |  |
| ILTER A RELARIE<br>WIRELESS BACKHAUL<br>WIRELESS BACKHAUL<br>NOTOD IW<br>FM-QUADRO<br>GENERAL SETTINGS<br>-general mode<br>- wireless radio                                                                                                    | 0 2022 Clace and/or its atfiliates. All rights reserved.     Clace URWB IW9167EH Configurator     521.201.72 - MESH END MODE     FLUDITY     Fludity Settings     The write maximum of a mode: infrastructure (write set) of the write of the write of                | cles<br>hit<br>e as                                     |  |
| UTTO IN Office<br>FM-QUADRO<br>GENERAL SETTINOS<br>- general mode<br>- writeless radio<br>- antenna alignment and stats<br>- entenna alignment and stats                                                                                                    | e 2022 Clasce andrior its attillitates. All rights reserved.  Clasce URWB IN9167EH Configurator 5.21.201.72 - MESH END MODE  FLUIDTY  FLUIDTY  Fluidity Settings  Methods and a concerned is a finatariculture view of a calculate and any of the infrastructure view of the concerned of the infrastructure view of the concerned of the           | cles<br>nit<br>e as<br>Jnit                             |  |
| UTTO IN<br>CISCO.<br>ULTA RELABLE<br>WIRELESS BACKHAUL<br>WIRELESS BACKHAUL<br>OTOD IW<br>CMINO<br>CMINO<br>CM | C 2022 Clasce and/or its attillates. All rights reserved.  Clasce URWB IW9167EH Configurator 5.21.201.72 - MESH END MODE  FLUIDTY  Fluidity Settings To unit can operate in 3 modes: infrastructure, infrastructure (wireless relay), Vehicis. To unit can operate in 3 modes: infrastructure, infrastructure (wireless relay), Vehicis. To unit can operate in 3 modes: infrastructure, infrastructure (wireless relay), Vehicis. To unit can operate in 3 modes: infrastructure, infrastructure (wireless relay). Vehicis. To unit can operate in a modes: infrastructure, infrastructure (wireless relay). Vehicis. To unit can operate in a modes: infrastructure wireless relay). Vehicis. To unit can operate in a mode. Vehicis (D mode) wirele infrastructure note. To unit can operate in a mode. Vehicis (D mode) wirele infrastructure note. To unit can operate in a mode. Vehicis (D mode) wirele infrastructure note. To unit can operate in a mode. Vehicis (D mode) wirele infrastructure note. To unit can operate in a mode. Vehicis (D mode) wirele infrastructure note. To unit can operate in a mode. Vehicis (D mode) wirele infrastructure note. To unit can operate in a mode. Vehicis (D mode) wirele infrastructure note. To unit can operate in a mode. Vehicis (D mode) wirele infrastructure note. To unit can operate in a mode. Vehicis (D mode) wirele infrastructure note. To unit can operate in a mode. Vehicis (D mode) wirele infrastructure note. To unit can operate in a mode. Vehicis constructure infrastructure (I mode) wirele infrastructure note. To vehicute a constructure infrastructure (I mode) wirele infrastructure note. To vehicute a constructure infrastructure (I mode) wirele infrastructure (I mode). To Network (D mode) a mode infrastructure infrastructure (I mode) wirele infrastructure (I mode) wirele infrastructure (I mode) wirele infrastructure (I mode) wirele infrastructure (I mode) wirele infrastructure (I mode) wirele infrastructure (I mode) wirele infrastructure (I mode) wirele infrastructure (I mode) wirele infrastructure (I mode) wir          | cles<br>nit<br>e as<br>35<br>Jnit<br>und                |  |
| UTTA RELIABLE<br>WIRELESS BACKHAUL<br>WIRELESS BACKHAUL<br>OTOD IW<br>FM-QUADRO<br>GENERAL SETTINGS<br>general mode<br>- wireless radio<br>- antenna alignment and stats<br>- natenna alignment and stats<br>- natenna digment and stats<br>- natenna digment and stats<br>- NETWORK CONTROL<br>- advanced tools                                                                                                    | 0 2022 Clace and/or its atfiliates. All rights reserved.     Clace outputs INP9167EH Configurator     Science of the second second               | cles<br>nit<br>e as<br>Jnit<br>and                      |  |
| ULTA RELABLE<br>WIRELESS BACKHAUL<br>UNRELESS BACKHAUL<br>OTOD IW<br>CMUQUADRO<br>DEMERAL SETTINGS<br>general mode<br>wirdiess ratio<br>advanced atols<br>advanced atols settings                                                                                                    | 2 022 Clasc andior its attillitars. All rights reserved.<br>Clasca URWEB (W29167ELP Configurator<br>5.21.201.72 - MESH END MODE)<br>FLUIDTY<br>Public State of the state of the state o | cles<br>nit<br>e as<br>as<br>Juit<br>and                |  |
| UITA RELABLE<br>URELESS BACKHAUL<br>WRELESS BACKHAUL<br>WRELESS BACKHAUL<br>COTOD IW<br>EM-QUADRO<br>GENERAL SETTINGS<br>- general mode<br>- antenna alignment and stats<br>KETWORK CONTROL<br>- advanced tools<br>Advanced ops<br>- advanced tools<br>- advanced tools<br>- advanced tools                                                                                                    | <section-header>         Class and/or last stillitistes. All rights reserved.         Class Class Cl</section-header>                         | cles<br>hit<br>e as<br>as<br>Jnit<br>und                |  |
| UTTA RELIABLE<br>WIRELESS BACKHAUL<br>OTOD IW<br>CM-QUADRO<br>OTOD IW<br>CM-QUADRO<br>OTOD IW<br>CM-QUADRO<br>OTOD IW<br>CM-QUADRO<br>CM-CM-CONTROL<br>- advanced tools<br>Aukyneco setTINGS<br>- advanced radio settings<br>- static routes<br>- static routes<br>- static routes                                                                                                    | <section-header>         0 2022 Clase andrior its attillitates. All rights reserved.         Claseco UCRWIDE INVPD167EEH Configurators         5.21.2017.2 - MESSH END MODE    FLUIDITY         Pluidity Settings       The unit can operate in 8 modes: infrastructure, infrastructure (weither Settings)    FUIDITY         Build use operate in 8 modes: infrastructure (weithers relative) that in 6 modes weith and a mode weither weither a weither operate in 8 modes weither and the set of weither operate in 8 modes: infrastructure operate in 8 modes: infrastructure role (weither a mode) weith a set of weither operate infrastructure role (weither a mode) weither a set of weither operate infrastructure role (weither a mode) weither a mode in 8 mode infrastructure role (weither a mode) weither a mode weither a mode in 8 mode infrastructure role (weither a mode) weither a mode weither a mode weither a</section-header>                                                                                                    | cles<br>nit<br>e as<br>Jnit<br>ind                      |  |
| UTTRA RELABLE<br>WIRELESS BACKHAUL<br>UTTRA RELABLE<br>WIRELESS BACKHAUL<br>OTOD IW<br>COMINE<br>MEQUADRO<br>OTOD IW<br>COMINE<br>MACUADRO<br>OTOD IW<br>COMINE<br>MACUADRO<br>OTOD IW<br>COMINE<br>MACUADRO<br>OTOD IW<br>COMINE<br>MACUADRO<br>OTOD IW<br>COMINE<br>MACUADRO<br>OTOD IW<br>COMINE<br>SEASO<br>AUXINICAL SETTINGS<br>- advanced radio settings<br>- static routes<br>- advanced radio settings<br>- static routes<br>- advanced radio settings                                                                                                    | <section-header>         0 2022 Clace andrive its attillitates. All rights reserved.         Clace OLRWEN LW9167EH Configurator<br/>Call 2012 Class and class and class</section-header>                      | cles<br>hit<br>e as<br>Jhit<br>und                      |  |
| UTTO IN OTHER<br>UNRELESS BACGHAU.<br>UNRELESS BACGHAU.<br>UNTOL SETTINGS<br>general mode<br>wirdless ratio<br>general mode<br>wirdless ratio<br>antenna alignment and stats<br>network control.<br>advanced tools<br>ADVANCED SETTINGS<br>advanced tools<br>static routes<br>allowitist / blocklist<br>multicast<br>multicast                                                                                                    | Class and/or the attillates. All rights reserved.     Class OLIVENE INVESTIGATE Configuration     Selection     Class OLIVENE INVESTIGATE AND ADDE     Class OLIVENE     FULDITY     Pluidity Setting     Monocold a selection device infrastructure, (interface rights), Vestida     Monocold a selection of the selection of the selection of the selection of the selection     monocold a selection of the selection of the selection of the selection of the selection     monocold and the selection of the selection of the selection     monocold and the selection of the selection of the selection     monocold and the selection of the selection of the selection     monocold and the selection of the selection of the selection     monocold and the selection of the selection     monocold and the selection of the selection of the selection     monocold and the selection of the selection     monocold and the selection of the selection of the selection     monocold and the selection of the selection of the selection     monocold and the selection of the selection     monocold and the selection     monocold and the                | cles<br>nit<br>e as<br>Jnit<br>und                      |  |
| UTTA RELABLE<br>WRELESS BACKHAUL<br>WRELESS BACKHAUL<br>OTOD IW Office<br>FM-QUADRO<br>GENERAL SETTINGS<br>-general mode<br>-wireless radio<br>-antenna alignment and stats<br>-wireless radio<br>-antenna alignment and stats<br>-wireless radio<br>-antenna alignment and stats<br>-antenna digment and stats<br>-atomac of radio settings<br>-atomac fradio settings<br>-atomac fradio settings                                                                                                    | Casca candior its attiliates. All rights reserved.                                                                                                    | cles<br>nit<br>e as<br>Jnit<br>and                      |  |
| UTTRA RELARGE<br>ULTRA RELARGE<br>WIRELESS BACKHAUL<br>ULTRA RELARGE<br>WIRELESS BACKHAUL<br>OTOD IW<br>CMIIICO<br>CMIIICO<br>C                                                                                                    | Casa C Class and or in a still lates. All rights reserved.     Class C Class C Class C C C C C C C C C C C C C C C C C C                                                                                                    | cles<br>init<br>e as<br>Joint<br>ind<br>are<br>nect     |  |
| UTTO IN OTHER<br>UNRELESS BACKHAUL<br>UNRELESS BACKHAUL<br>UNRELESS BACKHAUL<br>UNTOD IN OTHER<br>FM-QUADRO<br>GENERAL SETTINGS<br>general mode<br>- virteless radio<br>- antenna slignment and stats<br>NETWORK CONTROL<br>- antenna slignment and stats<br>NETWORK CONTROL<br>- antenna slignment and stats<br>- antenna slignment and stats<br>- attatic routes<br>- static routes<br>- static                                                                                                    |                                                                                                    | cles<br>hit<br>are<br>nect                              |  |
| UITA RELABLE<br>WRELESS BACKHAUL<br>WRELESS BACKHAUL<br>OTOD IW Office<br>FM-QUADRO<br>GENERAL SETTINGS<br>-general mode<br>-wireless radio<br>-atenna alignment and stats<br>-wireless radio<br>-atenna alignment and stats<br>-wireless radio<br>-atenna dignment and stats<br>-atenna dignment and stats<br>-wireless radio<br>-atenna dign settings<br>-atenna dign settings<br>-atenna fraid settings<br>-atenna fraid settings<br>-atenna fraid settings<br>-isp<br>-12p configuration<br>-vian settings                                                                                                    | Casa Casa and with a still listers. All rights reserved.<br>Casa Casa Casa Casa Casa Casa Casa Casa                                                                                                    | cles<br>hit<br>are<br>nect                              |  |
| ULTRA RELABLE<br>WIRELESS BACKHAUL<br>ULTRA RELABLE<br>WIRELESS BACKHAUL<br>OTOD IW Offline<br>FM-QUADRO<br>OTOD IW Offline<br>FM-QUADRO<br>DENERAL SETTINGS<br>ageneral mode<br>wirrloss ratio<br>avaroned ratio settings<br>advanced tools<br>advanced ratio settings<br>advanced ratio settings<br>advanced ratio settings<br>atalic routes<br>allowinit / blocklist<br>multicast<br>setting<br>intip<br>i2tip configuration<br>vian settings                                                                                                    | <section-header>         2 0222 Classe andirer tar attillitates. All rights reserved.         Classe URVEN URVEATECH Configurators         5.21.201.72 - MESH END MODE    FLUIDTY         Particle All reserved in the advection interview on the advection interview of the advection interview on the advection interview on the advection in</section-header>                                                                                                    | cles<br>hit<br>e as<br>ss<br>Jhit<br>ind<br>are<br>nect |  |
| UTTO IN OTHER ACCAPTER ACCAPTE                                                                                                    | <text><section-header><section-header><section-header><section-header><section-header></section-header></section-header></section-header></section-header></section-header></text>                                                                                                    | ties<br>hit<br>e as<br>as<br>Juit<br>are<br>nect        |  |
| UITA RELABLE<br>WRELESS BACKHAUL<br>WRELESS BACKHAUL<br>OTOD IW Office<br>FM-QUADRO<br>OCHERAL SETTINGS<br>-general mode<br>-wireless radio<br>-antenna alignment and stats<br>-wireless radio<br>-antenna alignment and stats<br>-wireless radio<br>-antenna alignment and stats<br>-antenna alignment and stats<br>-wireless radio<br>-antenna alignment and stats<br>-atomatic outer<br>-antenna alignment and stats<br>-atomatic outer<br>-antenna alignment and stats<br>-atomatic outer<br>-antenna alignment and stats<br>-atomatic outer<br>-atomatic outer<br>                                                                                                    | <section-header><text><section-header><section-header><section-header><section-header></section-header></section-header></section-header></section-header></text></section-header>                                                                                                    | cles<br>hit<br>are<br>nect                              |  |
| UTTA RELABLE<br>WIRELESS BACKHAUL<br>UTTA RELABLE<br>WIRELESS BACKHAUL<br>IOTOD IW Offlice<br>FM-QUADRO<br>GENERAL SETTINGS<br>- ganeral mode<br>- wireless radio<br>- advanced atols<br>- advanced atols settings<br>- advanced atols settings<br>- advanced atols settings<br>- advanced atols settings<br>- advanced atols settings<br>- advanced atols settings<br>- advanced atols settings<br>- advanced atols settings<br>- italic croutes<br>- advanced atols settings<br>- italic croutes<br>- advanced atols settings<br>- italic croutes<br>- advanced atols settings<br>- italic croutes<br>- advanced atols settings<br>- italic croutes<br>- italic croutes<br>- advanced atols settings<br>- italic croutes<br>- italic croutes<br>- advanced atols settings<br>- italic croutes<br>- italic croutes<br>- italic crout                                                                                                    | <section-header></section-header>                                                                                                    | cles<br>hit<br>are<br>nect                              |  |
| LITTA RELABLE<br>WRELESS BACKHAUL<br>WRELESS BACKHAUL<br>INTO RELABLE<br>WRELESS BACKHAUL<br>OTOD IW<br>OTHER<br>FM-QUADRO<br>GENERAL SETTINGS<br>- general mode<br>- writelass radio<br>- antenna alignment and stats<br>NETWORK CONTROL<br>- antenna alignment and stats<br>NETWORK CONTROL<br>- antenna alignment and stats<br>- antenna alignment and stats<br>-                                                                                                    | <text><section-header><section-header><section-header><section-header></section-header></section-header></section-header></section-header></text>                                                                                                    | cles<br>nit<br>e as<br>hs<br>Juit<br>ind<br>are<br>nect |  |
| UTTON RELATESE<br>UTTON RELATESE<br>WIRELESS BACKHAUL<br>UTTON RELATESE<br>WIRELESS BACKHAUL<br>COTIOD IW<br>COTINO<br>COTION<br>COTION<br>COTIO                                                                                                    | <text><section-header><section-header><section-header><section-header></section-header></section-header></section-header></section-header></text>                                                                                                    | cles<br>hit<br>e as<br>bs<br>Jnit<br>ind<br>are<br>nect |  |
| UTOTO IW Colline<br>FM-QUADRO<br>GENERAL SETTINOS<br>- general mode<br>- writeless radio<br>- antenna alignment and stats<br>- writeless radio<br>- antenna alignment and stats<br>- writeless radio<br>- advanced atols<br>- advanced atols settings<br>- advanced tools<br>- advanced tools settings<br>- advanced stols settings<br>- advanced radio settings<br>- static routeles<br>- allowist / blocklist<br>- multicast<br>- antig<br>- radius<br>- radius<br>- raig<br>- radius<br>- radius<br>-                                                                      | <text><text><text><section-header><text><text><text><text></text></text></text></text></section-header></text></text></text>                                                                                                    | cles<br>hit<br>e as<br>Jnit<br>ind<br>are<br>nect       |  |
| LICENTIA RELABLE<br>WIRELESS BACGHAUL<br>UNTELESS BACGHAUL<br>COTOD IW Office<br>FM-QUADRO<br>SENERAL SETTINGS<br>general mode<br>wireless radio<br>antenna alignment and stats<br>werwork CONTROL<br>advanced tools<br>advanced tools<br>advanced radio settings<br>advanced radio settings<br>advanced radio settings<br>advanced radio settings<br>attatic routes<br>antenna lignment<br>prob<br>PLOP configuration<br>- htp<br>- Fludity<br>misc settings<br>- Findity<br>- immar Leoprade<br>- immar Leoprade<br>- immar Leoprade<br>- immar Leoprade<br>- informar Leoprade<br>- immar Leoprade<br>- informar Leoprade<br>- informar                                                                                                    | <text><text><text><section-header><section-header><text><text><text><text></text></text></text></text></section-header></section-header></text></text></text>                                                                                                    | cles<br>hit<br>e as<br>Jnit<br>are<br>nect              |  |
| UTTAR RELARGE<br>ULTRA RELARGE<br>WIRELESS BACCHAUL<br>UTTAR RELARGE<br>WIRELESS BACCHAUL<br>COTOD IW<br>COTING<br>FM-QUADRO<br>COMMENT<br>Searchaut<br>evendess radio<br>enterna alignment and stats<br>relates<br>evendess radio<br>enterna alignment and stats<br>evendess radio<br>evendess radio<br>enterna<br>evendess radio<br>enterna<br>evendess radio<br>enterna<br>evendess radio<br>evendess relations<br>management<br>evendess retrings<br>evende access<br>enterna<br>evende access<br>evende access<br>evende ac                                                                                                    | <text><text><text><section-header></section-header></text></text></text>                                                                                                    | cles<br>hit<br>e as<br>ss<br>Jnit<br>ind                |  |

The below GUI Fluidity configuration shows wireless interface unit role configured as infrastructure mode.

| ULTRA RELIABLE<br>WIRELESS BACKHAUL                                                                                                    | Cisco URWB IW9167EH Configurator<br>5.21.201.72 - MESH END MODE                                                                                                    |
|----------------------------------------------------------------------------------------------------|----------------------------------------------------------------------------------------------------|
| IOTOD IW Offline                                                                                                    | WIRELESS RADIO                                                                                                    |
| FM-QUADRO                                                                                                    | Wireless Settings                                                                                                    |
|                                                                                                    | "Shared Passphrase" is an alphanumeric string or special characters excluding "lapex] "Idouble apex] "Iback                                                                                                    |
| GENERAL SETTINGS                                                                                                    | \$[dollar] =[equal] \[backslash] and whitespace (e.g. "mysecurecamnet") that indentifies your network. It MUS<br>the same for all the Cisco UBWB units belonging to the same network.                                                                                                    |
| - general mode                                                                                                    | are autorited an are oracle or the units beionging to are autor network.                                                                                                    |
| - wireless radio                                                                                                    | Shared Passphrase: PASSWORD                                                                                                    |
| <ul> <li>antenna alignment and stats</li> </ul>                                                                                                    | In order to establish a wireless connection between Cisco URWB units, they need to be operating on the sa                                                                                                    |
| NETWORK CONTROL                                                                                                    | frequency.                                                                                                    |
| - advanced tools                                                                                                    | Radio 1 Settings                                                                                                    |
| - advanced settings                                                                                                    | Role: Fluidity                                                                                                    |
| - advanced radio settings                                                                                                    |                                                                                                    |
| - allowlist / blocklist                                                                                                    | Frequency (MHz): 5180 V                                                                                                    |
| - multicast                                                                                                    |                                                                                                    |
| - snmp                                                                                                    | Channel Width (MHz): 80 V                                                                                                    |
| - radius                                                                                                    | Radio 2 Settings                                                                                                    |
| - ntp                                                                                                    |                                                                                                    |
| - I2tp configuration                                                                                                    | Role: Disabled                                                                                                    |
| - vlan settings                                                                                                    |                                                                                                    |
| - Fluidity                                                                                                    | Pearl Caus                                                                                                    |
| - misc settings                                                                                                    | Reset                                                                                                    |
| - smart license                                                                                                    |                                                                                                    |
| MANAGEMENT SETTINGS                                                                                                    |                                                                                                    |
| - remote access                                                                                                    |                                                                                                    |
| - firmware upgrade                                                                                                    |                                                                                                    |
| - status                                                                                                    |                                                                                                    |
| <ul> <li>configuration settings</li> </ul>                                                                                                    |                                                                                                    |
| - reset factory default                                                                                                    |                                                                                                    |
| - reboot                                                                                                    |                                                                                                    |
|                                                                                                    |                                                                                                    |
| -logout                                                                                                    | © 2022 Cisco andior its affiliates. All rights reserved.                                                                                                    |
|                                                                                                    | © 2022 Cisco and/or its affiliates. All rights reserved.<br>Cisco URWB IW9167EH Configurator<br>5.21.201.72 - MESH END MODE                                                                                                    |
| - logout<br>- l            <br>C   S C O.<br>ULTRA RELABLE<br>WIRELESS BACKHAUL                                                                                                    | © 2022 Clicco and/or its affiliates. All rights reserved.<br>Cisco URWB IW9167EH Configurator<br>5.21.201.72 - MESH END MODE                                                                                                    |
| -logout<br>-logout<br>-lo | © 2022 Cisco and/or its affiliates. All rights reserved.<br>Cisco URWB IW9167EH Configurator<br>5.21.201.72 - MESH END MODE                                                                                                    |
| -logout<br>-logout<br>-lo | 6 2022 Clisco and/or Its affiliates. All rights reserved.<br>Cisco URWB IW9167EH Configurator<br>5.21.201.72 - MESH END MODE<br>FLUIDITY<br>Fluidity Settings                                                                                                    |
| -logout<br>-logout<br>LISCO.<br>ULTRA RELARLE<br>WRELESS BACKHALL<br>INTOD IW<br>FM-QUADRO                                                                                                    | 2 2022 Clice and/or its affiliates. All rights reserved.      Cisco URWB IW9167EH Configurator     5.21.201.72 - MESH END MODE  FLUIDITY  Fluidity Settings The unit can operate in 3 modes: infrastructure, (wireless relay). Whice.                                                                                                    |
| -logout<br>-logout<br>-logout<br>ULTAR RELABLE<br>WRELESS BACKHAUL<br>DOTOD IW<br>CMIINE<br>FM-QUADRO<br>GENERAL SETTINGS                                                                                                    | © 2022 Clicco and/or its affiliates. All rights reserved.  Clicco URWB IW9167EH Configurator 5.21.201.72 - MESH END MODE  FLUIDITY  Fluidity Settings  The unit over operate in 5 modes: Infrastructure years to acid as the entry point of the infrastructure for the mode web and it is connected to a wire deviation (stackbase) within the parky interfastructure on the mode. The                                                                                                    |
| In the second second s                                                                                                    | e 2022 Clisco andrer Ita attiliates. All rights reserved.<br>Clisco URWB IW9167EH Configurator<br>5.21.201.72 - MESH END MODE<br>FLUIDTY<br>Fluidity Settings<br>To unit can operate in 3 modes: infrastructure, infrastructure (or infrastructure for mobile webi<br>and its connected to a weich andwork (backbong) with possibly induses other infrastructure modes. The<br>and its connected to a weich and webick (backbong) with possibly induses other infrastructure modes. The<br>and its connected to a weich and webick (backbong) with possibly induses other infrastructure modes. The<br>and its connected to a weich and webick (backbong) with possibly induses other infrastructure modes. The<br>infrastructure with Its This operation for the total total total total total total total total<br>infrastructure with Its This operation for the total total total total total total<br>infrastructure with Its This operation for the total total total total total total total<br>infrastructure with Its This operation for the total total total total total total<br>infrastructure with Its This operation for the total total to                                                                                                    |
| -logout  .logout  .logout .logout .logout .logout .logout .logout .logout .logout .logout .logout .logout .logout .logout .logout .logout .logout .logout .logout .logout .logout .log                                                                                                    | C 2022 Clice and/or its atfiliates. All rights reserved.                                                                                                    |
| -Iogout<br>-Iogout<br>-Iogout<br>ULTRA RELABLE<br>WRELESS BACKMUL<br>OTOD IW<br>OMINE<br>FM-QUADRO<br>GENERAL SETTINGS<br>-general mode<br>-wirdiess radio<br>-antenna alignment and stats<br>-wirdings radio                                                                                                    | e 2222 Clicco andror its attiliates. All rights reserved.<br>Clicco URWB IN9167EH Configurator<br>5.21.201.72 - MESH END MODE<br>FLUIDTY<br>Medity Settings<br>FUIDTY<br>Medity Settings<br>FUIDTY<br>Medity Settings<br>FUIDTY<br>Medity Settings<br>FUIDTY<br>Medity Settings<br>FUIDTY<br>Medity Settings<br>FUIDTY<br>FUIDTY<br>FUID |
| -logout                                                                                                    | C 2022 Close and/or its atfiliates. All rights reserved.                                                                                                    |
| I CISCO. ULTRA RELARLE WIRELESS BACKHAUL UTDO IW Offline FM-QLADRO General and stass egeneral modewireless radiowireless radiowirelesswireless radiowirelesswirelesswire                                                                                                    | <section-header><section-header>          2 2222 Clice and/or its affiliates. All rights reserved.           Citica URWAB UNP167EH Configurator<br/>5.21.201.72 - MESH END MODE           FUEDDEW           Medica Configuration of the infrastructure of the infrastructure of th</section-header></section-header>                                                                                                    |
| -Iogout                                                                                                    | <section-header>          ۵ 2322 Close andrew its attiliates. All rights reserved.           Cisco URWEN DEVISIONEL Configurator<br/>C.21.20.7.2 A MESH END MODE           ENDEDITE           PUEDITE           PUEDITE     </section-header>                                                                                                    |
| -logout -logout -logo                                                                                                    | <section-header><section-header><section-header><section-header><section-header><section-header><section-header><section-header></section-header></section-header></section-header></section-header></section-header></section-header></section-header></section-header>                                                                                                    |
| In the second second s                                                                                                    | <section-header><section-header>         C 2022 Clicco andror its atfiliates. All rights reserved.         C 2022 Clicco andror its atfiliates. All rights reserved.         C 2022 Clicco andror its atfiliates. All rights reserved.         C 2022 Clicco andror its atfiliates. All rights reserved.         C 2022 Clicco andror its atfiliates. All rights reserved.         C 2022 Clicco andror its atfiliates. All rights reserved.         C 2022 Clicco andror its atfiliates. All rights reserved.         C 2022 Clicco andror its atfiliates.         C 2022 Clicco andror its atfiliates.         C 2022 Clicco andror its atfiliates.         C 2022 Clicco andror its atfiliates.         C 2022 Clicco andror its atfiliates.         C 2022 Clicco andror its atfiliates.         C 2022 Clicco andror its atfiliates.         C 2023 Clicco andror its atfiliates.         C 2023 Clicco andror its atfiliates.         C 2023 Clicco andror its atfiliates.         C 2023 Clicco andror its atfiliates.         C 2023 Clicco andror its atfiliates.         C 2023 Clicco andror its atfiliates.         C 2023 Clicco andror its atfiliates.         C 2023 Clicco andror its atfiliates.         C 2023 Clicco andror its atfiliates.         C 2023 Clicco andror its atfiliates.         C 2023 Clicco andror its atfiliates.         C 2023 Clicco andror its atfiliates.         C 2023 Clicco andror</section-header></section-header>                                                                                                    |
| -Iogout                                                                                                    | C 2022 Close andrer its attiliates. All rights reserved.                                                                                                    |
| -iogout                                                                                                    | <text><section-header><section-header><section-header><section-header><section-header><section-header><section-header></section-header></section-header></section-header></section-header></section-header></section-header></section-header></text>                                                                                                    |
| -iogout                                                                                                    | <section-header></section-header>                                                                                                    |
| -Iogout -Iogout -Iogou                                                                                                    | <section-header><section-header><section-header><section-header><section-header><section-header><section-header><section-header></section-header></section-header></section-header></section-header></section-header></section-header></section-header></section-header>                                                                                                    |
| -logout -logout -logou                                                                                                    | <text><section-header><section-header><section-header><section-header><section-header><section-header><section-header><section-header></section-header></section-header></section-header></section-header></section-header></section-header></section-header></section-header></text>                                                                                                    |
| -logout -logout -logou                                                                                                    | <text><section-header><section-header><section-header><section-header><section-header><section-header></section-header></section-header></section-header></section-header></section-header></section-header></text>                                                                                                    |
| -logout -logout -logou                                                                                                    | <text><section-header><section-header><section-header><section-header><section-header><section-header><section-header><section-header></section-header></section-header></section-header></section-header></section-header></section-header></section-header></section-header></text>                                                                                                    |
| -logout -logout -logou                                                                                                    | <text><section-header><section-header><section-header><section-header><section-header><section-header><section-header><section-header><section-header></section-header></section-header></section-header></section-header></section-header></section-header></section-header></section-header></section-header></text>                                                                                                    |
| -logout -logout -logou                                                                                                    | <text><section-header><section-header><section-header><section-header><section-header><section-header><section-header></section-header></section-header></section-header></section-header></section-header></section-header></section-header></text>                                                                                                    |
| -logout -logout -logou                                                                                                    | <text><section-header><section-header><section-header><section-header><section-header><section-header><section-header><section-header><section-header></section-header></section-header></section-header></section-header></section-header></section-header></section-header></section-header></section-header></text>                                                                                                    |
| -logout -logout -logou                                                                                                    | <text><section-header><section-header><section-header><section-header><section-header><section-header><section-header><section-header><section-header></section-header></section-header></section-header></section-header></section-header></section-header></section-header></section-header></section-header></text>                                                                                                    |
| -logout -logout -logou                                                                                                    | <text><section-header><section-header><section-header><section-header><section-header><section-header><section-header><section-header></section-header></section-header></section-header></section-header></section-header></section-header></section-header></section-header></text>                                                                                                    |
| - logout - logout - l                                                                                                    | <text><section-header><section-header><section-header><section-header><section-header><section-header><section-header><section-header><section-header></section-header></section-header></section-header></section-header></section-header></section-header></section-header></section-header></section-header></text>                                                                                                    |
| -logout -logout -logou                                                                                                    | <text><text><text><section-header><section-header><section-header><text><text><text><text><text><text></text></text></text></text></text></text></section-header></section-header></section-header></text></text></text>                                                                                                    |
| -logout -logout -logou                                                                                                    | <text><text><text><section-header><section-header><text><text><text><text><text><text></text></text></text></text></text></text></section-header></section-header></text></text></text>                                                                                                    |
| LIGGONT                                                                                                    | <text><section-header><section-header><section-header><section-header><section-header><section-header><section-header><section-header><section-header></section-header></section-header></section-header></section-header></section-header></section-header></section-header></section-header></section-header></text>                                                                                                    |

The below GUI shows, both radios must be configured as Fluidity for role vehicle. if one wireless interface is configured in fixed mode and the other one is configured in Fluidity mode then unit role vehicle cannot be selected.

| ULTRA RELIABLE<br>WIRELESS BACKHAUL                                                                                                    | Cisco URWB IW9167EH Configurator<br>5.21.201.88 - MESH POINT MODE                                                                                                    |
|----------------------------------------------------------------------------------------------------|----------------------------------------------------------------------------------------------------|
| Offline Offline                                                                                                    | WIRELESS RADIO                                                                                                    |
| W-MONITOR Disabled                                                                                                    | Wireless Settings                                                                                                    |
| CENEDAL SETTINGS                                                                                                    | "Shared Passphrase" is an alphanumeric string or special characters excluding '[apex] "[double apex] [backl<br>\$[dollar] =[eoual] \backslash] and whitespace (e.g. "mysecurecamnet") that indentifies your network. It MUS                                                                                                    |
| - general mode                                                                                                    | the same for all the Cisco URWB units belonging to the same network.                                                                                                    |
| - wireless radio                                                                                                    | Charad December of Cincol I DW/P                                                                                                    |
| - antenna alignment and stats                                                                                                    | Shared Passphrase: CISCOCRVVB                                                                                                    |
| NETWORK CONTROL                                                                                                    | In order to establish a wireless connection between Cisco URWB units, they need to be operating on the san<br>frequency.                                                                                                    |
| - advanced tools                                                                                                    | Radio 1 Settings                                                                                                    |
| ADVANCED SETTINGS                                                                                                    |                                                                                                    |
| - advanced radio settings                                                                                                    | Role: Fixed V                                                                                                    |
| - static routes                                                                                                    | Frequency (MHz): 5260 V                                                                                                    |
| - allowlist / blocklist                                                                                                    |                                                                                                    |
| - snmp                                                                                                    | Channel Width (MHz): 20 V                                                                                                    |
| radius                                                                                                    | Radio 2 Settings                                                                                                    |
| - nip<br>- ethernet filter                                                                                                    |                                                                                                    |
| - enternet miter                                                                                                    | Role: Fluidity V                                                                                                    |
| - vlan settings                                                                                                    | Frequency (MHz): 5500                                                                                                    |
| - Fluidity                                                                                                    |                                                                                                    |
| - misc settings                                                                                                    | Channel Width (MHz): 80 V                                                                                                    |
| MANAGEMENT SETTINGS                                                                                                    |                                                                                                    |
| - remote access                                                                                                    |                                                                                                    |
| - firmware upgrade                                                                                                    | Reset Save                                                                                                    |
| - status                                                                                                    |                                                                                                    |
| - configuration settings                                                                                                    |                                                                                                    |
| <ul> <li>reset factory default</li> </ul>                                                                                                    |                                                                                                    |
| - reboot                                                                                                    |                                                                                                    |
| - logout                                                                                                    |                                                                                                    |
| 10.1                                                                                                    | 15.11.118 says                                                                                                    |
| ULTRA RELIABLE                                                                                                    | 15.11.118 says<br>: unit role vehicle is not compatible with radio configuration.<br>radios must be configured as fluidity for role vehicle.                                                                                                    |
| ULTRA RELIABLE<br>WRELESS BACKHAUL                                                                                                    | 15.11.118 says<br>: unit role vehicle is not compatible with radio configuration.<br>radios must be configured as fluidity for role vehicle.                                                                                                    |
| UTTOR IN COM                                                                                                    | 15.11.118 says<br>: unit role vehicle is not compatible with radio configuration.<br>radios must be configured as fluidity for role vehicle.<br>OK                                                                                                    |
| UTTON DRV CITANO                                                                                                    | 15.11.118 says<br>: unit role vehicle is not compatible with radio configuration.<br>radios must be configured as fluidity for role vehicle.<br>CK<br>Configuration contains changes: Apply these changes? Discard Review Apply                                                                                                    |
| ULTRA RELABLE<br>VIRTELESS BACCHAUX                                                                                                    | 15.11.118 says<br>: unit role vehicle is not compatible with radio configuration.<br>radios must be configured as fluidity for role vehicle.<br>Or<br>OK<br>Configuration contains changes. Apply these changes? Discard Review Apply                                                                                                    |
| UTTOR RELIASE<br>WIRELESS BACKHAUL<br>IOTOD IW<br>WW-MONITOR<br>GENERAL SETTINGS                                                                                                    | 15.11.118 says<br>: unit role vehicle is not compatible with radio configuration.<br>radios must be configured as fluidity for role vehicle.<br>Or<br>Configuration contains changes. Apply these changes? Discard<br>FLUIDITY                                                                                                    |
| UTTA RELARLE<br>WRELESS BACKHAUL<br>WRELESS BACKHAUL<br>IOTOD IW<br>W-MONITOR<br>GENERAL SETTINGS<br>- general mode<br>settings and                                                                                                    | 15.11.118 says<br>: unit role vehicle is not compatible with radio configuration.<br>radios must be configured as fluidity for role vehicle.<br>Configuration contains changes: Apply these changes? Discard<br>FLUIDITY<br>Fluidity Settings                                                                                                    |
| UTTAN FELARLE<br>ULTRA FELARLE<br>WRELESS BACCHAUL<br>IN-MONITOR<br>GENERAL SETTING<br>general mode<br>- wireless radio<br>- untenna alignment and stats                                                                                                    | 15.11.118 says : unit role vehicle is not compatible with radio configuration. radios must be configured as fluidity for role vehicle. Configuration contains changes. Apply these changes? Discard FLUIDITY FLUIDITY FLUIDITY FLUIDITY FLUIDITS The unit may be als in infrastructure (infrastructure (infrastructure) for the melbin vehicles. The unit may be als in infrastructure with roles of the mebbin vehicles.                                                                                                    |
| UTTOR RELARSE<br>WRIELESS BACCHAUL<br>INTER RELARSE<br>WRIELESS BACCHAUL<br>IOTOD IW<br>OFFICESS BACCHAUL<br>OFFICESS BACCHAUL<br>OFFICESS BACCHAUL<br>OFFICESS TRAID<br>OFFICESS TRAID<br>OFFICES<br>OFFICESS TRAID<br>OFFICESS TRAID<br>OFFICES<br>OFFICES TRAID<br>OFFICES TRAID<br>OFFICES TRA                                                                                                    | 15.11.118 says<br>: unit role vehicle is not compatible with radio configuration.<br>radios must be configured as fluidity for role vehicle.<br>Configuration contains changes. Apply these changes? Discard Review Apply<br>FLUIDITY<br>FLUIDITY<br>Fluidity Settings<br>The unit can operate in 3 modes: Infrastructure, forfastructure (writes relay). While:<br>The unit can operate in 3 modes: Infrastructure, forfastructure (writes relay). While:<br>The unit can operate in 3 modes: Infrastructure, forfastructure (writes relay). While:<br>The unit can operate in 3 modes: Infrastructure, forfastructure (writes relay). While:<br>The unit can operate in 3 modes: Infrastructure, forfastructure (writes relay). While:<br>The infrastructure (writes relay) Oct Wheel is used as a writes relay apart to other in relate<br>most be set as infrastructure (writes relay) Oct Wheel is used as a writes relay apart to other in relations<br>most be set as infrastructure (writes relay). Writes in the used as a writes relation apart to other in the relation of the other in the relation of the role in the relation of the role in the role in                                                                                                    |
| UTTO IN<br>ULTER RELIABLE<br>WIRELESS BACKHAUL<br>UNTOD IN<br>UCHINA<br>WMONITOR<br>GENERAL SETTINGS<br>general mode<br>wireless radio<br>antenna alignment and stats<br>NETWORK CONTROL<br>antenna digment foots                                                                                                    | 15.11.118 says<br>: unit role vehicle is not compatible with radio configuration.<br>radios must be configured as fluidity for role vehicle.<br>Configuration contains changes: Apply these changes? Discard Review Apply<br>FLUDITY<br>FLUDITY<br>Multip Settings<br>The unit can specified in Amodes: Infrastructure (periodis relay). Vehiclin.<br>The unit can specified in Amodes: Infrastructure (periodis relay). Vehiclin.<br>The unit can specified in Amodes: Infrastructure (periodis relay). Vehiclin.<br>The unit can specified in a wind relaxed.<br>The unit can specified in a wind relaxed.<br>The unit can specified in a wind relaxed.<br>The unit can specified in a wind relaxed.<br>The unit can specified in a wind relaxed.<br>The unit can specified in a wind relaxed.<br>The unit can specified in a wind relaxed.<br>The unit can specified in a wind relaxed.<br>The unit can specified in a wind relaxed.<br>The unit can be unit can be used in a wind relaxed to a wind relaxed in the point of the role in the unit can be used to a wind relaxed in the point for the role in the unit can be used in the unit can be used to a wind relaxed to a wind relaxed in the point be unit can be used to a wind relaxed to a wind relaxed in the point of the role in the unit can be used to a wind relaxed to a wind relaxed to                                                                                                    |
| UTDO IN<br>WIRELESS BACKHAR<br>WIRELESS BACKHAR<br>WIRELESS BACKHAR<br>WIRELESS BACKHAR<br>UNTO DI<br>GENERAL SETTINGS<br>GENERAL SETTINGS                                                                                                    | 15.11.118 says<br>Tradios must be configured as fluidity for role vehicle.<br>Configuration contains changes: Apply these changes? Discard<br>Configuration contains changes: Apply these changes? Discard<br>FLUDITY<br>FLUDITY<br>FLUDITY<br>The unit can speake in 3 modes: Infrastructure, fixed substances for the mobile vehicles<br>and the conserved to substantiate of the mobile vehicles of the mobile vehicles<br>of the conserved to substantiate of the substantiate of the mobile vehicles of the<br>Infrastructure in the substantiate of the mobile vehicles of the first substantiate of the infrastructure of the first substantian of the substantiate of the infrastructure of the infrastructure of the                                                                                                    |
| UTTOR RELANCE<br>URTRAELANCE<br>URTRAELANCE<br>URTR                                                                                                    | 15.11.118 says<br>:: unit role vehicle is not compatible with radio configuration.<br>radios must be configured as fluidity for role vehicle.<br>CM<br>Configuration contains changes. Apply these changes?<br>Discard<br>FLUDITY<br>FLUDITY<br>FLUD |
| International and states<br>International and states<br>International International Internation International International International Internatio                                                                                                    | 15.11.118 says<br>: unit role vehicle is not compatible with radio configuration.<br>radios must be configured as fluidity for role vehicle.<br>Configuration contains changes: Apply these changes? Discard Configuration<br>FLUIDITY<br>FLUIDITY<br>Hulding Setting<br>The configuration contains the set according to the general reliefs which are the set of the configuration.<br>The configuration contains the set according to the general reliefs which are the set of the configuration.<br>It is not set of the set of the set o                                                                                                    |
| UTOD IN<br>ULTRA RELARLE<br>ULTRA RELARLE<br>WRELESS BACKHAU<br>WRELESS BACKHAU<br>WREMAL SETTINGS<br>GENERAL SETTINGS<br>GENERAL SETTINGS<br>- advanced radio settings<br>- advanced radio settings<br>- advanced radio settings<br>- advanced radio settings<br>- advanced radio settings<br>- advanced radio settings<br>- advanced radio settings<br>- advanced radio settings<br>- advanced radio settings<br>- advanced radio settings                                                                                                    | 15.11.118 says<br>It in the vehicle is not compatible with radio configuration.<br>Tradios must be configured as fluidity for role vehicle.<br>It is uncertained to the second second s                                                                                                    |
| UTTOR RELABLE<br>ULTER CONTENTS<br>UNTRELABLE<br>UNTRELABLE<br>UNTR                                                                                                    | 15.11.118 says<br>It in the vehicle is not compatible with radio configuration.<br>Tadios must be configured as fluidity for role vehicle.<br>It is in the configured as fluidity for role vehicle.<br>It is in the configured as fluidity for role vehicle.<br>It is in the configured as fluidity for role vehicle.<br>It is in the configured as fluidity for role vehicle.<br>It is in the configured as fluidity for role vehicle.<br>It is in the configured as fluidity for role vehicle.<br>It is in the configured as fluidity for role vehicle.<br>It is in the configured as fluidity for role vehicle.<br>It is in the configured as fluidity for role vehicle.<br>It is configured in the configured as fluidity for role vehicle.<br>It is configured in the configured as fluidity for role vehicle.<br>It is configured in the configured in the                                                                                                    |
| UTTOR IN UTRA RELARLE<br>UNTER RELARLE<br>WRELESS BACKHAUK<br>UNCOUNTOR<br>COMMANY<br>COMMANY                                                                                                    | 15.11.118 says<br>::::::::::::::::::::::::::::::::::::                                                                                                    |
| UTOD DIV<br>UTRA RELABLE<br>WRELESS BACKHAU<br>WRELESS BACKHAU<br>WRELESS BACKHAU<br>WRELESS BACKHAU<br>UTRA BUTHOS<br>GENERAL SETTINGS<br>GENERAL SETTINGS<br>GENERAL SETTINGS<br>GENERAL SETTINGS<br>AUVANCED SETTINGS<br>AUVANCED SETINGS<br>AUVANCED SETINGS<br>AUVANCED SETINGS<br>AUVANCED SETINGS<br>AUVANCED SETINGS<br>AUVANCED SETINGS<br>AUVANCED SETINGS<br>AUVANCED SETINGS<br>AUVANCED SETINGS<br>AUVANCED SETINGS<br>AUVANCED SETINGS<br>AUVANCED SETINGS<br>AUVANCED SETINGS<br>A                                                                                                    | 15.11.118 says<br>:: unit role vehicle is not compatible with radio configuration.<br>:radios must be configured as fluidity for role vehicle.<br>Configuration contains changes: Apply these changes? Discard<br>Configuration contains changes: Apply these changes? Discard<br>Configuration contains changes: Apply these changes? Discard<br>Configuration contains changes: Apply these changes? Discard<br>Configuration contains changes: Apply these changes? Discard<br>Configuration contains changes: Apply these changes? Discard<br>Configuration contains changes: Apply these changes? Discard<br>Configuration contains changes: Apply these changes?<br>Configuration contains changes: Apply these changes?<br>Configuration contains changes: Apply these changes?<br>Configuration contains changes: Apply these changes the transaction const. The order of the formation const. The order of the formation const. The order                                                                                                    |
| ULTAR RELABLE<br>ULTAR RELABLE<br>WRELESS BACCHAUL<br>ULTAR RELABLE<br>WRELESS BACCHAUL<br>ULTAR RELABLE<br>ULTAR RELABLE<br>ULTAR RELA                                                                                                    | 15.11.118 says It is use the vehicle is not compatible with radio configuration. It is use the vehicle is not compatible with radio configuration. It is use the vehicle is not compatible with radio configuration. It is use the vehicle is not compatible with radio configuration. It is use the vehicle is not compatible with radio configuration. It is use the vehicle is not compatible with radio configuration. It is use the vehicle is not compatible with radio configuration. It is use the vehicle is not compatible vehicle. It is use the vehicle is not compatible vehicle. It is use the vehicle is not compatible vehicle. It is use the vehicle is not compatible vehicles of the ribust vehicle of vehicle. It is use the vehicle is not compatible vehicles of the ribust vehicle of vehicle. It is use the vehicles is not compatible vehicles of the ribust vehicle. It is use the vehicle is not compatible vehicles. It is the vehicle is not compatible vehicles. It is the vehicle is not compatible vehicles. It is the vehicle is not compatible vehicles. It is the vehicle is not compatible vehicles. It is the vehicle is not compatible vehicles. It is not compatible vehicles. It is not compatible vehicles.                                                                                                    |
| UTTAN RELARCE<br>UNTER SEACHAUX<br>UNTER SELARCE<br>UNTELESS BACHAUX<br>UNTER SEACHAUX<br>UNTON CONTROL<br>- SAMANG AND SEACHAUX<br>INFORMANT CONTROL<br>- SAMANG AND SEACHAUX<br>- SAMANG AND SEACHAUX<br>- S                                                                                                    | 15.11.118 says In the vehicle is not compatible with radio configuration. Textication must be configured as fluidity for role vehicle. In the vehicle is not compatible with radio configuration. In the vehicle is not compatible with radio configuration. In the vehicle is not compatible with radio configuration. In the vehicle is not compatible with radio configuration. In the vehicle is not compatible with radio configuration. In the vehicle is not compatible with radio configuration. In the vehicle is not compatible with radio configuration. In the vehicle is not compatible with radio configuration. In the vehicle is not compatible with radio configuration. In the vehicle is not compatible vehicle is not solve the vehicle is not vehicle in the vehicle is not vehicle in the vehic                                                                                                    |
| UTOD DIW<br>UTRA RELABLE<br>WRELESS BACKHAU<br>WRELESS BACKHAU<br>WRELESS BACKHAU<br>WRELESS BACKHAU<br>WRELESS BACKHAU<br>OTOD IW<br>GENERAL SETTINGS<br>GENERAL SETTINGS<br>GENERAL SETTINGS<br>advanced radio settings<br>- advanced radio settings<br>- advanced radvanced radio setings<br>- advanced radio settings<br>- ad                                                                                                    | 15.1.1.18 says Internet relationships with real oconfiguration. Internet relationships with real oconfiguration. Internet relationships with real oconfiguration. Internet relationships with relationships with r                                                                                                    |
| ULTRA RELABLE<br>ULTRA RELABLE<br>WRELESS BACGHAU<br>IOTOD IW<br>WMONITOR<br>General mode<br>- wireless radio<br>- antenna alignment and stats<br>- antenna dignment and stats<br>- antenna dignment antenna dignment antenna dignment antenna dignment antenna dignment antenna dignment antenna dignment antenna dignment antenna dignment antenna dignment antenna dignment antenna dignment antenna dignment antenna dignm                                                                                                    | 15.1.1.18 says It is use the vehicle is not compatible with radio configuration. It is use the vehicle is not compatible with radio configuration. It is use the configured as fluidity for role vehicle. It is use the configured as fluidity for role vehicle. It is use the configured as fluidity for role vehicle. It is use the configured as fluidity for role vehicle. It is use the configured as fluidity for role vehicle. It is use the configured as fluidity for role vehicle. It is use the configured as fluidity for role vehicle. It is use the configured as fluidity for role vehicle. It is use the configured as fluidity for role vehicle. It is use the configured as fluidity for role vehicle. It is use the fluid the configured as fluidity for role vehicle. It is use the fluid the configured as fluidity for role vehicle. It is use the fluid the fluid the configured as the fluid the vehicle. It is use the fluid the fluid the configured fluid the vehicle. It is use the fluid the fluid the fluid the vehicle. It is use the vehicle is use the fluid the vehicle. It is use the vehicle is use the fluid the vehicle. It is use the vehicle is use the fluid the vehicle. It is use the vehicle is use the fluid the vehicle. It is the vehicle. It is the vehicl                                                                                                    |
| UTTON PREVAILS<br>WIRELESS BACKHAUK<br>WIRELESS BACKHAUK<br>UNTERESS BACKHAUK<br>UNTERESS BACKHAUK<br>UNTON CONTROL<br>- SUBJECT SCONTROL<br>- SUBJECT SCONTROL<br>- SUBJE                                                                                                    | <form></form>                                                                                                    |
| UTRA RELARCE<br>ULTRA RELARCE<br>ULTRA RELARCE<br>UNTELESS BACCHAUL<br>UTRA RELARCE<br>UNTELESS BACCHAUL<br>UNTELESS BACCHAUL<br>ANDACCHAUL<br>ANDACCHAUL<br>UNTELESS BACCHAUL<br>UNTELESS BACCHAUL<br>UNTELESS                                                                                                    | <form></form>                                                                                                    |
| ULTRA RELABLE<br>ULTRA RELABLE<br>WRELESS BACGHAU<br>IOTOD IW<br>WMONICOR<br>General mode<br>- wireless radio<br>- antenna alignment and stats<br>- antenna dignment and stats<br>- antenna dignment antenna dignment antenna dignment antenna dignment antenna dignment antenna dignment antenna dignment antenna dignment antenna dignment antenna dignment antenna dignment antenna dignment antenna dignment antenna dignment antenna dignment antenna d                                                                                                    | <form></form>                                                                                                    |
| UTAN RELARCE<br>UNTERLESS BACKHAIX<br>UNTERLESS BACKHAIX                                                                                                    | <form></form>                                                                                                    |
| UTOD BUE<br>WRELESS BACKHAU<br>UTRA RELABLE<br>WRELESS BACKHAU<br>UUTRA RELABLE<br>WRELESS BACKHAU<br>UUTRA RELABLE<br>UWRELESS BACKHAU<br>UTRA RELABLE<br>UWRELESS BACKHAU<br>UTRA RELABLE<br>URRAL SETTINGS<br>- advanced tools<br>Advanced tools<br>Advanced to                                                                                                    | <form></form>                                                                                                    |
| UTTAR RELABLE<br>WRREES BACKIVAL<br>UTTAR RELABLE<br>WRREES BACKIVAL<br>UTTAR RELABLE<br>UUTTAR RELABLE<br>GOOD IW<br>CHILD<br>COTOD IW<br>CHILD<br>COTOD IW<br>CHILD<br>CHILD | <form></form>                                                                                                    |

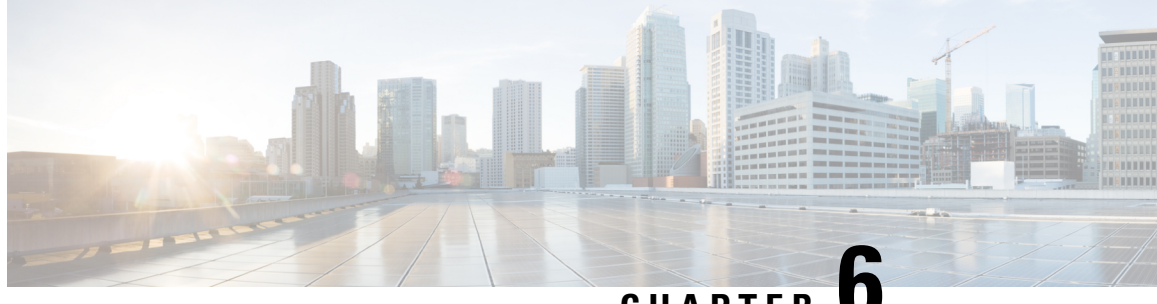

CHAPTER

# **Configuring and Validating of Point-to-Point Relay Topology**

- Configuring and Validating of Point-to-Point Relay Topology, on page 37
- Configuring Point to Point Relay Topology from CLI, on page 37
- Validating Point to Point Relay Topology from CLI, on page 38

### **Configuring and Validating of Point-to-Point Relay Topology**

Two radio interfaces on a single device (MP1) to implement a point-to-point relay topology as depicted in the picture below.

Figure 1: point to point relay topology

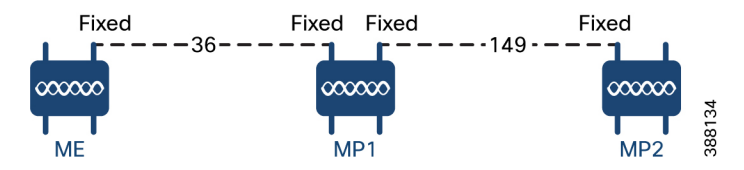

To configure point to point relay topology, follow the scenarios listed below

- 1. Configure ME (Mesh End) on channel 36, MP1 on channel 36 and MP2 on the default channel 149.
- 2. Continue from step 1 configuration.
- 3. Re-enable the second slot interface on MP2 (Mesh Point) and wait for 30 seconds then point-to-point relay topology implemented by two radio interfaces on a single devicet.

### **Configuring Point to Point Relay Topology from CLI**

To configure a point-to-point relay topology use the following CLI commands.

- 1. Configure the wireless device with radio interface number <1 or 2>. Device# configure dot11Radio <interface>
- 2. Set wireless interface admin state to enable or disable mode.

Device# configure dot11Radio <interface> > {enable | disable}

**3.** Configure an operating mode for the specified interface (fixed or Fluidity or Fluidmax)

Device# configure dot11Radio <interface> > [enable | disable] mode { fluidity | fixed |
 fluidmax }

4. Set the operating channel for the specified interface and the operating channel id between 1 to 256

```
Device# configure dot11Radio <interface> > [enable | disable] mode [fluidity | fixed |
fluidmax] channel <channel id>
```

#### 5. End of configuration mode.

Device (configure dot11Radio <interface> > {enable | disable} mode {fluidity | fixed |
fluidmax} channel <channel id>) #end

### Example:

Device# Configure dot11Radio <2> {enable | disable} mode {fluidity} channel <36>

Example for point-to-point relay topology configuration.

#### ME (Mesh End) Configuration

Device# Configure dot11Radio 2 enable Device# Configure dot11Radio 2 mode fixed Device# Configure dot11Radio 2 channel 36

#### MP1 (Mesh Point) Configuration

Device# Configure fluidity id infrastructure Device# Configure dot11Radio 1 enable Device# Configure dot11Radio 1 mode fixed Device# Configure dot11Radio 1 channel 36 Device# Configure dot11Radio 2 enable Device# Configure dot11Radio 2 mode fixed Device# Configure dot11Radio 2 channel 149

#### MP2 Configuration

Device# Configure fluidity id infrastructure Device# Configure dot11Radio 1 enable Device# Configure dot11Radio 1 mode fixed Device# Configure dot11Radio 1 channel 149

### Validating Point to Point Relay Topology from CLI

To validate point to point relay topology configuration, use the following show commands.

Device# show dot11Radio <interface> config

ME (Mesh End) Statistics

Device# show dotl1Radio 2 config Interface : enabled Mode : fixed infrastructure Frequency : 5180 MHz Channel : 36 ..... Passphrase : Cisco AES encryption : enabled AES key-control : enabled

MP1 (Mesh Point) Statistics

Device# show dotllRadio 1 config Interface : enabled Mode : fixed infrastructure Frequency : 5180 MHz Channel : 36

Passphrase : Cisco AES encryption : enabled AES key-control : enabled Device# show dotl1Radio 2 config Interface : enabled Mode : fixed infrastructure Frequency : 5745 MHz Channel : 149 ...... Passphrase : Cisco AES encryption : enabled AES key-control : enabled

### MP2 Statistics

Device# show dotllRadio 1 config Interface : enabled Mode : fixed infrastructure Frequency : 5745 MHz Channel : 149 ..... Passphrase : Cisco AES encryption : enabled

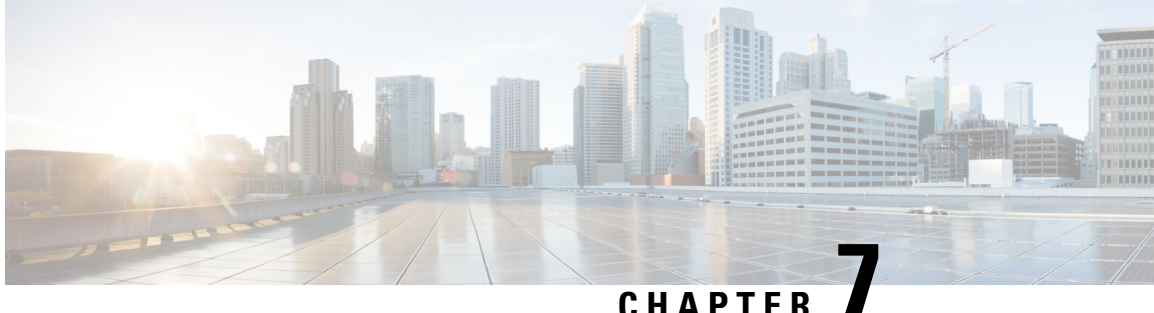

### CHAPTER

# **Configuring and Validating Fluidmax Topology**

• Configuring and Validating Fluidmax (point to multipoint) Topology, on page 41

# **Configuring and Validating Fluidmax (point to multipoint) Topology**

Concerning fixed infrastructure, any wireless interface can be configured to operate in Fluidmax mode to implement point-to-multipoint connections. Each interface uses an independent set of Fluidmax parameters, allowing for great flexibility in the network topologies that can be implemented. As an example, the picture below illustrated explains two cascaded point to multipoint clusters where the ME (Mesh End) node uses both radios in Fluidmax Primary mode to serve several Secondary clients (MP1 (Mesh Point), MP2 and MP3) on two different frequencies. Concerning MP2, the first radio operates in Fluidmax Secondary mode to connect to the ME, while the second interface is configured as Fluidmax Primary to serve more downstream clients (MP4 and MP5).

### Figure 2: Two cascaded Fluidmax Topology

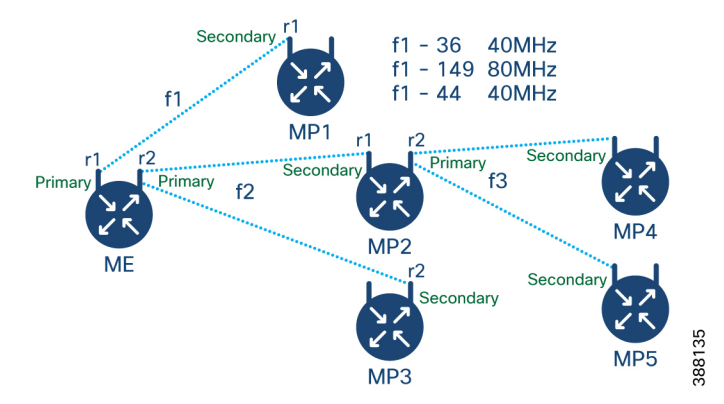

### **Configuring Point to Multipoint Topology from CLI**

To configure a Fluidmax (point to multipoint) Topology use the following commands.

Device# configure dot11Radio <interface>

Interface - <0-3> Dot11Radio interface number.

Device# configure dot11Radio <interface> {enable | disable}

#### Enable or disable - Set wireless interface admin state to enable or disable at runtime

Device# configure dot11Radio <interface> mode {fluidity | fixed | fluidmax } { primary |
secondary }

Mode - operating mode for the specified interface (Fluidity or fixed or Fluidmax)

Primary | secondary - Fluidmax role for the unit, either primary or secondary.

Device# configure dot11Radio <interface> channel <channel id>

Channel - Set the operating channel id <1-256>.

Device# configure dotl1Radio <interface> band-width <channel bandwidth>

Bandwidth - channel bandwidth in MHz and currently supported values are 20, 40, 80, 160.

Device#wr

Example of point to multipoint (Fluidmax ) topology configuration

### ME (Mesh End) Configuration

Device# Configure dotllRadio 1 enable Device# Configure dotllRadio 1 mode fluidmax primary Device# Configure dotllRadio 1 channel 36 Device# Configure dotllRadio 1 band-width 40 Device# Configure dotllRadio 2 enable Device# Configure dotllRadio 2 mode fluidmax primary Device# Configure dotllRadio 2 channel 149 Device# Configure dotllRadio 2 band-width 80

#### MP1 (Mesh point) Configuration

Device# Configure dot11Radio 1 enable Device# Configure dot11Radio 1 mode fluidmax secondary Device# Configure dot11Radio 1 channel 36 Device# Configure dot11Radio 1 band-width 40

### MP2 Configuration

```
Device# Configure dot11Radio 1 enable
Device# Configure dot11Radio 1 mode fluidmax secondary
Device# Configure dot11Radio 1 channel 149
Device# Configure dot11Radio 1 band-width 80
Device# Configure dot11Radio 2 enable
Device# Configure dot11Radio 2 mode fluidmax primary
Device# Configure dot11Radio 2 channel 44
Device# Configure dot11Radio 2 band-width 40
```

### MP3 Configuration

Device# Configure dot11Radio 1 enable Device# Configure dot11Radio 1 mode fluidmax secondary Device# Configure dot11Radio 1 channel 149 Device# Configure dot11Radio 1 band-width 80

#### MP4 Configuration

```
Device# Configure dot11Radio 1 enable
Device# Configure dot11Radio 1 mode fluidmax secondary
Device# Configure dot11Radio 1 channel 44
Device# Configure dot11Radio 1 band-width 40
```

#### MP5 Configuration

Device# Configure dotllRadio 1 enable Device# Configure dotllRadio 1 mode fluidmax secondary L

```
Device# Configure dotllRadio 1 channel 44
Device# Configure dotllRadio 1 band-width 40
```

### Validating Point to Multipoint Topology from CLI

To validate the point to multipoint (Fluidmax) topology configuration use the following show command.

Device# show dot11Radio <interface> config

Example:

ME (Mesh End) radio2:

Device# show dotl1Radio 2 config Interface : enabled Mode : fluidmax primary Frequency : 5745 MHz Channel : 149 ...... Fluidmax Configuration Tower ID : disabled Cluster ID : fluidmesh Automatic scan : enabled Automatic scan threshold : disabled

#### MP2 (Mesh Point):

Device# show dot11Radio 1 config Interface : enabled Mode : fluidmax secondary Frequency : 5745 MHz Channel : 149 Fluidmax Configuration Tower ID : disabled Cluster ID : fluidmesh Automatic scan : enabled Automatic scan threshold : disabled Device# show dot11Radio 2 config Interface : enabled Mode : fluidmax primary Frequency : 5220 MHz Channel : 44 Channel width : 40 Fluidmax Configuration Tower ID : 100 Cluster ID : fluidmesh Automatic scan : enabled Automatic scan threshold : disabled

#### MP4 radio1:

```
Device# show dotllRadio 1 config
Interface : enabled
Mode : fluidmax secondary
Frequency : 5220 MHz
Channel : 44
Fluidmax Configuration
Tower ID : disabled
Cluster ID : fluidmesh
Automatic scan : enabled
Automatic scan threshold : disabled
```

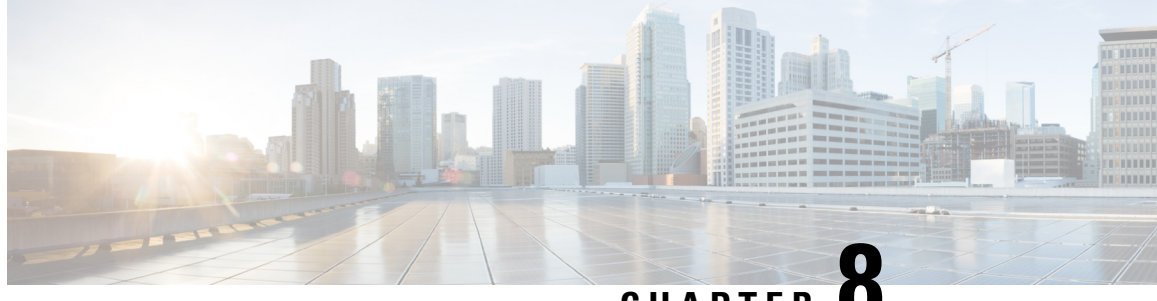

CHAPTER C

# **Configuring and Validating Mixed Mode (Fixed infrastructure + Fluidity) Topology**

Configuring and Validating Mixed Mode (Fixed Infrastructure + Fluidity) Topology, on page 45

• Configuring Mixed Mode Topology from CLI, on page 45

# Configuring and Validating Mixed Mode (Fixed Infrastructure + Fluidity) Topology

The mixed mode configuration provides flexibility of configuration on multi-radio device with different frequencies. From the below diagram, U2 is configured with one radio in fixed infrastructure and the second radio as a Fluidity AP to accept vehicle connections simultaneously. Both radio interfaces on U1 configured as fixed infra when U3 has both radio interfaces configured as fluidity. The wireless interface can also operate in Fluidmax mode without any restriction of the P2MP (Point to MultiPoint) role (Primary or Secondary) if fixed infrastructure role is suitable.

### Figure 3: Mixed Mode Topologies

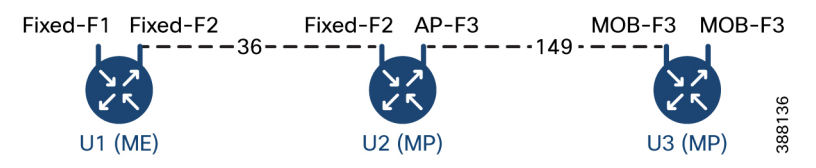

### **Configuring Mixed Mode Topology from CLI**

To configure a mixed mode topology, use a following CLI commands.

Device# configure fluidity id {vehicle-auto | vehicle ID | infrastructure | wireless- relay}

Fluidity id – configure Fluidity role for device.

Vehicle-auto - vehicle mode with automatic vehicle ID selection

Vehicle ID (alphanumeric) - vehicle mode with manual ID.

Infrastructure - infrastructure mode

Wireless-relay - wireless infrastructure with no ethernet connection to the backhaul.

Device# configure dot11Radio <interface>

Interface - <0-3> dot11Radio interface number.

Device# configure dot11Radio <interface> {enable | disable}

Enable or disable - Set wireless interface admin state to enable or disable at runtime.

Device# configure dotllRadio <interface> mode {fluidity | fixed | fluidmax}

#### Mode - operating mode for the specified interface (Fluidity or fixed or Fluidmax).

Device# configure dot11Radio <interface> channel <channel id>

channel - Set the operating channel id <1-256>

Device# wr

Example:

U1 Configuration

```
Device# configure dotl1Radio 2 enable
Device# configure dotl1Radio 2 mode fixed
Device# configure dotl1Radio 2 channel 36
```

#### U2 Configuration

```
Device# configure dotllRadio 1 enable
Device# configure dotllRadio 1 mode fixed
Device# configure dotllRadio 1 channel 36
Device# configure dotllRadio 2 enable
Device# configure dotllRadio 2 mode fluidity
Device# configure dotllRadio 2 channel 149
Device# Configure fluidity id infrastructure
```

#### U3 Configuration

Device# Configure fluidity id vehicle-auto Device# configure dotllRadio 1 enable Device# configure dotllRadio 1 mode fluidity Device# configure dotllRadio 1 channel 149

### Validating Mixed Mode Topology from CLI

To validate a mixed mode topology, use a following show commands.

Device# show dot11Radio <interface>config

**U1** Statistics

```
Device# show dotllRadio 2 config
Interface : enabled
Mode : fixed infrastructure
Frequency : 5180 MHz
Channel : 36
.....
Passphrase : Cisco
AES encryption : enabled
AES key-control : enabled
```

#### U2 Statistics

Device# **show dotllRadio 1 config** Interface : enabled Mode : fixed infrastructure Frequency : 5180 MHz Channel : 36 ..... Passphrase : Cisco AES encryption : enabled AES key-control : enabled Device# show dot11Radio 2 config Interface : enabled Mode : fluidity Frequency : 5745 MHz Channel : 149

Passphrase : Cisco AES encryption : enabled AES key-control : enabled

#### U3 Statistics

.....

Device# show dotllRadio 1 config Interface : enabled Mode : fluidity Frequency : 5745 MHz Channel : 149

Passphrase : Cisco AES encryption : enabled AES key-control : enabled

Cisco Catalyst IW9167E Heavy Duty Access Point Cisco Ultra-Reliable Wireless Backhaul Software Configuration Guide, 17.11.1

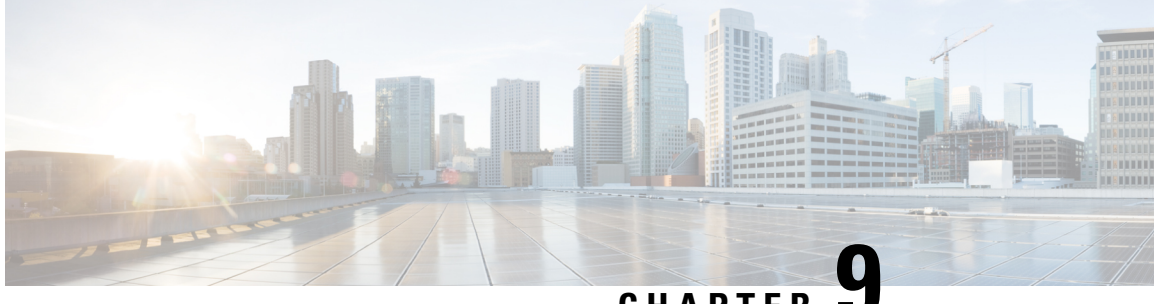

### CHAPTER

# **Configuring and Validating Fluidmax Fast** Failover

- Configuring and Validating Fluidmax Fast Failover, on page 49
- Configuring Fluidmax Fast Failover from CLI, on page 49
- Validating Fluidmax Fast Failover from CLI, on page 50

## **Configuring and Validating Fluidmax Fast Failover**

Before you configure Fluidmax fast failover, use the following pre-conditions.

- 1. Primary and backup primary node should have same configuration, it includes the same channel's parameters (frequency, channel width, etc.) as well as the Fluidmax parameters like role, cluster ID.
- 2. Fluidmax redundancy provides resilience for node-failure type of faults (eg. power loss or catastrophic hardware fault on the primary node).
- 3. Enable Fluidmax fast failover using Fluidmax CLI commands on all devices except vehicle devices.

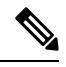

Note IW9167E supports both Gateway + MP (Mesh Point) – MP (with same tower ID) and ME (Mesh End) – ME fast failover.

## **Configuring Fluidmax Fast Failover from CLI**

To configure Fluidmax fast failover, use the following CLI commands.

Device# configure modeconfig mode meshpoint

Modeconfig – configure current operating mode of device. Mode could mesh end, mesh point or global gateway (L3).

Device# configure mpls fastfail status [enable | disable]

Mpls - Configure mpls data frame packets for specified device.

Fastfail - Configure the fast failover feature status (enable or disable).

Device# configure mpls fastfail timeout <0 - 65535> Fastfail timeout - Set the fast failover timeout for device failure detection. Device# configure dot11Radio [1|2] mode fluidmax [primary|secondary] Fluidmax - Set the interface in Fluidmax mode. Primary | Secondary - Fluidmax role for the unit, either primary or secondary. Device# configure dot11Radio [1|2] mode fluidmax cluster id fluidmesh cluster id - Set Fluidmax Cluster ID assigned to the interface. Device# configure dot11Radio [1|2] mode fluidmax tower [enable|disable] Tower - Enable or disable Fluidmax Tower ID for specified interface.

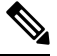

Note

Radio interface setting must be the same on both ME (Mesh End) point to multi point primaries.

### Validating Fluidmax Fast Failover from CLI

To validate Fluidmax fast failover, use the following show commands.

```
Device# show mpls config
Device# show dot11Radio <interface> fluidmax (check Fluidmax Primary ID and working state)
```

#### Example:

```
Device# show mpls config
layer 2
unicast-fllod
arp-unicast:
reduce-broadcast:
cluster ID
MPLS fast failover: enabled
Node failover timeout: 100 ms
MPLS tunnels:
Idp id 381877266 debug 0 auto pw 1
```

Local gw 5.21.201.116 global gw 0.0.0.0 pwlist {}

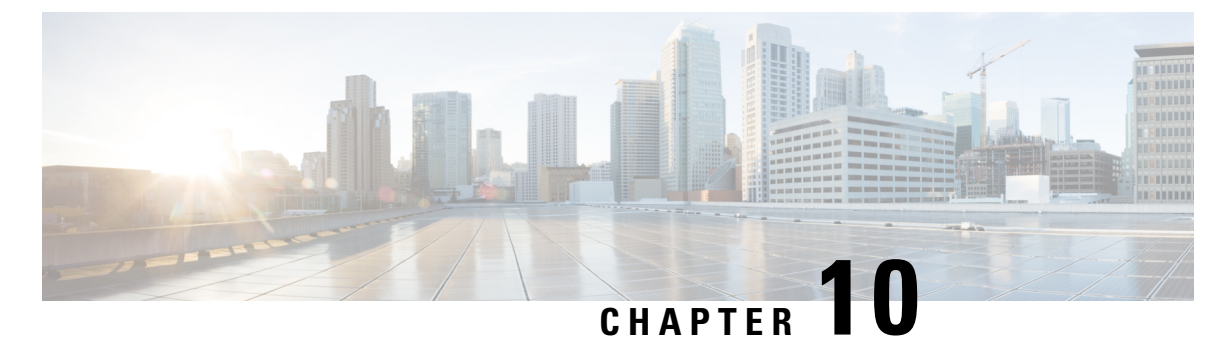

ng and Validating High Efficien

# Configuring and Validating High Efficiency (802.11 ax)

- Configuring and Validating High Efficiency, on page 51
- Configuring Global Gateway from GUI, on page 52

### **Configuring and Validating High Efficiency**

When High Efficiency (HE) is enabled, it is backward compatible with 802.11ac. To enable or disable 802.11ax HE, the following list is supported.

- Cisco URWB HE supports 20/40/80 MHz bandwidth for slot 1.
- Cisco URWB HE supports 20/40/80/160 MHz bandwidth for slot 2.
- Cisco URWB, HE defaults setting is disabled.
- HE negotiation is only supported between devices with HE enabled.

To enable High Efficiency mode, use the following CLI commands.

```
Device# configure dotllRadio [1|2] high-efficiency enable
Device# configure dotllRadio [1|2] mcs maxmcs <mcs index in integer or string>
```

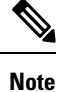

Need to configure maxmes as 11 by CLI "configure dot11Radio 1/2 mes maxmes 11" since default maxmes is 9.

To disable High Efficiency mode, use the following CLI commands:

```
Device# configure dotllRadio [1|2] high-efficiency disable default maxmcs is 9.
```

To validate High Efficiency mode, use the following show command.

```
Device# show dotllRadio 1 config
Maximum tx mcs : 9
High-Efficiency : Enabled
Maximum tx nss : 2
RTS Protection : disabled
guard-interval : 800ns
```

Device**# show dotllRadio 2 config** Maximum tx mcs : 9 High-Efficiency : Enabled Maximum tx nss : 2 RTS Protection : disabled guard-interval : 800ns Device**# show eng-stats** WLAN1 Rx: FC:58:9A:16F8:52 rate 1201 MCS 11/2 HE80/G1(800ns) ssn 48 rssi-48 received WLAN1 Tx: FC:58:9A:16F8:52 rate 1201 MCS 11/2 HE80/G1(800ns) sent 195612 failed 0 WLAN2 Rx: FC:58:9A:16F8:13 rate 1201 MCS 11/2 HE80/G1(800ns) ssn 50 rssi-46 received WLAN2 Tx: FC:58:9A:16F8:13 rate 864 MCS 11/2 HE80/G1(800ns) sent 390797 failed 1

### **Configuring Global Gateway from GUI**

Global gateway mode automatically enforces MPLS (Multi-Protocol Label Switching) layer 3 and radio-off and radio status cannot be changed in global gateway mode. The below images show the GUI configuration of global gateway mode.

| ULTRA RELIABLE<br>WIRELESS BACKHAUL | Cisco URWB IW916<br>5.21.201.72 - ME                                          | 67EH Configurator<br>SH END MODE                     |  |  |
|-------------------------------------|-------------------------------------------------------------------------------|------------------------------------------------------|--|--|
| OTOD IW Offline                     | GENERAL MODE                                                                  |                                                      |  |  |
| FM-QUADRO                           | General                                                                       | General Mode                                         |  |  |
| GENERAL SETTINGS                    | Global Gateway mode automatically enforces MPLS layer<br>Global Gateway mode. | r 3 and radio-off. Radio status cannot be changed in |  |  |
| - general mode                      |                                                                               | O mesh point                                         |  |  |
| - wireless radio                    | Mode:                                                                         | O mesh end                                           |  |  |
| - antenna alignment and stats       |                                                                               | o gateway                                            |  |  |
| NETWORK CONTROL                     |                                                                               | guondy                                               |  |  |
| - advanced tools                    |                                                                               |                                                      |  |  |
| ADVANCED SETTINGS                   | Radio-off:                                                                    | Fluidity V                                           |  |  |
| advanced radio settings             |                                                                               |                                                      |  |  |
| static routes                       | LAN Para                                                                      | ameters                                              |  |  |
| - allowlist / blocklist             | 1                                                                             | 10 445 44 447                                        |  |  |
| multicast                           | Local IP:                                                                     | 10.115.11.117                                        |  |  |
| snmp                                | Local Netmask:                                                                | 255.255.255.0                                        |  |  |
| radius                              |                                                                               |                                                      |  |  |
| 12th configuration                  | Default Gateway:                                                              | 10.115.11.1                                          |  |  |
| vian settings                       |                                                                               |                                                      |  |  |
| Fluidity                            | Local Dns 1:                                                                  | 8.8.8.8                                              |  |  |
| misc settings                       | Local Dos 2                                                                   |                                                      |  |  |
| - smart license                     | 2008 510 21                                                                   |                                                      |  |  |
| MANAGEMENT SETTINGS                 |                                                                               |                                                      |  |  |
| remote access                       | Reset                                                                         | Save                                                 |  |  |
| firmware upgrade                    |                                                                               |                                                      |  |  |
| status                              |                                                                               |                                                      |  |  |
| configuration settings              |                                                                               |                                                      |  |  |
| reset factory default               |                                                                               |                                                      |  |  |
| reboot                              |                                                                               |                                                      |  |  |
| logout                              |                                                                               |                                                      |  |  |

#### WIRELESS RADIO

#### Wireless Settings

"Shared Passphrase" is an alphanumeric string or special characters excluding '[apex] "[double apex] `[backtick] \$[dollar] =[equal] \[backslash] and whitespace (e.g. "mysecurecamnet") that indentifies your network. It MUST be the same for all the Cisco URWB units belonging to the same network.

Shared Passphrase: CiscoURWB

In order to establish a wireless connection between Cisco URWB units, they need to be operating on the same frequency.

|       | Radio 1  | Settings     |  |
|-------|----------|--------------|--|
| Role: | Disabled | $\checkmark$ |  |
|       | Radio 2  | Settings     |  |
| Role: | Disabled | $\sim$       |  |
|       | Reset    | Save         |  |

#### FLUIDITY

#### Fluidity Settings

Thuidity Settings
The unit can operate in 3 modes: Infrastructure, Infrastructure (wireless relay), Vehicle.
The unit must be set as Infrastructure (when it acts as the entry point of the infrastructure for the mobile vehicles
and it is connected to a wired network (backbone) which possibly includes other Infrastructure nodes. The unit
must be set as Infrastructure (wireless relay) ONLY when it is used as a wireless relay gent to other
Infrastructure units. In this operating mode, the unit MUST NOT be connected to the wired network backbone as
it will use the wireless connection to relay the data coming form the mobile units.
The unit must be set as Vehicle HD must be a unique among all the mobile units installed on the same vehicle. Unit
installed on different vehicles must use different Vehicle IDs.
The Network Type filed must be set ascirling layer-2 broadcast domain. Use Multiple Subnets if they are
organized as different layer-3 routing domains.

| Unit Role: | Infrastructure | $\sim$ |
|------------|----------------|--------|
|            |                |        |

Network Type: Multiple subnets ~

The following advanced settings allow to fine-tune the performance of the system depending on the specific environment. Please do not alter this settings unless you have read the manual first and you know what you are

environment. Prese so not and this social so the second social social so

Handoff Logic: Standard V

| Reset | Save |
|-------|------|

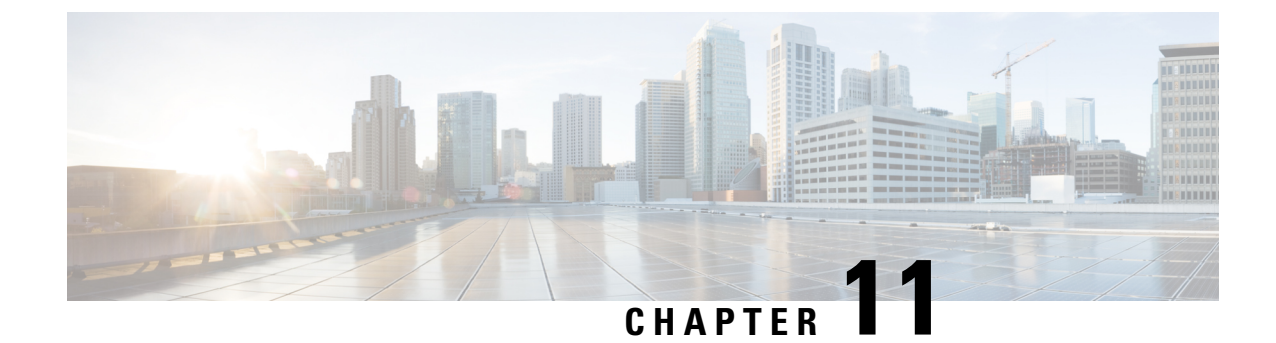

# Configuring Guard Interval for HE (High Efficiency )

• Configuring Guard Interval for HE, on page 55

### **Configuring Guard Interval for HE**

Longer guard intervals improve link reliability for longer range outdoor deployments and this features like guard interval supports URWB stacks.

To configure a guard interval, use the following CLI commands.

Device# configure dot11Radio [interface] guard-interval [gi]

gi will be one of the following values

1600 - Configure 1600 ns guard intervasl (only in HE mode)

3200 - Configure 3200 ns guard interval (only in HE mode)

400 - Configure 400 ns guard interval (supported in HT and VHT modes)

800 - Configure 800 ns guard interval (default guard interval mode and disabled mode in HT, VHT, HE)

### Example:

Device# configure dot11Radio 1 high-efficiency enable Device# configure dot11Radio 1 guard-interval 1600 Device# configure dot11Radio 1 guard-interval 3200 Device# wr

To validate a guard interval, use the following CLI commands.

Device# show dot11Radio 1 config Maximum tx mcs: 9 High-efficiency : enabled Maximum tx nss : 2 RTS protection : disabled guard-interval : 1600 ns Device# show dot11Radio 2 config

Maximum tx mcs: 9 High-efficiency : enabled Maximum tx nss : 2 RTS protection : disabled guard-interval : 3200 ns

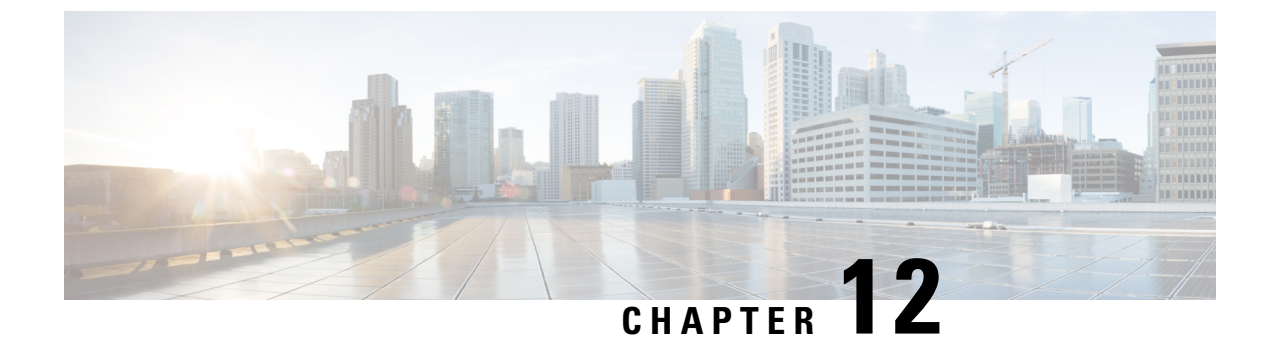

# **Configuring Indoor Deployment for -E Domain**

• Configuring Indoor Deployment for -E Domain, on page 57

### **Configuring Indoor Deployment for -E Domain**

The IW9167E supports enabling indoor deployment for -E domain and user can turn on and off indoor deployment by configuration on URWB CLI.

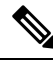

Note

It is the responsibility of the user to ensure that the IW9167EH is indeed located indoors before toggling the indoor deployment setting. Outdoor mode can be used indoors, but indoor mode cannot be used outdoors because 5150–5350 MHz channels are indoor-only in -E countries..

Outdoor mode is always the default.

To enable indoor deployment (5 GHz reg domain changes from -E to -Ei) use the following CLI command.

Device# configure wireless indoor-deployment enable

To disable indoor deployment (5 GHz reg domain changes from -Ei to -E) use the following CLI command.

Device# configure wireless indoor-deployment disable

To verify -E indoor deployment use the following show commands.

For enabled indoor deployment

Radio : 5.0 GHz Carrier set : (-Ei) GB Base radio MAC : FC:58:9A:15:B7:C0 Supported channels: 36 40 44 48 52 56 60 64 100 104 108 112 116 120 124 128 132 136 140

For disabled indoor deployment

Device# show Dotl1Radio {1|2} config DFS region : E DFS radar role : auto Radar detected : 0 Indoor deployment : disable

Device# show controllers Dot11Radio {1|2}

Radio info summary:

Radio : 5.0 GHz Carrier set : (-E) GB Base radio MAC : FC:58:9A:15:B7:C0 Supported channels: 100 104 108 112 116 120 124 128 132 136 140

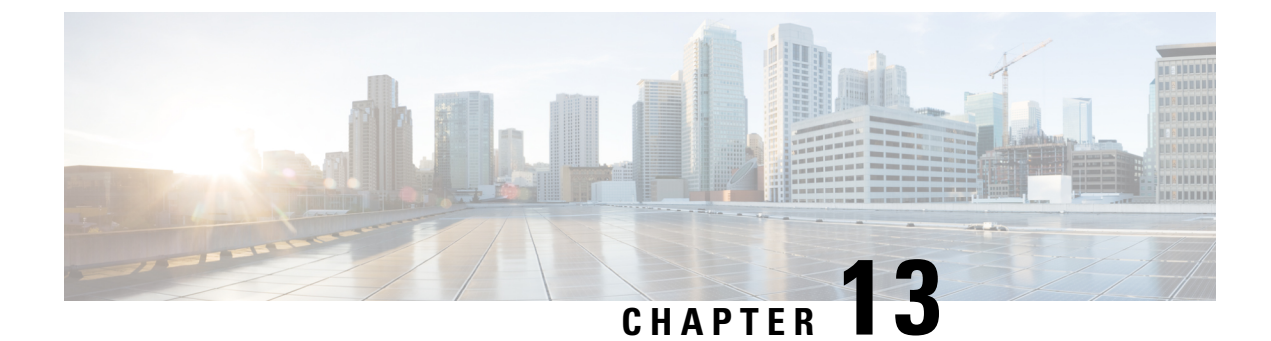

# **Configuring and Validating SNMP**

• Configuring and Validating SNMP, on page 59

### **Configuring and Validating SNMP**

SNMP (simple network monitoring protocol) applications used in Cisco URWB software for network management functionalities.

The following illustration shows the SNMP process. SNMP agent receives a request from SNMP client, and it passes the request to the subagent. The subagent then returns a response to the SNMP agent and the agent creates an SNMP response packet and sends the response to the remote network management station that initiated the request.

Figure 4: SNMP Process

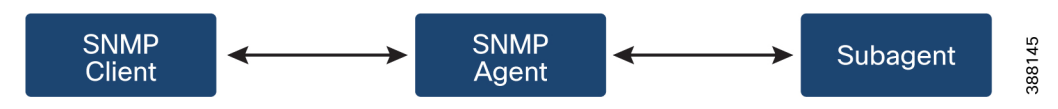

### **Configuring SNMP from CLI**

The following CLI commands are used for SNMP (Simple Network Monitoring Protocol) configuration.

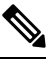

Note

• SNMP CLI logic modified for SNMP configuration, all parameters of SNMP are required to be configured before enable SNMP feature by CLI "configure snmp enabled".

• All the related configurations of SNMP will be removed automatically when disable SNMP feature.

To enable or disable SNMP functionality use the following CLI command.

Device# configure snmp [enable | disable]

To specify the SNMP protocol version, use the following CLI command.

Device#configure snmp version {v2c | v3}

To specify the **SNMP v2c community ID** number (SNMP v2c only), use the following CLI command.

Device#configure snmp v2c community-id <length 1-64>

To specify the SNMP v3 username (SNMP v3 only), use the following CLI command.

Device#configure snmp v3 username <length 32>

To specify the **SNMP v3 user password** (SNMP v3 only), use the following CLI command. Device#configure snmp v3 password <length 8-64>

To specify the **SNMP v3 authentication** protocol (SNMP v3 only), use the following CLI command. Device#configure snmp auth-method <md5|sha>

To specify the **SNMP v3 encryption protocol** (SNMP v3 only), use the following CLI command.

Device#configure snmp encryption {des | aes | none}

Possible encryption values are des or aes. Alternatively, enter none if a v3 encryption protocol is not needed.

To specify the SNMP v3 encryption passphrase (SNMP v3 only), use the following CLI command.

Device#configure snmp secret <length 8-64>

To specify the **SNMP periodic trap** settings, use the following CLI command.

Device#configure snmp periodic-trap {enable | disable}

To specify the **notification trap period** for periodic SNMP traps, use the following CLI command.

Device#configure snmp trap-period <1-2147483647>

Notification value trap period measured in minutes.

To enable or disable SNMP event traps, use the following CLI command.

Device#configure snmp event-trap {enable | disable}

To specify the **SNMP NMS** hostname or IP address, use the following CLI command.

Device#configure snmp nms-hostname {hostname | Ip Address}

To **Disable SNMP configuration**, use the following CLI command:

Device#configure snmp disabled

SNMP is disabled and all sensitive information and credentials have been cleared. Please respecify all valid values to enable SNMP again.

Example of SNMP configuration.

### CLI for SNMP v2:

Device#configure snmp v2 community-id <length 1-64> Device #configure snmp nms-hostname hostname/Ip Address Device #configure snmp trap-period <1-2147483647> Device #configure snmp periodic-trap enable/disable Device #configure snmp event-trap enable/disable Device #configure snmp version v2c Device #configure snmp enabled

#### CLI for SNMP v3:

Device #configure snmp nms-hostname hostname/Ip Address Device #configure snmp trap-period <1-2147483647> Device #configure snmp v3 username <length 32> Device #configure snmp v3 password <length 8-64> Device #configure snmp auth-method <md5|sha> Device #configure snmp encryption <aes|des|none> Device #configure snmp secret <length 8-64> Device #configure snmp periodic-trap enable/disable Device #configure snmp event-trap enable/disable L

Device #configure snmp version v3 Device #configure snmp enabled

### Validating SNMP from CLI

To validate a SNMP, use the following show commands.

Show SNMP info:

Device# show snmp SNMP: enabled Version: **v3** Username: username Password: password Authentication method: SHA Encryption: AES Encryption Passphrase: passphrase Engine ID: 0x8000000903c0f87fe5f314 Periodic Trap: enabled Notification Period (minutes): 5 Event Trap: enabled NMS hostname: 192.168.116.11 Device# show snmp SNMP: enabled Version: **v2c** Community ID: test Periodic Trap: enabled Notification Period (minutes): 5 Event Trap: enabled NMS hostname: 192.168.116.11 Device# show system status snmpd Service Status Service Name : snmpd Loaded : loaded Active : active (running) Main ProcessID : 6437 Running Since : Mon 2022-09-19 14:45:27 UTC; 3h 34min ago Service Restart : 0

### **Configuring SNMP from GUI**

The following images shows the configuration of SNMP from GUI

GUI for SNMP v2:

| ULTRA RELIABLE<br>WIRELESS BACKHAUL | Cisco URWB IW9167EH Configurator<br>5.21.200.136 - MESH END MODE |               |  |
|-------------------------------------|------------------------------------------------------------------|---------------|--|
| TOD IW Offline                      | SNMP                                                             |               |  |
| -MONITOR Disabled                   | SN                                                               | MP            |  |
| A-QUADRO                            | SNMP mode:                                                       | v2c ~         |  |
| NERAL SETTINGS                      | Community ID:                                                    | test          |  |
| jeneral mode                        | Enable SNMP periodic tran                                        |               |  |
| intenna alignment and stats         | Enable SNMP event trap:                                          |               |  |
| TWORK CONTROL                       | NMS hostname;                                                    | 192,168.0,100 |  |
| VANCED SETTINGS                     |                                                                  |               |  |
| dvanced radio settings              | Notification period (minutes):                                   | 1             |  |
| tatic routes                        |                                                                  |               |  |
| llowlist / blocklist                |                                                                  |               |  |
| nulticast                           | Reset                                                            | Save          |  |
| inmp                                |                                                                  |               |  |
| adius                               |                                                                  |               |  |
| tp                                  |                                                                  |               |  |
| thernet filter                      |                                                                  |               |  |
| 2tp configuration                   |                                                                  |               |  |
| rlan settings                       |                                                                  |               |  |
| luidity                             |                                                                  |               |  |
| nisc settings                       |                                                                  |               |  |
| mart license                        |                                                                  |               |  |
| ANAGEMENT SETTINGS                  |                                                                  |               |  |
| emote access                        |                                                                  |               |  |
| irmware upgrade                     |                                                                  |               |  |
| tatus                               |                                                                  |               |  |
| onfiguration settings               |                                                                  |               |  |
| eset factory default                |                                                                  |               |  |
| aboot                               |                                                                  |               |  |
| ogout                               |                                                                  |               |  |

### GUI for SNMP v3:

| ULTRA RELIABLE<br>WIRELESS BACKHAUL                              | Cisco URWB IW9167EH<br>5.21.200.136 - MESH EI | Configurator<br>ND MODE |
|------------------------------------------------------------------|-----------------------------------------------|-------------------------|
| IOTOD IW Offline                                                 | SNMP                                          |                         |
| IW-MONITOR Disabled                                              | SNMP                                          |                         |
| FM-QUADRO                                                        | SNMP mode:                                    | v3 ~                    |
| GENERAL SETTINGS                                                 | SNMP v3 username:                             | user                    |
| - general mode<br>- wireless radio                               | SNMP v3 password:                             | ••••••                  |
| antenna alignment and stats NETWORK CONTROL                      | Show SNMP v3 password:                        |                         |
| - advanced tools                                                 | SNMP v3 authentication proto:                 | SHA V                   |
| - advanced radio settings                                        | SNMP v3 encryption:                           | AES 🗸                   |
| <ul> <li>static routes</li> <li>allowlist / blocklist</li> </ul> | SNMP v3 encryption passphrase:                | •••••                   |
| - multicast                                                      | Show SNMP v3 encryption passphrase:           |                         |
| - snmp                                                           | Enable SNMP periodic trap:                    |                         |
| - radius                                                         | Enable Shame periodic dap.                    |                         |
| - ntp                                                            | Enable SNMP event trap:                       |                         |
| - ethernet filter                                                | Engine ID:                                    | Currently Unavailable   |
| - I2tp configuration                                             |                                               | 400 468 0 400           |
| - vian settings                                                  | NMS hostname:                                 | 192.100.0.100           |
| - Fluidity                                                       | Notification period (minutes):                | 1                       |
| - misc settings                                                  |                                               |                         |
| - SHIGH IICENSE                                                  |                                               |                         |
| management set lings                                             | Reset                                         | Save                    |
| - firmware ungrade                                               |                                               |                         |
| - statue                                                         |                                               |                         |
| - configuration settings                                         |                                               |                         |
| - reset factory default                                          |                                               |                         |
| - reboot                                                         |                                               |                         |
| - logout                                                         |                                               |                         |
|                                                                  |                                               |                         |

Disable SNMP via GUI

| FM-QUADRO                                                                                                    | SNMP                                                                                                    |
|----------------------------------------------------------------------------------------------------|----------------------------------------------------------------------------------------------------|
| GENERAL SETTINGS                                                                                                    | SNMP                                                                                                    |
| - general mode<br>- wireless radio<br>- antenna alignment and stats<br>NETWORK CONTROL<br>- advanced tools<br>ADVANCED SETTINGS<br>- advanced radio settings<br>- static routes<br>- allowire ( blocklet | SNMP mode: Disabled V<br>Reset Save                                                                                                    |
| - multicast<br>- snmp                                                                                                    | ⊕ 10.115.11.116                                                                                                    |
| - radius<br>- ntp<br>- ethernet filter                                                                                                    | SNMP is disabled and all sensitive information and credentials<br>have been cleared. Please re-configure all valid values to enable<br>SNMP again. |
| - I2tp configuration<br>- vlan settings                                                                                                    | ок                                                                                                    |
| <ul> <li>Fluidity</li> <li>misc settings</li> <li>smart license</li> </ul>                                                                                                    |                                                                                                    |

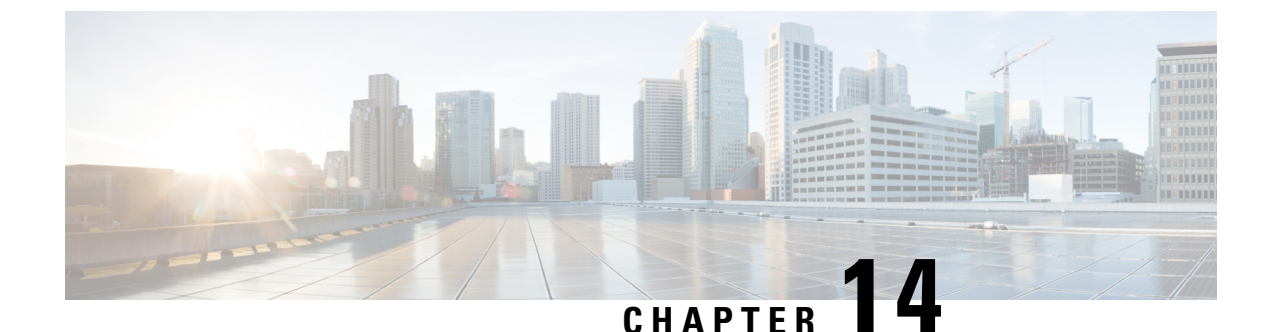

# **Configuring and Validating Key Controller** (Wireless Security)

• Configuring and Validating Key Controller (Wireless Security), on page 65

## **Configuring and Validating Key Controller (Wireless Security)**

To support wireless security to standard WPA protocols, a key rotation strategy has been implemented on IW9167E.

The key controller protocol can be described as a packet exchange between two devices, in which different stages of the process correspond to different states of each device, and the algorithm flow is controlled by a set of timers scheduled periodically to generate new PTK/GTK (Pairwise Transient Key/Group Transient Key) for packet encryption. The more often keys are updated, the less information is leaked in case of attack.

### **Configuring Key Controller from CLI**

To configure a key controller, use the following CLI commands.

1. To enable AES (Advanced Encryption Standard ) on radio use the following CLI command.

Device# configure dot11Radio <interface> crypto aes enable

**2.** To enable key controller use the following CLI command.

Device #configure dot11Radio <interface> crypto key-control enable

**3.** To enable key rotation use the following CLI command.

Device# configure dotllRadio <interface> crypto key-control key-rotation enable

4. To set key rotation timer use the following CLI command. Device# configure dot11Radio <interface> crypto key-control key-rotation 3600

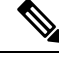

**Note** AES disabled by default. Config should be the same on all devices.

### Validating Key Controller from CLI

To validate a key controller, use the following show commands.

show key controller config:

Device# show dot11Radio X crypto

AES encryption: enabled AES key-control: enabled Key rotation: enabled Key rotation timeout: 3600(second)
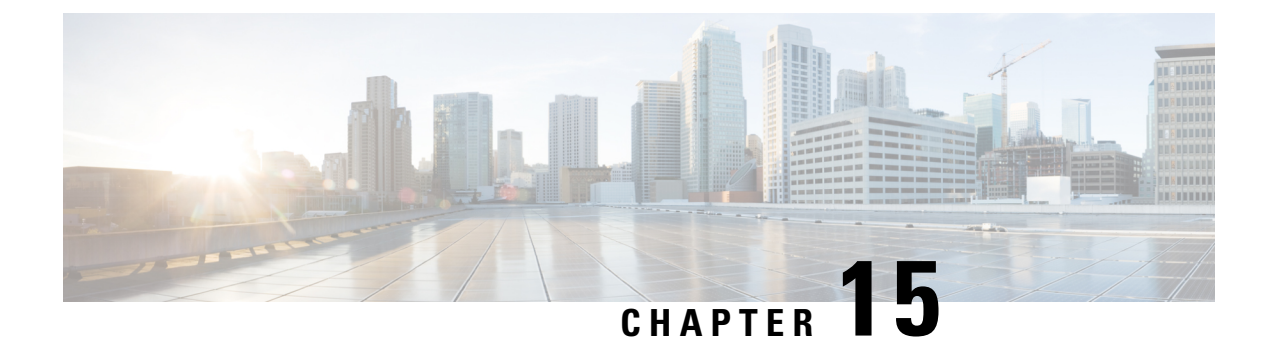

## **Configuring and Validating Smart Licensing**

- Configuring and Validating Smart Licensing from CLI, on page 67
- Configuring Smart Licensing from GUI, on page 70

## **Configuring and Validating Smart Licensing from CLI**

Smart licensing for Cisco Catalyst IW9167E Heavy Duty Access Point support the following scenarios:

- Smart license management provides a seamless experience with the various aspects of licensing.
- License level can control the feature list by essential, advantage and premier mode.
- IOT specific seats will cache a device list in the mobility scenario and seats will reserve some license usage which is the expected maximum number of devices in the managed network.
- Smart transport mode could connect to CSSM (Cisco Smart Software Manager) directly to sync license usage.
- Airgap mode could use the downloaded file to sync with CSSM manually.
- User should configure same license level on both primary and secondary layer2 ME (Mesh End) or layer3 GGW (Global Gateway).

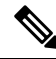

**Note** Make sure device syncs up right time from NTP (Network Time Protocol) server to establish connection with CSSM successfully.

Smart license level can control the feature list by using the following table:

| License Type | Features                                                                                                  |
|--------------|----------------------------------------------------------------------------------------------------|
| Essentials   | Unlimited fixed infra throughput (Fluidity and pure fixed infra).<br>0.5 Mbps Mobility client throughput. |
| Advantage    | 50 Mbps mobility client throughput.<br>Cisco URWB Essentials.                                             |

| License Type | Features                              |
|--------------|---------------------------------------|
| Premier      | Unlimited mobility client throughput. |
|              | Cisco URWB Advantage.                 |
|              | Cisco URWB Essentials .               |

To configure smart license, use the following CLI command.

Device# configure license iw-level advantage

To configure smart license device number, use the following CLI command.

Device# configure license iw-network seats 6

To configure smart license online deployment, use the following CLI command.

Device# configure license smart transport smart Device# configure license Device# configure license smart proxy address 192.168.1.1 (Optional) Device# configure license smart proxy port 3128 (Optional) Device# license smart trust idtoken <id\_token\_generate\_from\_CSSM> local Device# configure license smart usage interval 50 (Optional)

To configure smart license offline deployment, use the following CLI command.

```
Device# configure license smart transport off
Device# license smart save usage all tftp://192.168.216.201/rum_report_all.xml
Device# license smart import tftp://192.168.216.201/rum report_ack.xml
```

To configure Reset license configuration as default, use the following CLI command.

Device# license smart factory reset

(do not type "write" just reload to clear all license configuration)

To Validate smart license type, use the following show command.

```
Device# show license usage
License Authorization Status: Not Applicable
IW9167_URWB_NW_A(IW9167_URWB_NW_A);
Description: Network Advantage for Catalyst Industrial Wireless CURWB Radios
Count: 1
Version: 0.1
Status: IN USE
Export Status: NOT RESTRICTED
Feature Name: IW9167 URWB NW A
```

To Validate smart license device number, use the following show command.

```
Device# show license iw seats
```

6

To Validate smart license usage count, use the following show command.

```
Device# show license summary
Account information:
Smart account <none>
Virtual account <none>
License Usage:
License : IW9167_URWB_NW_A
Entitlement Tag : (IW9167_URWB_NW_A)
Count Status : 6 IN USE
```

**Note** License usage count = Max (configured license seats, active devices)

When device offline, device record paging time is 2 days.

When active devices > configured license seats, ME will try to send license usage report to CSSM every 8 days.

To Validate smart license HA (High Availability) role, use the following show command.

```
Primary ME# show license tech support
License Usage
_____
Handle 1
Measurements:
ENTITLEMENT:
Interval: 00: 15: 00
Current value: 0
Application Name: UrwbSLP
Application id: UrwbHA
Application Role: Active
Peer info:
Application Name: UrwbSLP
Application id: UrwbHA
Application Role: Standby
PID: 'nullPtr'
UDI: P: IW9167EH-B, S: KWC26330HMR
Smart Account Name: 'nullPtr'
Virtual Account Name: 'nullPtr'
Standy ME# show license tech support
License Usage
------
Handle 1
Measurements:
ENTITLEMENT:
Interval: 00: 15: 00
Current value: 0
Application Name: UrwbSLP
Application id: UrwbHA
Application Role: Standby
Peer info:
Application Name: UrwbSLP
Application id: UrwbHA
Application Role: Active
PID: 'nullPtr'
UDI: P: IW9167EH-B, S: KWC26330HLF
Smart Account Name: 'nullPtr'
Virtual Account Name: 'nullPtr'
```

To Validate smart license CSSM connection, use the following show command:

Device# show license status

....

```
Account information
Smart Account SA-IOT-Polaris As of Sep 28 2022 11: 04:03 CST
Virtual Account: CURWB
Transport:
Type: Smart
Proxy:
Address: 192.168.216.201
```

```
Port: 3128
......
Policy
Policy in use: Installed on Sep 28 2022 11: 04:03 CST
Policy name: Test policy
Reporting ACK required: no (Customer Policy)
First report requirement (days): 94 (Customer Policy)
Report on change (days): 100 (Customer Policy)
```

## **Configuring Smart Licensing from GUI**

To configure smart licensing from the GUI, follow the below procedures.

- 1. Select the network license level for Cisco URWB stack.
- 2. The license level is bound to software features and monitored by CSSM.
- **3.** Set the network seats to consume usage for particular license level (example : Network Essentials for Radios).
- 4. To Download a usage, Save RUM (Resource Utilization Measurement) reports (license usage information) and save all RUM reports using All options. Save RUM report for the last n number of days (excluding the current day) using Days option.
- 5. To Upload CSSM Acknowledge and sync license usage, import the ACK (Acknowledge) that downloaded from CSSM on the production instance when Smart agent is in Airgap (Offline) Mode.

Following images are example for GUI configuration of smart licensing (online mode and offline mode).

| ULTRA RELIABLE<br>WIRELESS BACKHAUL                                                                                                    | Cisco URWB IW9167EH Configurator<br>5.21.201.88 - MESH END MODE                                                                                                    |  |
|----------------------------------------------------------------------------------------------------|----------------------------------------------------------------------------------------------------|--|
| IOTOD IW Offline                                                                                                    | SMART LICENSE                                                                                                    |  |
| IW-MONITOR Disabled                                                                                                    | Smart License Settings                                                                                                    |  |
| FM-QUADRO                                                                                                    | Select the network license level for Cisco URWB stack.                                                                                                    |  |
|                                                                                                    | Set the network seats to consume usage for particular license level.                                                                                                    |  |
| GENERAL SETTINGS                                                                                                    | License Level: Network Essentials for Radios $\checkmark$                                                                                                    |  |
| - wireless radio                                                                                                    | Platform IW9165 License Seats: 0                                                                                                    |  |
| - antenna alignment and stats                                                                                                    |                                                                                                    |  |
| NETWORK CONTROL                                                                                                    | Platform IW9167 License Seats: 0                                                                                                    |  |
| ADVANCED SETTINGS                                                                                                    |                                                                                                    |  |
| - advanced radio settings                                                                                                    | Reset Save                                                                                                    |  |
| - static routes                                                                                                    |                                                                                                    |  |
| - allowlist / blocklist                                                                                                    | Constant Contraction Contraction                                                                                                    |  |
| - snmp                                                                                                    | Smart Agent is set to Online Mode                                                                                                    |  |
| - radius                                                                                                    |                                                                                                    |  |
| - ntp                                                                                                    |                                                                                                    |  |
| - etnernet filter                                                                                                    |                                                                                                    |  |
| - vlan settings                                                                                                    |                                                                                                    |  |
| - Fluidity                                                                                                    |                                                                                                    |  |
| - misc settings                                                                                                    |                                                                                                    |  |
| MANAGEMENT SETTINGS                                                                                                    |                                                                                                    |  |
| - remote access                                                                                                    |                                                                                                    |  |
| - firmware upgrade                                                                                                    |                                                                                                    |  |
| - status                                                                                                    |                                                                                                    |  |
| - reset factory default                                                                                                    |                                                                                                    |  |
| - reboot                                                                                                    |                                                                                                    |  |
| - logout                                                                                                    |                                                                                                    |  |
|                                                                                                    | 0 2022 Cisco andor its attiliates. All rights reserved.                                                                                                    |  |
| ULTRA RELABLE<br>WERLESS BACKHAUL                                                                                                    | © 2023 Cisco and/or its affiliates. All rights reserved.<br>Cisco URWB IW9167EH Configurator<br>5.21.201.88 - MESH END MODE                                                                                                    |  |
|                                                                                                    | © 2023 Clisco and/or Its affiliates. All rights reserved.<br>Cisco URWB IW9167EH Configurator<br>5.21.201.88 - MESH END MODE<br>SMART I ICENSE                                                                                                    |  |
| LITTA RELABLE<br>ULTRA RELABLE<br>WREESS BACKAUL                                                                                                    | © 2023 Clisco and/or its affiliates. All rights reserved.<br>Cisco URWB IW9167EH Configurator<br>5.21.201.88 - MESH END MODE<br>SMART LICENSE<br>Smart License Settings                                                                                                    |  |
| ILITAR RELABLE<br>WIRELESS BACKAUL<br>INTOD IN<br>W-MONITOR<br>Disabled<br>FM-QUADRO                                                                                                    | 2 2022 Clicco and/or fite affiliates. All rights reserved.      Cisco URWB IW9167EH Configurator     5.21.201.88 - MESH END MODE  SMART LICENSE  Smart License Settings  gatect the network license level for Clicco URWB stack.                                                                                                    |  |
| IIIIIII     CISCO     UUTRA RELARLE     WRELESS BACKHAUL  IOTOD IW     Office IW-MONITOR     Disables FM-QUADRO                                                                                                    | 0.2022 Clicco and/or its affiliates. Air rights reserved.     Cisco URWB IW9167EH Configurator     5.21.201.88 - MESH END MODE     SMART LICENSE     SMART LICENSE     Smart License Settings     The former lower is found to onlyware feature     The former lower is found to onlyware feature     Set the relevance of consult works of relative for Radios                                                                                                    |  |
|                                                                                                    | 0 2022 Clicco and/or Its affiliates. All rights reserved.      Cisco URWB IW9167EH Configurator     5.21.201.88 - MESH END MODE      SMART LICENSE      Smart License Settings      Beter the network loanse level for Clicco URWB tack.      The isonese loanse level for Clicco URWB tack.      The isonese loanse level for Clicco URWB tack.      License Level Mark Markatage for Radios      License Level Markatage     Network Advantage for Radios                                                                                                    |  |
| LITAR RELABLE<br>UITAR RELABLE<br>WRELESS BACKHUL<br>IOTOD IW<br>WMAONITOR<br>FM-QUADRO<br>GENERAL SETTINGS<br>-general mode<br>-ywireles ratio                                                                                                    | 2 222 Close and/or its affiliates. All rights reserved.      Close URWB IW9167EH Configurator     5.21.201.88 - MESH END MODE  SMART LICENSE  Beleft the nother is load to do show a for the load to both of the load to do show a for the load to do show a for the notice of the load to do show a for the load to do show a for th |  |
| UTTAR RELABLE<br>ULTAR RELABLE<br>WRELESS BACKAUL<br>IOTOD IW Office<br>FR-QUADRO<br>GENERAL SETTINGS<br>- general mode<br>- wireless radio<br>- antenna signment and stats                                                                                                    | 2 222 Clico andre la affiliates. All rights reserved.<br>Cisco URWB IW9167EH Configurator<br>5.21.201.88 - MESH END MODE<br>SMART LICENSE<br>SMART LICENSE<br>Smart License Settings<br>Network Advantage for Radios<br>License Levet: V Network Essentials for Radios<br>Network Premier for Radios                                                                                                    |  |
| I I I I I I I I I I I I I I I I I I I                                                                                                    | O 2022 Clicco and/or its atfiliates. At Hights reserved.      Ciscoo URWB IW9167EH Configurator     S21.201.88 - MESH END MODE      SARAT LICENSE      Samat License Settings      Teleform Notified Software finaler      Network Advantage for Radios      License Level      Network Advantage for Radios      Matrix Mither Software finaler      Network Advantage for Radios      Matrix Mither Software finaler      Matrix Mither Software finaler      Matrix Mither Software finaler      Matrix Mither Software finaler      Matrix Mither Software finaler      Matrix Mither Software finaler      Matrix Mither Software finaler      Matrix Mither Software finaler      Matrix Mither Mither Software finaler      Matrix Mither Mither Mith |  |
| ILIIIIIIIIIIIIIIIIIIIIIIIIIIIIIIIIIIII                                                                                                    | 2 2022 Clicco and/or its alfiliates. All rights reserved.      Cisco URWB IW9167EH Configurator     Sc12.01.88 - MESH END MODE      SMART LICENSE      Smart License Settings      Methods also to consume using to consume using the consume using to consume using the consume using to consume using to consume  |  |
| ILI IIII<br>IIIIIIIIIIIIIIIIIIIIIIIIIIIIII                                                                                                    | 2 2022 Clisco and/or Its atfliates. All rights reserved.      Clisco URWB IW9167EH Configurator     5.21.201.88 - MESH END MODE      SMART LICENSE      Smart License Settings      det the network license levels for Machine Sesters     Source Sectionse Seate      Network Premier for Radios      Platform W9167 License Seate:      Reset      Save                                                                                                    |  |
| LUTRA RELABLE<br>UUTRA RELABLE<br>WIRELESS BACOHUL<br>UUTRA RELABLE<br>WIRELESS BACOHUL<br>UITRA RELABLE<br>WIRELESS BACOHUL<br>DITRA<br>UNTRA DESTINOS<br>- antenna alignment and stats<br>NETWORK CONTROL<br>- antenna alignment and stats<br>NETWORK CONTROL<br>- advanced rolos<br>Advanced rolos<br>static routes                                                                                                    | 2 222 Close and/or its atfliates. All rights reserved.                                                                                                    |  |
| INTERPORTAGE AND A CONTRACT AND A CONTRACT AND A CO                                                                                                    | Construction and filters. All rights reserved.                                                                                                    |  |
| INTERPRETATIONS                                                                                                    | O 2022 Clicco and/or th alfillates. Alf rights reserved.      Cisco URWB IW9167EH Configurator     S.21.201.88 - MESH END MODE      SMART LICENSE      Smart License Settings      Tertomised to conscur using to conscur using to conscure using to conscur using to conscur using to conscur usi |  |
| International and states where the second second se                                                                                                    | • 2022 Clicco andror to artillates. All rights reserved.         Cisco URWB IW9167EH Configurator<br>5.21.201.88 - MESH END MODE         SMART LICENSE         Set the network license level for Clicco URWB task.         The borese level for Clicco URWB task.         Set the network license level for Clicco URWB task.         The borese level set to clicco task clicco task                                                                                                    |  |
| LITING CONTROL<br>CISCO<br>UUTRA RELARLE<br>WRELESS BACKHAUL<br>WRELESS BACKHAUL<br>WRELESS BACKHAUL<br>COTOD IW<br>CHING<br>CHING | O 2022 Clicco and/or its atfiliates. All rights reserved.      Ciscoo URWB IW9167EH Configurator     Call 2018 8.4 MESM END MODE      SAMAT LICENSE      Samat License Settings      Test for enderse to locationa ideate     Conserved Settings      Determined Set Document ideate     Conserved Settings      Determined Settings      Determined  |  |
| In the second settings In the second settings In the second setting                                                                                                    | 2.322.21cso and/or its atflittates. Att rights reserved.         Cisco URWB IW9167EH Configurator<br>Cat 2018.88         Sature Sections         Cisco URWB IW9167EH Configurator<br>Cat 2018.88         Sature Sections         Cisco URWB IW9167 License Sections         Nations Sections         Nations Versions For Radios         Network Advantage for Radios         Network Advantage for Radios         Network Resentations for Radios         Network Resentations for Radios <td co<="" td=""></td>                                                                                                    |  |
| International and the second second s                                                                                                    | • 2022 Clicco andror the atfillates. All rights reserved.         Cisco UCWB IW9167EH Configurator<br>S.21.201.88 - MESH END MODE         SMART LICENSE         State of the network license level for Clicko UCWB tack.<br>The topic level of Clicko UCWB tack.<br>The topic level of the clicko UCWB tack.<br>Network Advantage for Radios<br>Network Advantage for Radios<br>Network Kremier for Radios         Platform WB165 License Seats:         Reset       Save         Tot Seate Seate                                                                                                    |  |
| International and a set of the set of the se                                                                                                    | • 2022 Clicco endicir ta atfliatez. All rights reserved.         Cisco URWB IW9167EH Configurator<br>5.21.201.88 - MESH END MODE         SMART LICENSE         Set the network license level for Clicco URWB stack.         The force level of the disco URWB stack.         The force level of the disco URWB stack.         Network Advantage for Radios         Network Advantage for Radios         Platform IW9167 License Statts:         Reset       Save                                                                                                    |  |
| LITERATION CONTROL CONTROL CON                                                                                                    | • 2822 Clico and/or its atfiliates. Att rights reserved.         Ciscoo LICWS IW9167EH Configurator<br>Call and the Configurator         SMART LICENSE         State of the reference line of the Configuration of the Configuration of the Configuratio the Configuration of the Configuration of the Configu                                                                                                    |  |
| In the second settings In the second settings In the second second settings In the second second                                                                                                    | 2.322.21cse andress the antifilatese. All rights reserved.         Cisco LURWS INV9167EH Configurator<br>Cal Los MESM END MODES         Same Los MESM END MODES         Same Los MESM END MODES         Constructions Constructions Constructing Constructions Constructions Constructions C                                                                                                    |  |
| In the second second s                                                                                                    | • 2022 Clicco androit the attilization. All rightly reserved.         Cisco LURWB IW9167 ELA Configurator<br>S.21.201.88 - MESH END MODE         SMART LICENSE         State of the instruction of the sound to actionant of the condo to actionant of the condott of the condott of the condott of th                                                                                                    |  |
| LUTURA RELARSE<br>UVERLESS BACKIAUL<br>UVERLESS BACKIAUL<br>UVERLESS BACKIAUL<br>UVERLESS BACKIAUL<br>UVERLESS BACKIAUL<br>UVERLESS BACKIAUL<br>DENDO W<br>DENERAL SETTINGS<br>- eneral mode<br>- vireless radio<br>- eneral mode<br>- vireless radio<br>- enterna alignment and stats<br>- enterna alignment and stats<br>- enterna enterna enterna<br>- enterna enterna<br>- enterna enterna<br>- enterna enterna<br>- enterna<br>- ente     | O 2022 Clicoo androir its attilizates. All rights reserved.                                                                                                    |  |
| IDTOD IW CISCOL ULTRA RELARLE WRELESS BACKHAUL UNTRO RM-ADARD GENERAL SETTINGS GENERAL SETTINGS GENERAL SETTINGS GENERAL SETTINGS GENERAL SETTINGS advanced table settings attatic routes advanced table settings attatic routes advanced table settings attatic routes advanced table settings advanced table settings attatic routes advanced table settings attatic routes advanced table settings attatic routes advanced table settings attatic routes advanced table settings attatic routes advanced table settings attatic routes advanced table settings attatic routes attatic routes                                                                                                    | • 2022 Clicko andriver its attilization. All rights reserved.         CLICCOLUCIVACION CONSTRUCTION CONSTRUCTION CONS                                                     |  |
|                                                                                                    | vacation wanter in willinger, kir light reserved.   Cisco UCWB IN99167EH Configurator Cation wanter in the West reserved and the West reserved and the West res                                   |  |
|                                                                                                    | • 2022 Clico andror to antilizenze. All rights reserved.         Cisco LURWB IW9167 EL Configurator         Scinco LURWS and Science and Scince and Scince and                                                                                |  |

| ULTRA RELIABLE<br>WIRELESS BACKHAUL | Cisco URWB IW9167EH Configurator<br>5.21.201.88 - MESH END MODE                                                                                                    |  |
|-------------------------------------|----------------------------------------------------------------------------------------------------|--|
| OTOD IW Offline                     | SMART LICENSE                                                                                                    |  |
| W-MONITOR Disabled                  | Smart License Settings                                                                                                    |  |
| FM-QUADRO                           | Select the network license level for Cisco URWB stack.<br>The license level is bound to software features and monitored by the CSSM.<br>Set the network seats to consume usage for andicidar license level |  |
| GENERAL SETTINGS                    | Lissense Level: Network Essentials for Partice X                                                                                                    |  |
| general mode                        | Liverse Lever. Indivork Essentials for Radios V                                                                                                    |  |
| wireless radio                      | Platform IW9165 License Seats: 0                                                                                                    |  |
| antenna alignment and stats         |                                                                                                    |  |
| ETWORK CONTROL                      | Platform IW9167 License Seats: 0                                                                                                    |  |
| advanced tools                      |                                                                                                    |  |
| ADVANCED SETTINGS                   |                                                                                                    |  |
| advanced radio settings             | Reset Save                                                                                                    |  |
| static routes                       |                                                                                                    |  |
| allowlist / blocklist               | Smart Agent is set to Airgan(Offline) Mode                                                                                                    |  |
| multicast                           | • • • • • • • • • • • • • • • • • • •                                                                                                    |  |
| - snmp                              |                                                                                                    |  |
| - radius                            | Download Usage                                                                                                    |  |
| - nip<br>- ethernet filter          | Save RUM reports (license usace information). Save all RUM reports using All options. Save RUM report for the                                                                                              |  |
| 12th configuration                  | last n number of days (excluding the current day) using Days option. Save all unreported RUM reports using                                                                                                 |  |
| vian settings                       | All                                                                                                    |  |
| Fluidity                            | Usage range: All                                                                                                    |  |
| misc settings                       | Davs: 1                                                                                                    |  |
| smart license                       |                                                                                                    |  |
| ANAGEMENT SETTINGS                  |                                                                                                    |  |
| remote access                       | Download                                                                                                    |  |
| firmware upgrade                    |                                                                                                    |  |
| status                              |                                                                                                    |  |
| configuration settings              | Upload CSSM ACK                                                                                                    |  |
| reset factory default               | Import the ACK that downloaded from CSSM on the production instance.                                                                                                    |  |
| reboot                              |                                                                                                    |  |
|                                     |                                                                                                    |  |

THE SPECIFICATIONS AND INFORMATION REGARDING THE PRODUCTS IN THIS MANUAL ARE SUBJECT TO CHANGE WITHOUT NOTICE. ALL STATEMENTS, INFORMATION, AND RECOMMENDATIONS IN THIS MANUAL ARE BELIEVED TO BE ACCURATE BUT ARE PRESENTED WITHOUT WARRANTY OF ANY KIND, EXPRESS OR IMPLIED. USERS MUST TAKE FULL RESPONSIBILITY FOR THEIR APPLICATION OF ANY PRODUCTS.

THE SOFTWARE LICENSE AND LIMITED WARRANTY FOR THE ACCOMPANYING PRODUCT ARE SET FORTH IN THE INFORMATION PACKET THAT SHIPPED WITH THE PRODUCT AND ARE INCORPORATED HEREIN BY THIS REFERENCE. IF YOU ARE UNABLE TO LOCATE THE SOFTWARE LICENSE OR LIMITED WARRANTY, CONTACT YOUR CISCO REPRESENTATIVE FOR A COPY.

The Cisco implementation of TCP header compression is an adaptation of a program developed by the University of California, Berkeley (UCB) as part of UCB's public domain version of the UNIX operating system. All rights reserved. Copyright © 1981, Regents of the University of California.

NOTWITHSTANDING ANY OTHER WARRANTY HEREIN, ALL DOCUMENT FILES AND SOFTWARE OF THESE SUPPLIERS ARE PROVIDED "AS IS" WITH ALL FAULTS. CISCO AND THE ABOVE-NAMED SUPPLIERS DISCLAIM ALL WARRANTIES, EXPRESSED OR IMPLIED, INCLUDING, WITHOUT LIMITATION, THOSE OF MERCHANTABILITY, FITNESS FOR A PARTICULAR PURPOSE AND NONINFRINGEMENT OR ARISING FROM A COURSE OF DEALING, USAGE, OR TRADE PRACTICE.

IN NO EVENT SHALL CISCO OR ITS SUPPLIERS BE LIABLE FOR ANY INDIRECT, SPECIAL, CONSEQUENTIAL, OR INCIDENTAL DAMAGES, INCLUDING, WITHOUT LIMITATION, LOST PROFITS OR LOSS OR DAMAGE TO DATA ARISING OUT OF THE USE OR INABILITY TO USE THIS MANUAL, EVEN IF CISCO OR ITS SUPPLIERS HAVE BEEN ADVISED OF THE POSSIBILITY OF SUCH DAMAGES.

Any Internet Protocol (IP) addresses and phone numbers used in this document are not intended to be actual addresses and phone numbers. Any examples, command display output, network topology diagrams, and other figures included in the document are shown for illustrative purposes only. Any use of actual IP addresses or phone numbers in illustrative content is unintentional and coincidental.

All printed copies and duplicate soft copies of this document are considered uncontrolled. See the current online version for the latest version.

Cisco has more than 200 offices worldwide. Addresses and phone numbers are listed on the Cisco website at www.cisco.com/go/offices.

The documentation set for this product strives to use bias-free language. For purposes of this documentation set, bias-free is defined as language that does not imply discrimination based on age, disability, gender, racial identity, ethnic identity, sexual orientation, socioeconomic status, and intersectionality. Exceptions may be present in the documentation due to language that is hardcoded in the user interfaces of the product software, language used based on standards documentation, or language that is used by a referenced third-party product.

Cisco and the Cisco logo are trademarks or registered trademarks of Cisco and/or its affiliates in the U.S. and other countries. To view a list of Cisco trademarks, go to this URL: https://www.cisco.com/c/en/us/about/legal/trademarks.html. Third-party trademarks mentioned are the property of their respective owners. The use of the word partner does not imply a partnership relationship between Cisco and any other company. (1721R)

© 2023 Cisco Systems, Inc. All rights reserved.